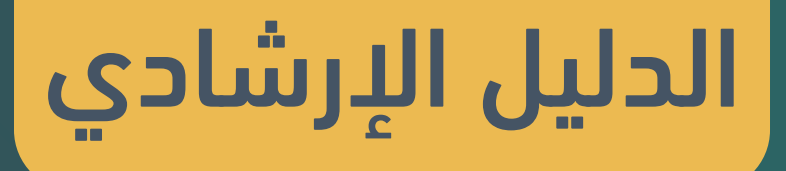

# ل "البورصة العقارية" Srem.Moj.gov.sa

#تداول\_بموثوقية

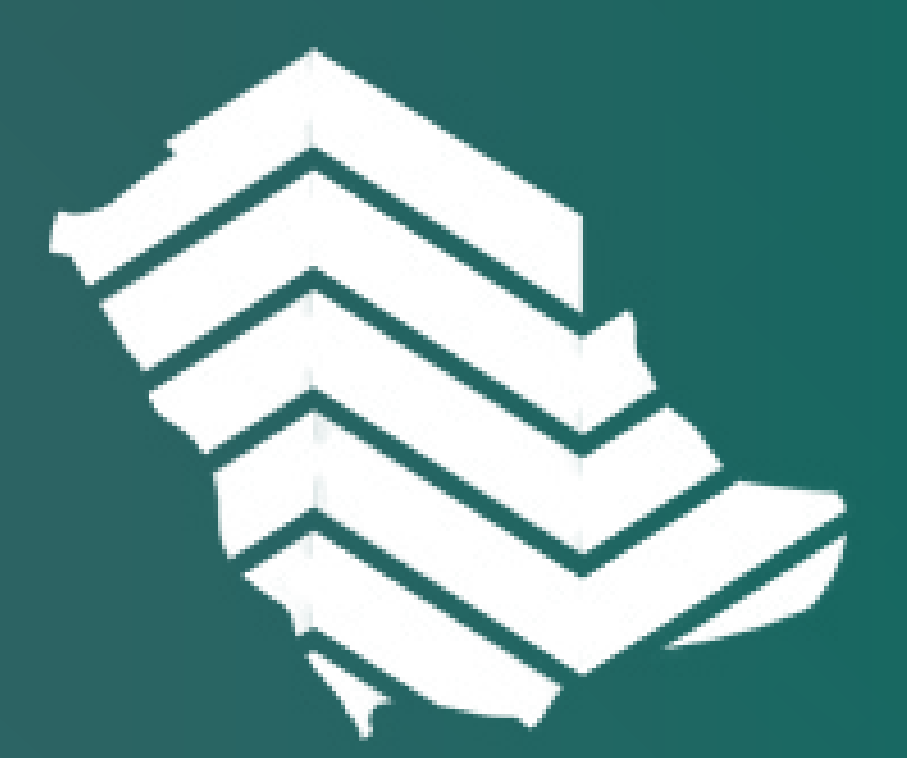

## البورصة العقاريـة Real Estate Market

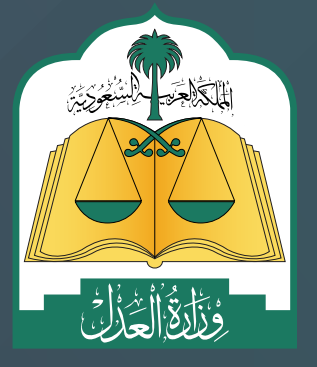

الإدارة العامة للإعلام (WWW.MOj.gOV.Sa الإدارة العامة للإعلام المؤسسي والاتصال المؤسسي (هوالاتصال المؤسسي الم

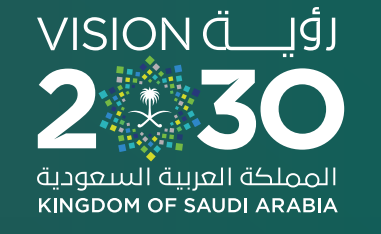

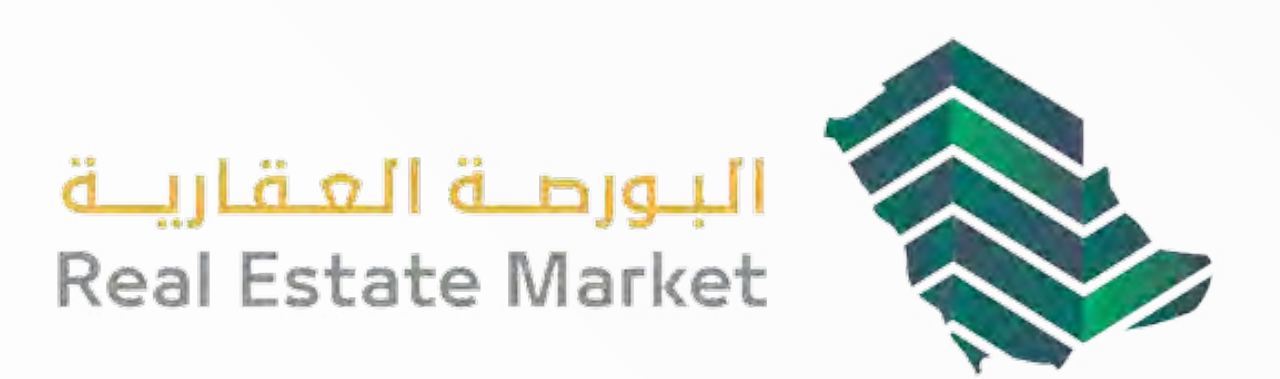

## البورصة العقارية

البورصة العقارية هي منصة رقمية تقدم خدمات تداول العقارات (بيع وشراء)، وخدمات الرهـن والتمويـل العقـاري، إضافـة إلـى خدمـات إصـدار الصكـوك لطلبـات فـرز ودمـج العقـارات باسـتخدام الهويـة العقاريـة، كمـا تتيح البورصة خيارات متعددة للمؤشرات والاستعلام عن العقارات بكل يسـر وسـهولة وموثوقيـة، وتعـد منصـة متكاملـة لإدارة الثـروة العقاريـة.

خدمـات البورصـة العقاريـة متاحـة لجميـع شـرائح المسـتفيدين بصفتهـم الأصيلـة أو بصفتهـم وكلاء عـن أفـراد أو منشـآت، ولمعلومـات أكثـر حـول **البورصـة العقاريـة، الأسـئلة الشـائعة.** 

لاستخدام البورصة العقارية يرجى الاطلاع على <mark>شروط وأحكام البورصة العقارية.</mark>

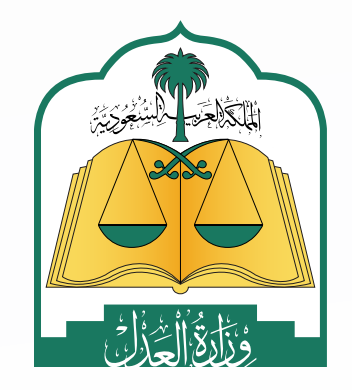

## للوصول للخطوات **اضغط** على الخدمة المطلوبة

## المؤشرات

- مؤشر البورصة العقارية اليومى
- ◄ العرض الحي للصفقات المباشرة
  - البيانات العقارية

## الاستعلامات العقارية

- ◄ استعلام عن صك
- ◄ استعلام عن العقارات المملوكة
- استعلام وریث عن عقارات مورث

## 🔸 🦊 خدمات التداول

## خدمات الرهون

- ◄ إنشاء رهن جديد (متاح للجهات التمويلية فقط)
- ◄ قبول طلب رهن عقارى (الراهن)
- ◄ رفض طلب رهن عقاری (الراهن)
- إنشاء طلب فك الرهن العقارى (متاح للجهات التمويلية فقط)
- ◄ إنشاء طلب نقل رهن عقار (المالك)
- ◄ الموافقة على طلب نقل رهن عقار (الجهة التمويلية الحالية) ◄ التأكيد على موافقة طلب نقل رهن عقار (الجهة التمويلية الجديدة)

- ◄ إدراج صفقة (البائع)
- ◄ قبول صفقة خاصة (المشترى)
- ◄ رفض صفقة خاصة (المشترى)
  - إلغاء صفقة خاصة (البائع)
- الموافقة على الإفراغ بتمويل (الجهة التمويلية)
- ◄ إدراج عرض حر في صفحة العروض العقارية (البائع)
  - ◄ قبول صفقة حرة (المشترى)
  - ادراج طلب شراء (المشتری)
- ◄ قبول طلب شراء (المالك «البائع»)
  - التأكيد على قبول طلب الشراء (المشترى)

- ◄ إنشاء طلب تعديل قيمة الرهن (متاح للجهات التمويلية فقط)
- ◄ الموافقة على طلب تعديل قيمة الرهن (المالك)
  - الموافقة على فرز عقار مرهون (متاح للجهات التمويلية فقط)
    - مجل العمليات ┥
    - ◄ الملف الشخصي
- ◄ استخدام نظام البورصة العقارية بصفتك وكيلًا عـن فـرد
- ◄ استخدام نظام البورصة العقارية بصفتك وكيلاً عـن جهـة
- ◄ استخدام نظام البورصة العقارية

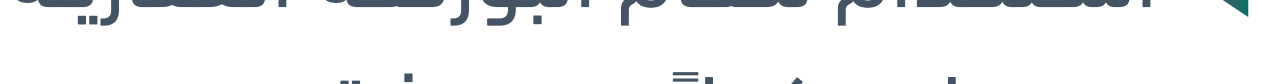

بصفتك وكيلاً عـن ورثـة

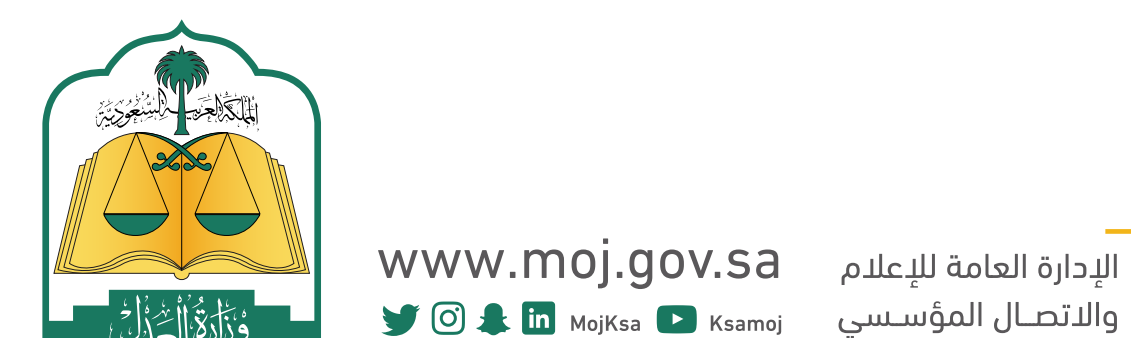

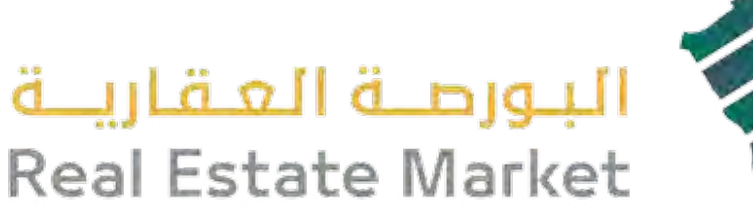

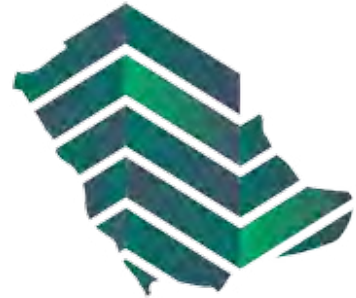

#### المؤشرات

01

هـي عبـارة عـن مؤشـرات يوميـة لقيمـة الصفقـات العقاريـة فـي أي مـن مـدن وأحيـاء المملكـة العربيـة السـعودية المتاحـة للتـداول حيـث يمكـن عرضهـا زمنيًـا علـى مسـتوى السـاعة، أو اليـوم، أو الأسـبوع، أو الشـهر، أو السـنة، أو كامـل الفتـرة التاريخيـة للصفقـات منـذ بـدء تسـجيلها إلكترونيـاً.

## مؤشر البورصة العقارية اليومي

يهـدف المؤشـر إلـى تمكيـن واسـتدامة القطاع العقاري، ورفع مستوى شفافيته، وتعزيـز موثوقيـة التعامـلات العقاريـة، تـم اسـتحداث مؤشـر يمكّـن متداولـي العقـار مـن فهـم التحـركات واسـعة النطـاق للسـوق العقارية وذلـك مـن خـلال متابعـة المؤشر، حيث يساهم في استغلال الفرص الدسـتثمارية وملاحظـة تقلبـات السـوق للمتداوليـن بنـاة علـى تلـك التحـركات.

| التغيير (i            | سة العقارية اليومي:- معدل | مؤشر البورع            |
|-----------------------|---------------------------|------------------------|
| صفقة جديدة 🚯          | ئىرة                      | الصفقات المبان         |
|                       | ئة المكرمة                | مخطط النخيل, مك        |
|                       |                           | ئىقة<br>ئىقة           |
| مساحة العقار .<br>278 | سعر التر مصر الم          | قيمة الصفقة<br>950 000 |
| 19/08/2023 17:37      |                           |                        |
|                       |                           | لواحة, جدة             |
|                       |                           | نيقة                   |
| مساحة العقار 🕫        | سعر للتر ,                | قيمة الصفقة            |
| 135                   | ▼ 2919.22                 | 395,000                |
| 19/08/2023 17:30      |                           |                        |

## العرض الحي للصفقات المباشرة

يتيح العرض الحي للصفقات العقارية المباشرة متابعة جميع الصفقات التي تتم بشكل مباشر عبر البورصة العقارية حيث يوضح سعر المتر في المنطقة وقيمة الصفقة، كما توضح أيضًا مساحة ومدينة وموقع العقار الذي تمت عليه الصفقة.

#### البيانات العقارية

تتيح صفحة البيانات العقارية الاستعلام عن سـجل العمليـات التـى تمـت علـى العقـار أو

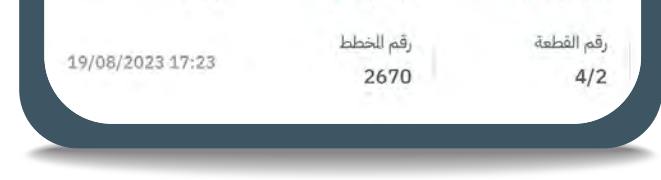

| <b>6 Auto 100</b> | ä                  | الم فقات الباذ |
|-------------------|--------------------|----------------|
|                   |                    |                |
|                   |                    | فير, الرياض    |
| مساحة العقار      | سعر التر           | يمة الصفقة     |
| 750               | 1280               | 960,000        |
|                   | رقم المخطط         | قم القطعة      |
| 19/08/2023 15:18  | 3541               | 11             |
|                   |                    | غير, الرياض    |
| مساحة العقار      | منعر للة           | يمة الديققة.   |
| 753               | ▼ 1275.13          | 960,000        |
|                   | رقم للخطط          | قم القطعة      |
| 19/08/2023 15:15  | 3541               | 237            |
|                   |                    | فيروان, الرياض |
| مساحة العقار      | سعر للآر ، من احاد | يمة الصفقة     |
| 375               | <b>11733.33</b>    | 4,400,000      |
|                   | رقم الخطط          | قم القطعة      |
| 19/08/2023 15:13  | 2914               | 382/2          |

| سيل العقار عدد العقارات: 1<br>العقار<br>عدة الارض الحي وللدينة<br>عدة الارض |
|-----------------------------------------------------------------------------|
| العقار الحي وللدينة<br>عة الارض نمار, الرياض                                |
|                                                                             |
| قات العقار                                                                  |

الصفقات التي تمت على العقارات وذلك بالبحث عن عقار محدد أو عملية محددة.

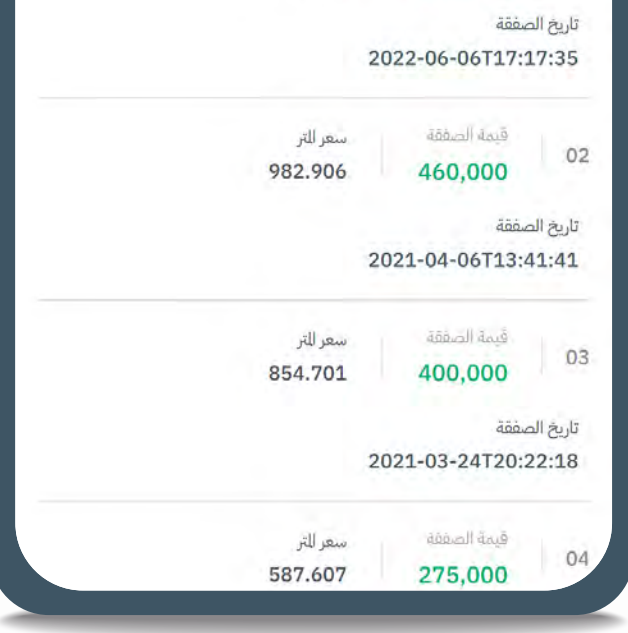

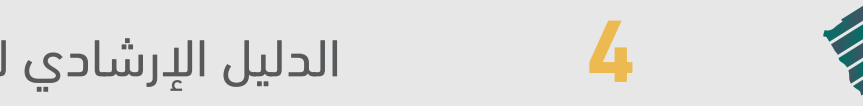

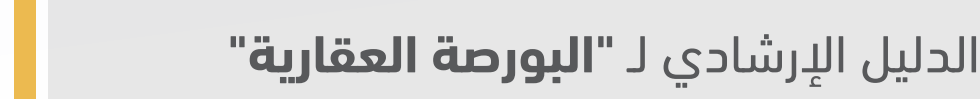

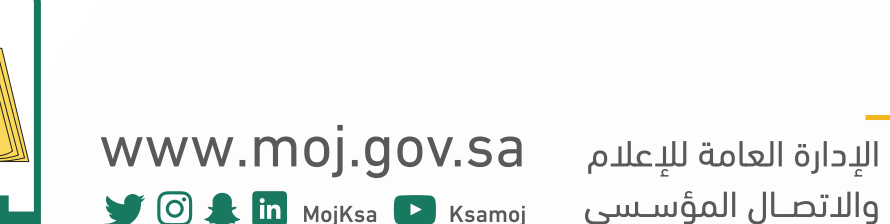

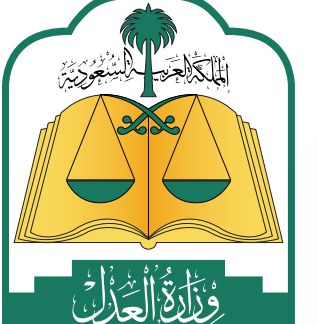

02 خدمات التداول

## صفقة خاصة – (بيع أو هبة)

تتيح الصفقة الخاصة إمكانية إنشاء صفقة بين بائع (واحد أو أكثر) ومشتر (واحد أو اكثر) وإنهاء جميع التعاملات مـن خـلال المنصـة فـي وقـت قياسـي وتتيـح إمكانيـة الشـراء بالتمويـل أو إفـراغ الصكـوك المرهونـة بعـد موافقـة الجهـة الراهنـة أو هبـة العقـار بشـكل مباشـر.

## صفقة حرة – (دون مشتر محدد)

تتيح الصفقة الحرة إمكانية إنشاء صفقة بين بائع (واحد أو أكثر) ودون مشتر محدد ويتم عرض الصفقة في قائمة العروض العقارية، وسيتم إنهاء جميع التعاملات من خلال المنصة في وقت قياسي.

إدراج صفقة – (البائع):

- 1 ◄ من خلال شريط التنقل في أعلى الصفحة اختيار خدمات الصفقات > إدراج صفقة.
- 2 اختيار أحد العقارات المملوكة من القائمة الخاصة بك؛ علمًا أنه يتم عرض العقارات المتوافقة مع شروط وأحكام البورصة العقارية فقط.
  - 3 ◄ استعراض تفاصيل العقار وتفاصيل وثيقة التملك العقاري.
    - **₄ ، ا**ختيار نوع الصفقة:

## أ. صفقة خاصة

i. بيع ii. ھىة

## ب. صفقة حرة (دون مشتر محدد)

- 5 ◄ إدخال بيانات المشتري (علمًا أن النظام يسمح بإضافة أكثر من مشتر).
  - 6 ◄ إدخال نسب الإفراغ
  - 7 ₄ إدخال قيمة الصفقة.
  - 8 ⋅ اختيار رقم الحساب البنكي (الآيبان) الخاص بالبائع.

إدخال الرقـم المرجعـي (رقـم الطلـب) الخـاص بضريبـة التصرفـات العقاريـة. (يلـزم

والجمارك والحصول على رقم مرجعي ولا يلزم تسديد المبلغ) 10 ⋅ استعراض ومراجعة كامل بيانات الصفقة. ثم اعتمادها.

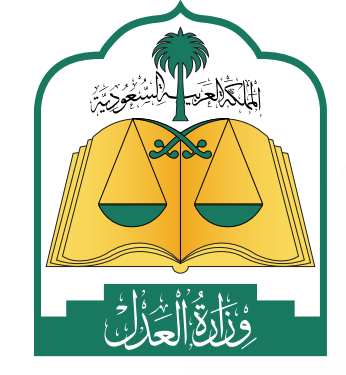

www.moj.gov.sa الإدارة العامة للإعلام والاتصال المؤسسي 🎔 🗿 🌲 🛄 MojKsa 🕒 Ksamoj

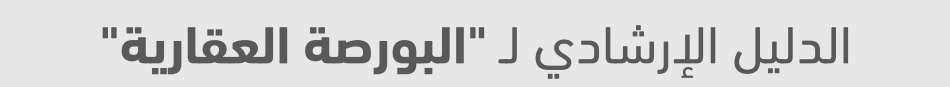

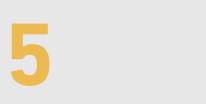

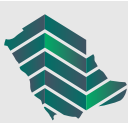

### خطوات إنشاء صفقة خاصة

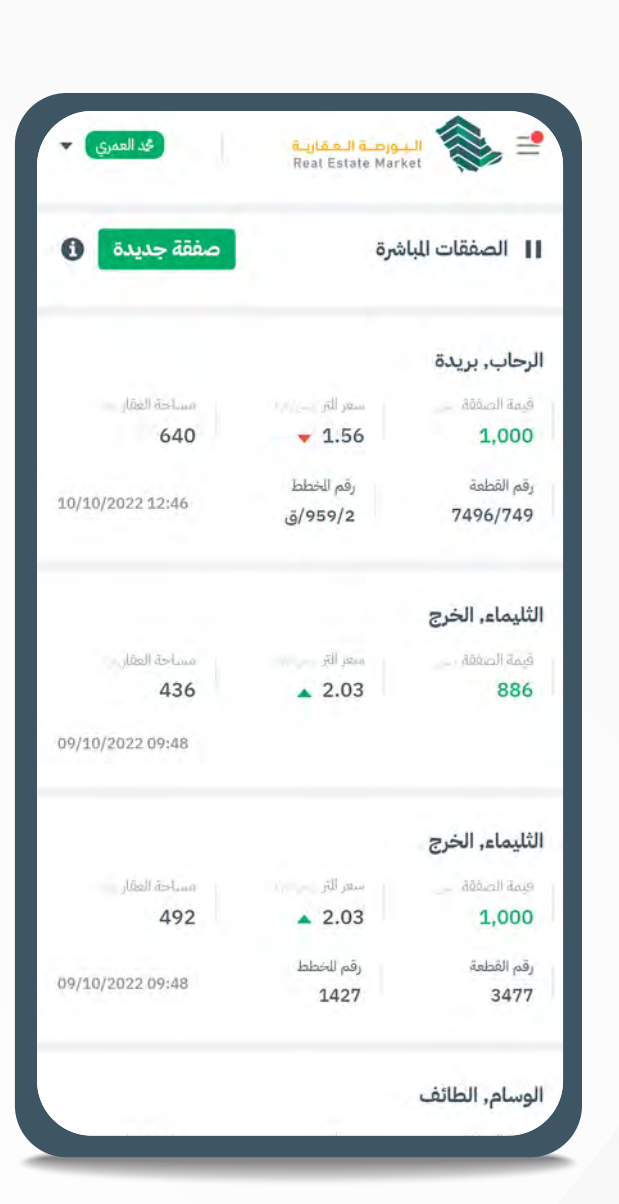

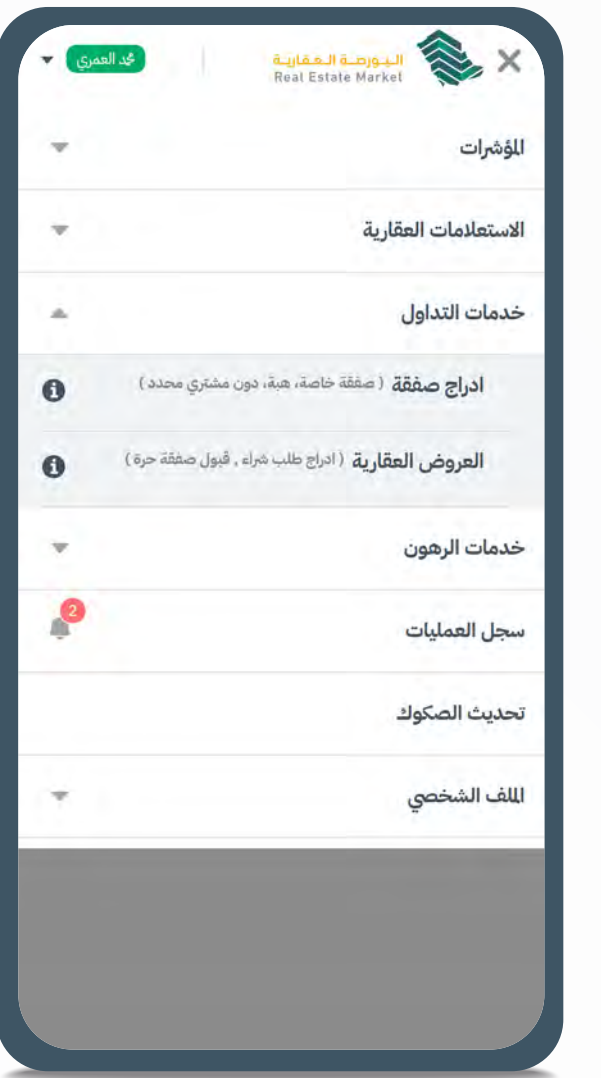

|                                                                                                    |     | العمر |
|----------------------------------------------------------------------------------------------------|-----|-------|
| العقارات الملوكة                                                                                          |     |       |
| اللقا, الرياض                                                                                             | · · |       |
| رقم الوثيقة تاريخ الوثيقة.<br>2/2/1445 990001002813                                                       | *   |       |
| رقم للخطط رقم القطعة نوع العقار<br>6459 3226                                                              |     |       |
| المروج, حفر الباطن                                                                                        | 0   |       |
| رقم الوليقة<br>2/2/1445 890001002812                                                                      | 0   |       |
| رقم الخطط رقم القطعة. نوع العقار<br>11 / ح 4453 قطعة الارض                                                |     |       |
| للروج, حفر الباطن                                                                                         | 2   |       |
| رقم الوثيقة تاريخ الوثيقة<br>2/2/1445 990001002810                                                        |     |       |
| رقم الخطط رقم الفطعة نوع العقار.<br>11 / ح 9667 قطعة الارض                                                |     |       |
| الخرس واليحيا, البرز بمحافظة الاحساء                                                                      |     |       |
| رقم الوليقة<br>2/2/1445 390001002811                                                                      |     |       |
| رقم للخطط رقم القطعة نوع العقار<br>قطعة الأرض<br>4 / 110 8063 678 / الـــــــــــــــــــــــــــــــــــ |     |       |

| توع العقار    | ألق               | القيود         | تقاصيل الملاك |               |            |
|---------------|-------------------|----------------|---------------|---------------|------------|
| قطعة الارض    | لاي               | لايوجد قيود    | رقم الهوية    | الاسم         |            |
|               |                   |                | 1094798137    | کِد خالد کِد  | ال ڪِد     |
| <u>ā0</u> .   | مساحة العة        | العقار ( (ج) ) |               |               |            |
| 2/2/:         | 400               |                | تفاصبل العقار |               |            |
| نوع العقار    | الق               | القيود         |               |               |            |
| قطعة الارض    | لاي               | لايوجد قيود    | رقم القطعة    | رقم الخطط     |            |
| بة الاحساء    |                   |                | 6459          | 3226          |            |
|               |                   |                | توع العقار    |               | الحي وللد  |
| 2/2/          | مساحة العد<br>500 | لعقار ١١/١     | شاطور         |               | اللقا, الر |
| 2/2/.         | 500               |                |               |               |            |
| نوع العقار    | الة               | القيود         | عود           | ō             |            |
| 67 قطعة الأرض | لاي               | لايوجد قيود    |               | _             | 1          |
|               |                   |                |               |               | _          |
|               |                   |                |               |               |            |
|               |                   |                |               |               |            |
|               |                   |                |               |               |            |
|               |                   |                |               |               |            |
|               |                   |                |               |               |            |
| Real          |                   |                |               | CENTRE MOLIKE | No.        |
|               |                   |                |               |               |            |

ا مساحة العقار

القيود

مساحة العقار

400

لايوجد قيود

343

ادراج صفقة

رقم الوثيقة

حالة الوثيقة

حالة العقار

تفاصيل الملاك

قعال

990001002813

منطقة العقار غير موقوفة

تفاصيل الوثيقة الأساسية

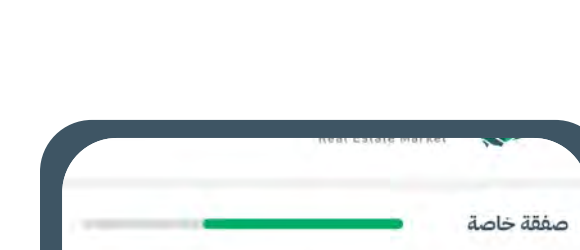

الساحة جد

343.14

نسبة اللكية

عدد العقارات; 1

40%

للساحة

الحي وللدينة

اللقار الرياض

343.14

استمرار

تاريخ الوثيقة

2/2/1445

القيود

لايوجد قيود

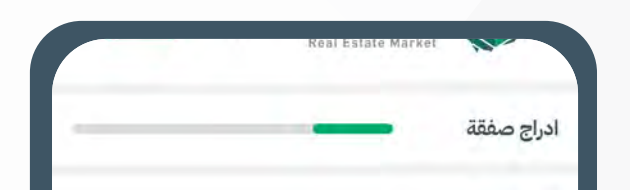

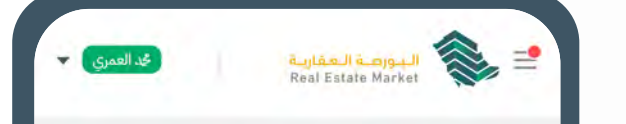

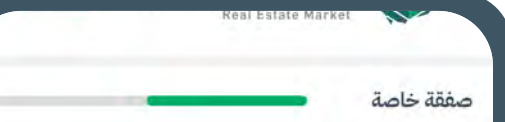

| التحقق من الرقم المرجعي لضريبة التصرفات العقارية                                                                                                    | تفاصيل الصفقة                                                           | صفقة خاصة                                                                                                    | نوع الصفقة                                                                                                    |
|----------------------------------------------------------------------------------------------------|-------------------------------------------------------------------------|----------------------------------------------------------------------------------------------------|----------------------------------------------------------------------------------------------------|
| البقم الرحتى                                                                                                    | يرجى العام أنه سيتم الفاء العملية في جال إ تتم استجابة أطراف العملية    | إختيار النسبة المراد إفراغها من العقار                                                                                                    | و مفقة خاصة                                                                                                    |
| X000000000                                                                                                    | خلال للدة الحددة.                                                       | ملاك                                                                                                    | الفرغ له شخص محدد                                                                                                    |
|                                                                                                    | الميدة الحصفة، رقماً (الدايع الذي يحجل لي) الدآني)                      |                                                                                                    | صفقة حرة                                                                                                    |
|                                                                                                    | ربس ادخل قيمة الصفق ريال سعودي ٥                                        | 01 رقم الهوية الاسم تسبة لللكية<br>1094798137 څيد خالد څيد ال څيد % 40                                                                                                    | دون وجود مشتري محدد                                                                                                    |
|                                                                                                    | 115 4345 J Juni 1                                                       | أكثر من 0 وأقل من                                                                                                    |                                                                                                    |
|                                                                                                    | ريال سعودي                                                              | 40                                                                                                    | ا يع                                                                                                    |
|                                                                                                    | مند الفعلية                                                             | مجموع النسب المراد إفراغها 10% / 40%                                                                                                    |                                                                                                    |
|                                                                                                    | • 10 ايام                                                               |                                                                                                    | هية                                                                                                    |
|                                                                                                    |                                                                         |                                                                                                    | باللت الشتري.                                                                                                    |
|                                                                                                    |                                                                         |                                                                                                    |                                                                                                    |
|                                                                                                    | الحصاب الملكي<br>حد                                                     |                                                                                                    | مع ليوند<br>ومولية مطنية الدول يؤد الدونة                                                                                                    |
|                                                                                                    | رقم حساب الآيبان ( IBAN )<br>Al Rajhi Bank 😡 🗗 SA2580999491710996789014 |                                                                                                    |                                                                                                    |
|                                                                                                    |                                                                         |                                                                                                    | تاريخ لليلاد                                                                                                    |
|                                                                                                    | عودة استمرار                                                            |                                                                                                    | عودة استمرار                                                                                                    |
|                                                                                                    |                                                                         |                                                                                                    |                                                                                                    |
| صفقة خاصة                                                                                                    | مفقة خاصة                                                               | Real Estate Market                                                                                                    | Real Estate Market                                                                                                    |
|                                                                                                    |                                                                         | هل أنت متأكد من تقديم عرض البيع؟ 🛛 🛽 🔊                                                                                                    | صفقة خاصة                                                                                                    |
|                                                                                                    | ادخل رمز التحقق المرسل لجوالك                                           | سيتم تزويد أطراف الصفقة ببياناتك وبيانات وثيقة تملك العقار، وعند                                                                                                    | تفاصيل الصفقة                                                                                                    |
| ·                                                                                                    | رقم الجوالي الاغاص بك وللسخل لدى أبشر.                                  | موافقة للشتري سيتم تحويل قيمة الصفقة واتمام العملية.                                                                                                    | قيمة الصفقة رقما (رس) سعر للتر (رس) قيمة الصفقة كتابة (رس)                                                                                                    |
| تم تقديم عرض البيع بنجاح                                                                                                    |                                                                         | عودة تقديم عرض البيع                                                                                                    | 7.28 1,000                                                                                                    |
| رقم الطلب: 36429                                                                                                    | er bios                                                                 |                                                                                                    | and the second second second second second second second second second second second second second second second                                                                                                    |
|                                                                                                    |                                                                         | 🔽 أقرَ أن العرض للتعلق بعين العقار محل الصفقة تمّ بموافقتي وأتي                                                                                                    | تفاصيل للشتري                                                                                                    |
| ا قم الوثيقة تاريخ الوثيقة الساحة (343 1445/02/02 990001002813                                                                                                    |                                                                         | موافق على بيعه بالثمن الذي حددته بإرادتي للعتبرة، وأني موافق                                                                                                    | تفاصيل المشتري                                                                                                    |
|                                                                                                    | لم يصلك الرمز؟                                                          | موافق على بيعه بالثمن الذي حددته بإرادتي للعتبرة، وأتي موافق<br>على كافة البيانات للتعلقة بالتصرف، وعالم بذلك كله علمًا نافيًا<br>للجهالة والغرر.                                                                                                    | تفاصيل المشتري<br>رقم الهوية الاسم نسبة الشراء<br>1026401842 كيد خالد كرد ال كرد 40%                                                                                                    |
|                                                                                                    | لم يصلك الرمز؟<br>إعادة إرسال الرمز 00:00:58                            | موافق على بيعه بالثمن الذي حددته بإرادتي للعتبرة، وأي موافق<br>على كافة البيانات للتعلقة بالتصرف، وعلم بذلك كله علمًا نافيًا<br>للجهالة والغرر.<br>أقتر أني موافق وعلى علم تام بمواصفات العقار وثمنه علماً نافياً                                                                                                    | تفاصيل المشتري<br>رقم الهوية الاسم نسبة الشراء<br>1026401842 كجد خالد كرد ال كيد 40%                                                                                                    |
| مبلغ الصفة تقابد<br>مبلغ الصفة من مناع الصفة من                                                                                                    | لم يصلك الرمز؟<br>إعادة إرسال الرمز 00:00:58                            | موافق على بيعه بالثمن الذي حددته بإرادتي للعتبرة، وأتي موافق<br>على كافة البيانات للتعلقة بالتصرف، وعالم بذلك كله علمًا نافيًا<br>للجهالة والغرر.<br>للجهالة والغرر، وقد عاينته قبل إتمام طلب الخدمة.<br>• أتمان المقار وقد عاينته قبل إتمام طلب الخدمة.                                                                                                    | تفاصيل المشتري<br>رقم الهوية الاسم نسبة الشراء<br>1026401842 كجد خالد كيد ال كيد 40%<br>تفاصيل ضريبة التصرفات العقارية                                                                                                    |
| مبلغ الصفقة رقمان ــــــــــــــــــــــــــــــــــــ                                                                                                    | لم يصلك الرمز؟<br>إعادة إرسال الرمز 00:00:58                            | موافق على بيعه بالثمن الذي حددته بإرادتي للعتبرة، وأني موافق<br>على كافة البيانات للتعلقة بالتصرف، وعلم بذلك كله علمًا نافيًا<br>للجهالة والفرر.<br>القرّ أني موافق وعلى علم تام بمواصفات العقار وثمته علماً نافياً<br>للجهالة والغرر، وقد عاينته قبل إتمام طلب الخدمة.<br>أقرّ أن العقد لا يتم إلا بعد تمام إجراء الإفراغ للعقاري، ولا يعد العقد<br>نافذاً ولا منتجاً لآتاره القانونية إلا بتمام الإفراغ ولتمام الإفراغ يجب<br>سداد كامل الثمن واكمال التطلبات والاجوات الته بتطلب النصة.                                                                                                    | تفاصيل المشتري<br>رقم الهوية الاسم انسبة الشراء<br>1026401842 كجد خالد كيد ال كيد 40%<br>تفاصيل ضريبة التصرفات العقارية                                                                                                    |
| مبلغ الصعفة رقمامبلغ الصغفة كتابا:<br>1000 ألف ريال سعودي<br>رقم حساب الآيبان ( IBAN )                                                                                                    | لم يصلك الرمز؟<br>إعادة إرسال الرمز 00:00:58                            | موافق على بيعه بالثمن الذي حددته بإرادي للعتبرة، وأي موافق<br>على كافة البيانات للتعلقة بالتصرف، وعالم بذلك كله علمًا نافيًا<br>للجهالة والغرر.<br>الجهالة والغرر، وقد عاينته قبل إتمام طلب الخدمة.<br>أقر أن العقد لا يتم إلا بعد تمام إجراء الإفراغ للعقاري، ولا يعد العقد<br>نافذاً ولا منتجاً لاتاره القانونية إلا بتمام الإفراغ للعقاري، ولا يعد العقد<br>سداد كامل الثمن وإكمال للتطلبات والإجراءات التي تتطلبها للنصة.<br>الماد كامل الثمن وإكمال للتطلبات والإجراءات التي تتطلبها للنصة.                                                                                                    | تفاصيل المشتري<br>رقم الهوية الاسم انسبة الشراء<br>1026401842 نجد خالد نجد ال نجد 1000<br>تفاصيل ضريبة التصرفات العقارية<br>الرقم الرجعي حالة السداد<br>123453453453453                                                                                            |
| مبلغ الصعفة رقمل .<br>مبلغ الصعفة رقمل .<br>1000 ألف ريال سعودي<br>رقم حساب الأيبان ( IBAN )<br>رقم حساب الأيبان ( SA6420000000000987521                                                                                                    | لم يصلك الرمز؟<br>إعادة إرسال الرمز 00:00:58                            | موافق على بيعه بالثمن الذي حددته بإرادي للعتبرة، وأي موافق<br>على كافة البيانات للتعلقة بالتصرف، وعلم بذلك كله علمًا نافيًا<br>للجهالة والغرر.<br>• أقرّ أني موافق وعلى علم تام بمواصفات العقار وثمنه علماً نافياً<br>للجهالة والغرر، وقد علينته قبل إتمام طلب الخدمة.<br>• أقرّ أن المقد لا يتم إلا بعد تمام إجراء الإفراغ للعقاري، ولا يعد العقد<br>نافذاً ولا منتجاً لآثاره القانونية إلا بتمام الإفراغ ولتمام الإفراغ يجب<br>سداد كامل الثمن وإكمال للتطلبات والإجراءات التي تتطلبها للنصة.<br>• أقرّ أني موافق على الشروط والأحكام أنّا الواردة في للنصة؛ وموافق<br>على كل تحديثاتها التي تجريها الجهة للشرفة على للنصة.                                                                                                    | تفاصيل للشتري<br>رقم الهوية الاسم انسبة الشراء<br>1026401842 فيد خالد فيد ال فيد 30%<br>تفاصيل ضريبة التصرفات العقارية<br>الرقم الرجعي حالة السداد<br>123453453453                                                                                                 |
| مبلغ الصعقة رقما .<br>ملغ الصعقة رقما .<br>ألف ريال سعودي<br>رقم حساب الأيبان ( IBAN )<br>رقم حساب الأيبان ( IBAN )<br>رقم حساب الأيبان ( IBAN )<br>رينك الرياض الما<br>معنو المعقة ال حسابك النكي الوضع بعد اطلاع الستري على<br>مقتر مقار الماك الماك وقف                                                             | لم يصلك الرمز؟<br>إعادة إرسال الرمز 00:00:58                            | موافق على بيعه بالثمن الذي حدته بإرادي للعتبرة، وأي موافق<br>على كافة البيانات للتعلقة بالتصرف، وعلم بذلك كله علمًا نافيًا<br>للجهالة والغرر.<br>• أقرّ أني موافق وعلى علم تام بمواصفات العقار وثمنه علماً نافياً<br>للجهالة والغرر، وقد علينته قبل إتمام طلب الخدمة.<br>• أقرّ أن العقد لا يتم إلا بعد تمام إجراء الإفراغ للعقاري، ولا يعد العقد<br>نافذاً ولا منتجاً لآثاره القانونية إلا بتمام الإفراغ، ولتمام الإقراغ يجب<br>سداد كامل الثمن وإكمال للتطلبات والإجراءات التي تنطلبها للنصة.<br>• أقرّ أني موافق على الشروط والأحكام أني الواردة في للنصة؛ وموافق<br>على كل تحديثاتها التي تجريها الجهة للشرفة على النصة.                                                                                                    | تفاصيل للشتري<br>رقم الهوية الاسم السراء<br>1026401842 كجد خالد كِد ال كِد 3000<br>تفاصيل ضريبة التصرفات العقارية<br>الرقم اليعي حالة السداد<br>123453453453<br>تفاصيل الوثيقة الأساسية                                                                            |
| مبلغ الصفعة، رقما .<br>مبلغ الصفعة، رقما .<br>ألف ريال سعودي<br>رقم حساب الأيبان ( IBAN )<br>رقم حساب الأيبان ( IBAN )<br>رقم حساب الأيبان ( IBAN )<br>روم حساب الأيبان ( IBAN )<br>روم حساب الأيبان ( IBAN )<br>روم حساب الأيبان ( IBAN )<br>روم حساب الأيبان ( IBAN )                                                | لم يصلك الرمز؟<br>عادة إرسال الرمز 00:00:58                             | موافق على بيعه بالثمن الذي حدته بإرادي للعتبرة، وأي موافق<br>على كافة البيانات للتعلقة بالتصرف، وعلم بذلك كله علمًا نافياً<br>(ع) أقر أن موافق وعلى علم تام بمواصفات العقار وثمنه علماً نافياً<br>لتجهالة والغرر، وقد علينته قبل إتمام طلب الخدمة.<br>(ع) أقر أن المقد لا يتم إلا بعد تمام إجراء الإفراغ للعقاري، ولا يعد العقد<br>نافذاً ولا منتجاً لآثاره القانونية إلا بتمام الإفراغ، ولتمام الإفراغ يجب<br>مداد كامل الثمن وإكمال للتطلبات والإجراءات التي تنظلبها للنصة.<br>(ع) أقر أن موافق على الشروط والأحكام أن الواردة في للنصة؛ وموافق<br>على كل تحديثاتها التي تجريها الجهة للشرفة على للنصة.<br>على كل تحديثاتها التي تجريها الجهة للشرفة على المتربة على المرابع                                                                                                    | تفاصيل للشتري<br>رقم البوية الاسم نسبة الشراء<br>40% عد خالد عد ال عد 30%<br>1026401842 عد خالد عد ال عد 30%<br>تفاصيل ضريبة التصرفات العقارية<br>تفاصيل ضريبة التصرفات العقارية<br>123453453453<br>123453453453<br>تفاصيل الوثيقة الأساسية<br>رقم الوثيق الساحة ج |
| مبلغ الصفعة، قما .<br>مبلغ الصفعة، قما .<br>ألف ريال سعودي<br>مقم حساب الآيبان ( IBAN)<br>مقم حساب الآيبان ( IBAN)<br>متع تحويل فيمة الصعفة ال حسابك المكي الوصع بعد اطلاع السمي على<br>متع تمول فيمة الصعفة ال حسابك المكي الوصع بعد اطلاع السمي على<br>متع تمول فيمة الصعفة ال حسابك المكي الوصع بعد اطلاع السمي على | ل يصلك الرمز<br>عادة إرسال الرمز 00:00:58                               | <ul> <li>موافق على بيعه بالثمن الذي حدته بإرادي للعتبرة، وأي موافق على يعلم البيانات للتعلقة بالتصرف، وعلم بذلك كله علمًا نافيًا</li> <li>أقر أن موافق وعلى علم تام بمواصفات العقار وثمنه علماً نافيًا</li> <li>أقر أن المقد لا يتم إلا بعد تمام إجراء الإفراغ للعقاري، ولا يعد العقد العقد يندة قبل ترمام الإفراغ، ولتمام الإفراغ يجب من مان المؤراغ، ولتمام الإفراغ يجب المرد التي تطلبها للنصة، وموافق على المثروط والأحكام أنه الواردة في للنصة؛ وموافق</li> <li>أقر أن موافق على المثروط والأحكام أنه الواردة في للنصة؛ وموافق على المثروط والأحكام أنه الواردة في للنصة؛ وموافق على المثروط والأحكام أنه الواردة في للنصة ومعام الوارد في للمولي إلى من إلى مالمولي والفولي بلارولي بلارولي من والمولي والمولي والمولي والفولي لارولي والمولي والموولي والموليي والمولي والمولي والمولي والمولي وال</li></ul> | تفاصيل للشتري<br>رقم اليوية الاسم السيدالي<br>1026401842 كيد خالد كيد ال كيد 100<br>تفاصيل ضريبة التصرفات العقارية<br>الرقم اليجفي حالة السداد<br>الرقم اليجفي حالة السداد<br>مدفوعة الأساسية<br>تفاصيل الوثيقة الأساسية<br>تفاصيل الوثيقة الأساسية                |

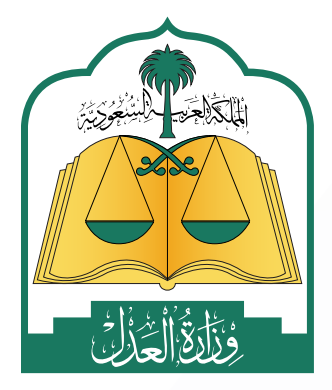

www.moj.gov.sa الإدارة العامة للإعلام 🎔 🖸 🌲 in MojKsa 🕨 Ksamoj والاتصـال المؤسـسي

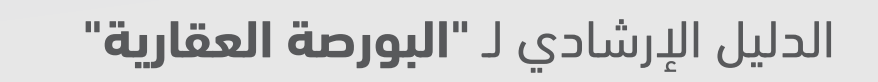

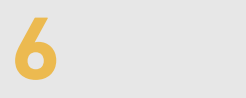

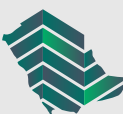

#### خطوات إنشاء هبة

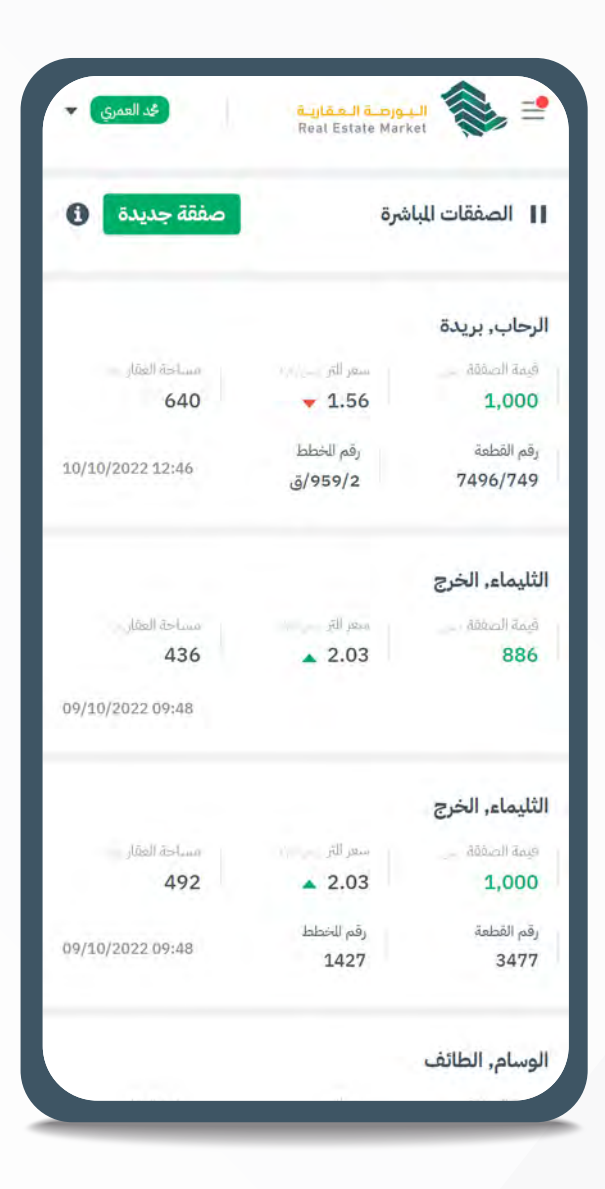

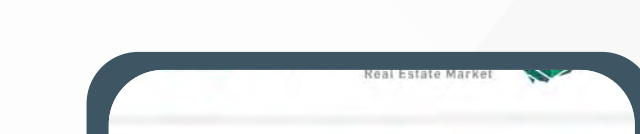

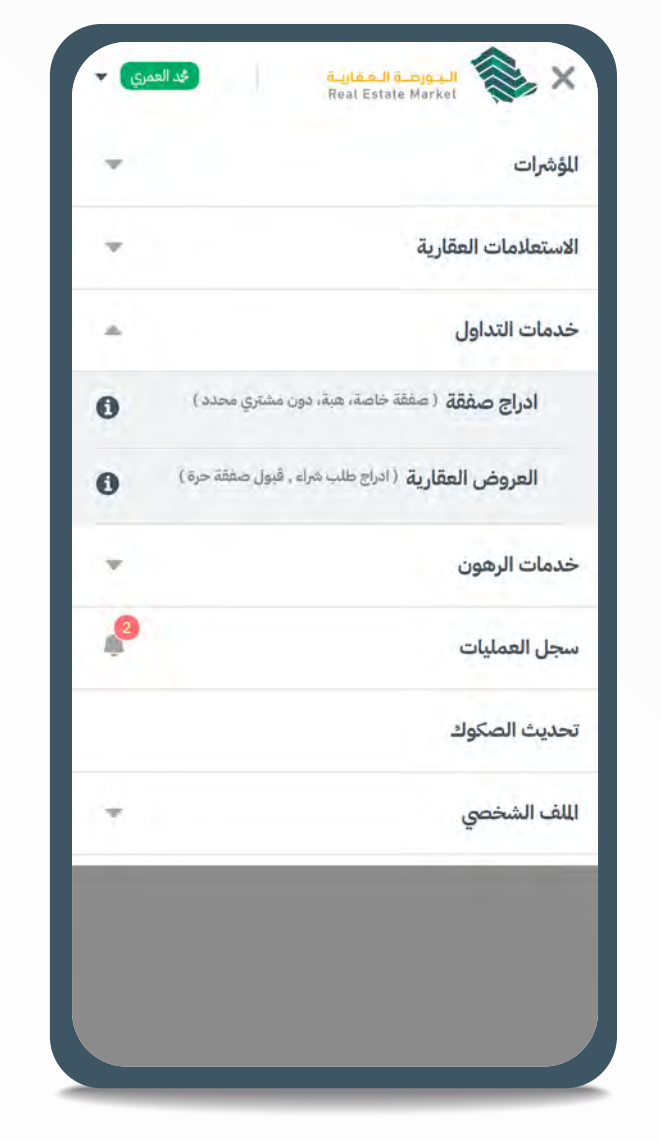

| العقارات للملوكة   | äs                                   | 9<br>9               |
|--------------------|--------------------------------------|----------------------|
| وادی کتام, ظہران   | ران الجنوب                           |                      |
| بقم الوثيقة        | تاريخ الوتيقة                        | مساحة العقار         |
| 90001002805        | 1/2/1445 9900                        | 50                   |
| رقم للخطط          | رقم القطعة نوع العقار                | القيود               |
| )                  | 2460 قطعة الارض                      | ں لايوجد قيود        |
| النخيل, بريدة      |                                      |                      |
| رقم الوليقة.       | تاريخ الوليقة                        | مساحة العقار الاس    |
| 90001002803        | 1/2/1445 2900                        | <b>793</b>           |
| رقم الخطط          | رقم القطعة نوع العقار                | القيود               |
| 212 / 2 / ق        | 5059 قطعة الارض                      | ب لايوجد قيود        |
| الباطن, حفر الباطر | اطن                                  |                      |
| رقم الوثيقة.       | تاريخ الوئيفة                        | مساحة العقار ( (171) |
| 90001002791        | 28/1/1445 3900                       | 525                  |
| رقم الخطط          | رقم القطفة نوع العقار                | القيود               |
| 9 / 91 (9          | 9700 قطعة الارض                      | ن لايوجد قيود        |
| حطين, الرياض       |                                      |                      |
| رقم الوليقة.       | تاريخ الوليقة                        | مساحة العقار 1/1     |
| 90001002329        | 2/12/1444 3900                       | 1,660                |
| رقم الخطط<br>3057  | رقم القطعة العقار<br>6064 قطعة الارض | القبود               |

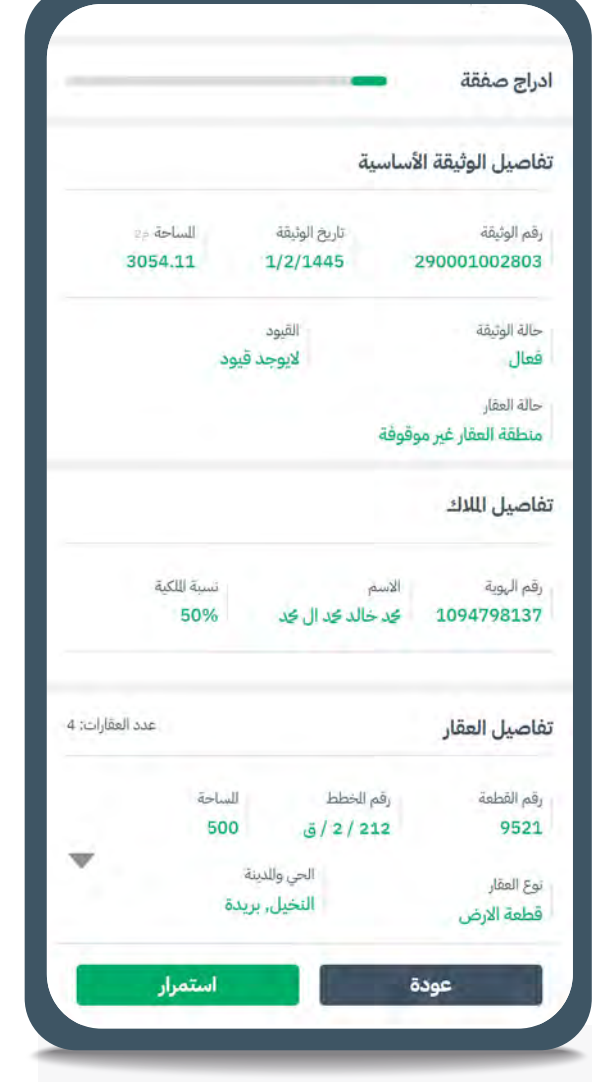

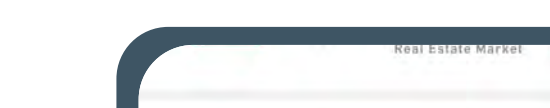

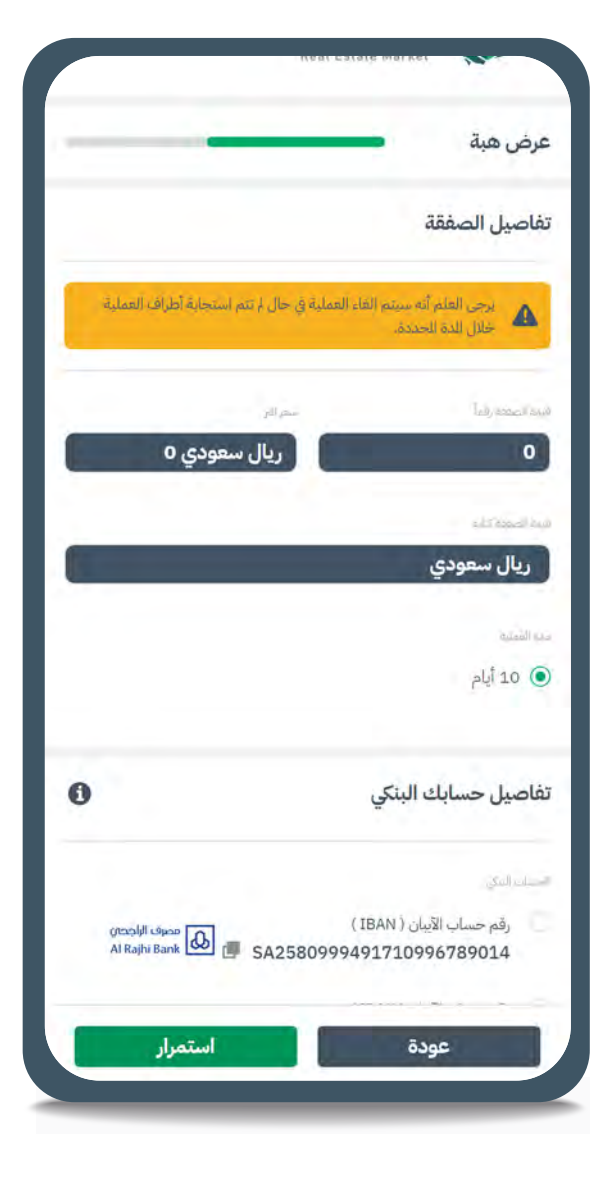

| م صفقة                          | ادراج |
|---------------------------------|-------|
| الصفقة                          | نوع   |
| صفقة خاصة<br>للفرغ له شخص محدد  | ۲     |
| صفقة حرة<br>دون وجود مشتري محدد | 9     |
| بيع                             | Ő.    |
| هبة                             | ۲     |
| 💿 دون شروط                      | )     |
| ا مع شروط                       | 1     |
| ت للوهوب                        | بيانا |
|                                 | -     |
| عودة استمرار                    | J     |

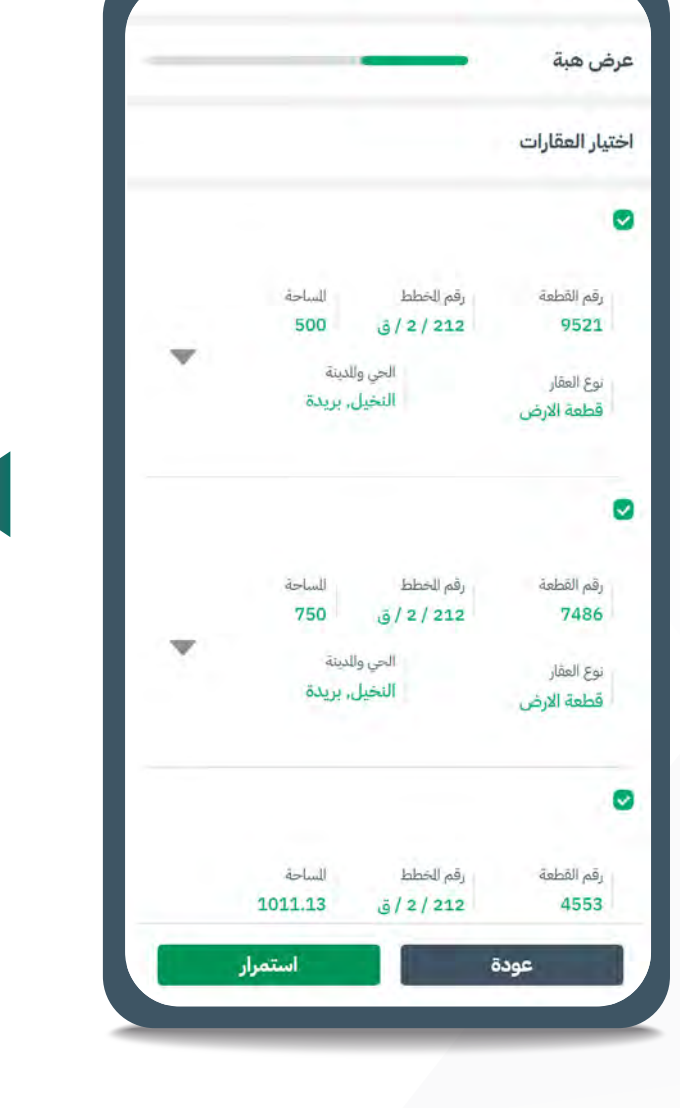

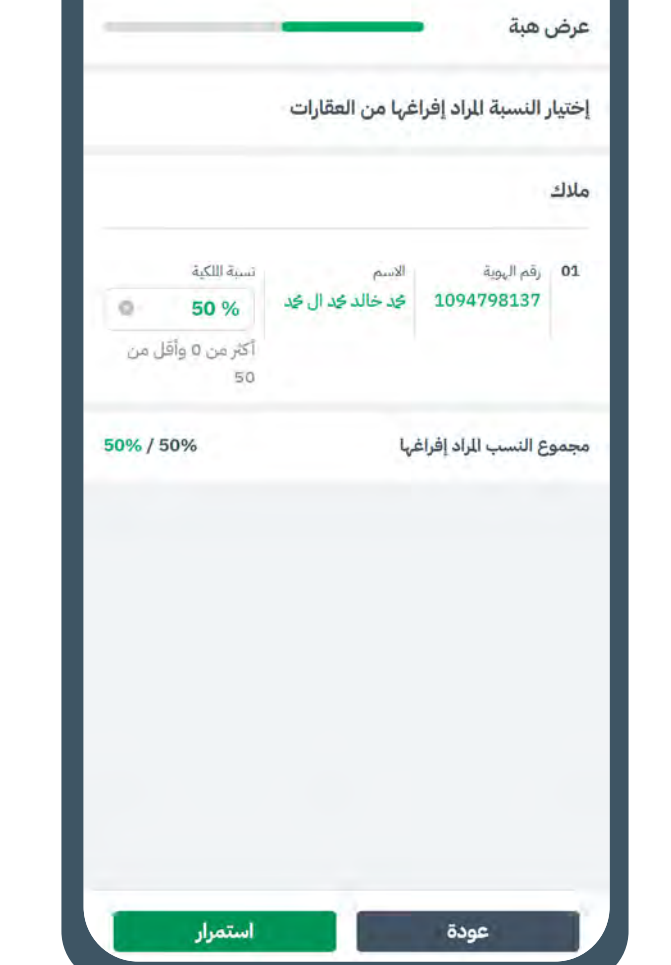

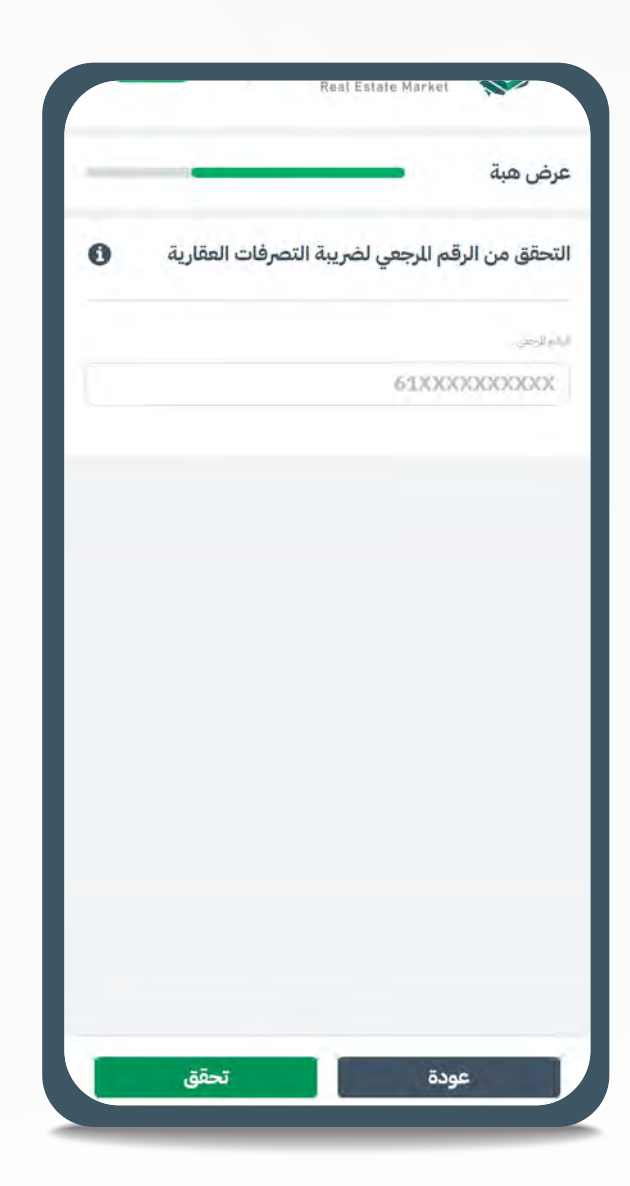

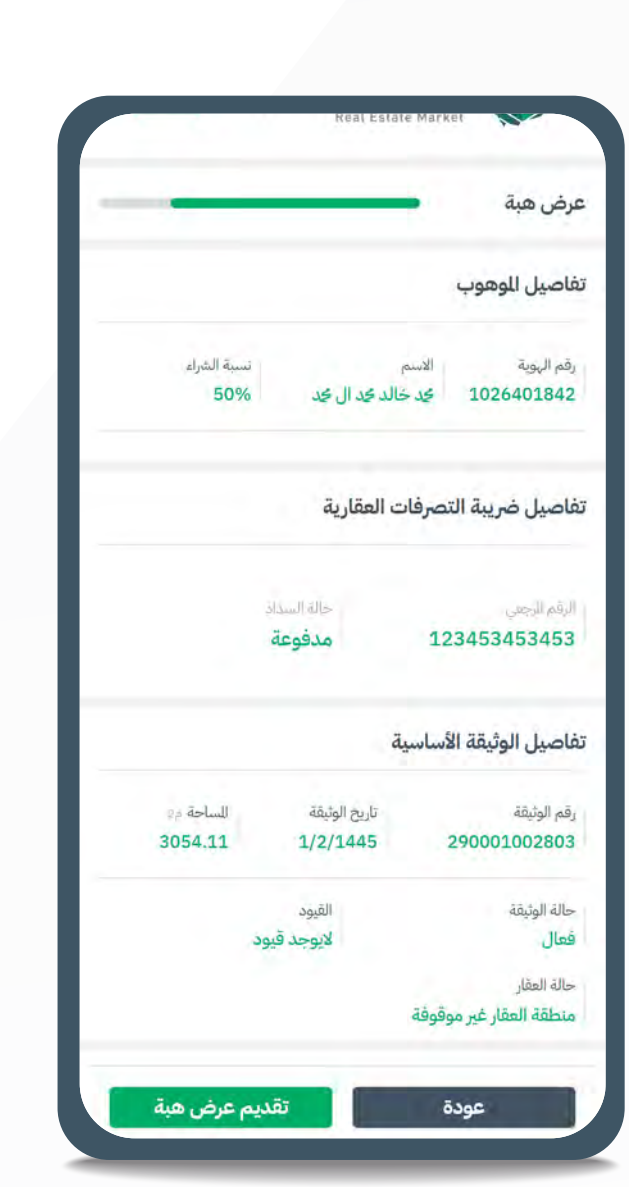

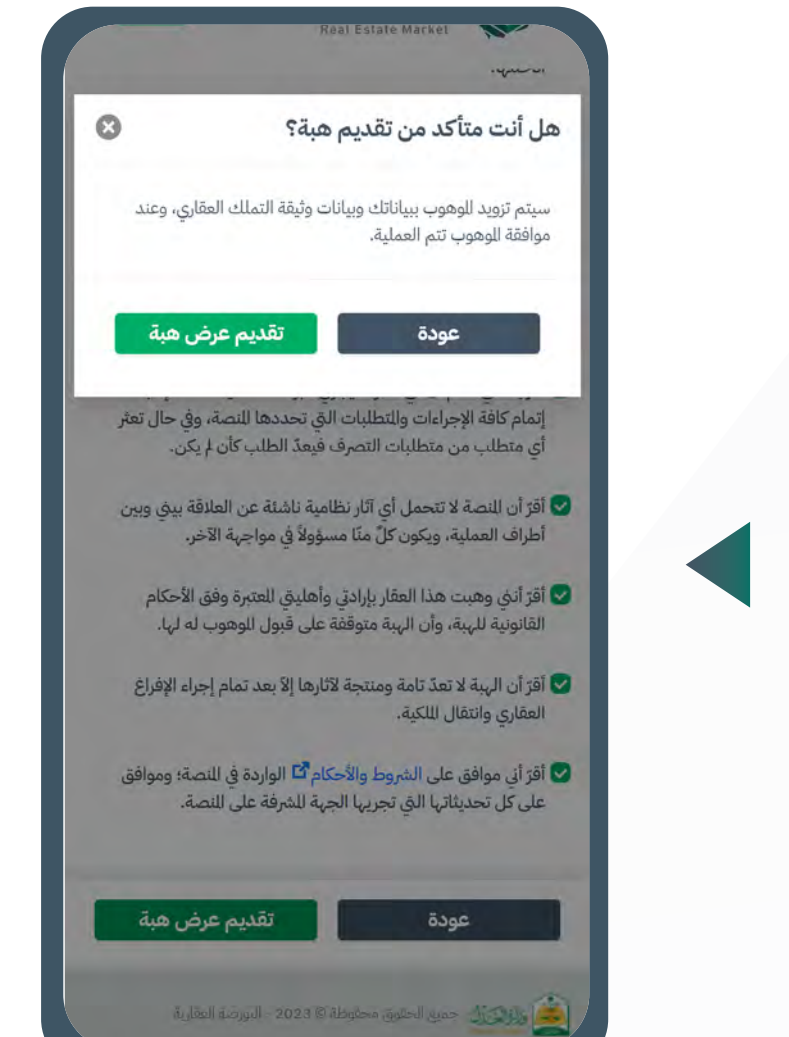

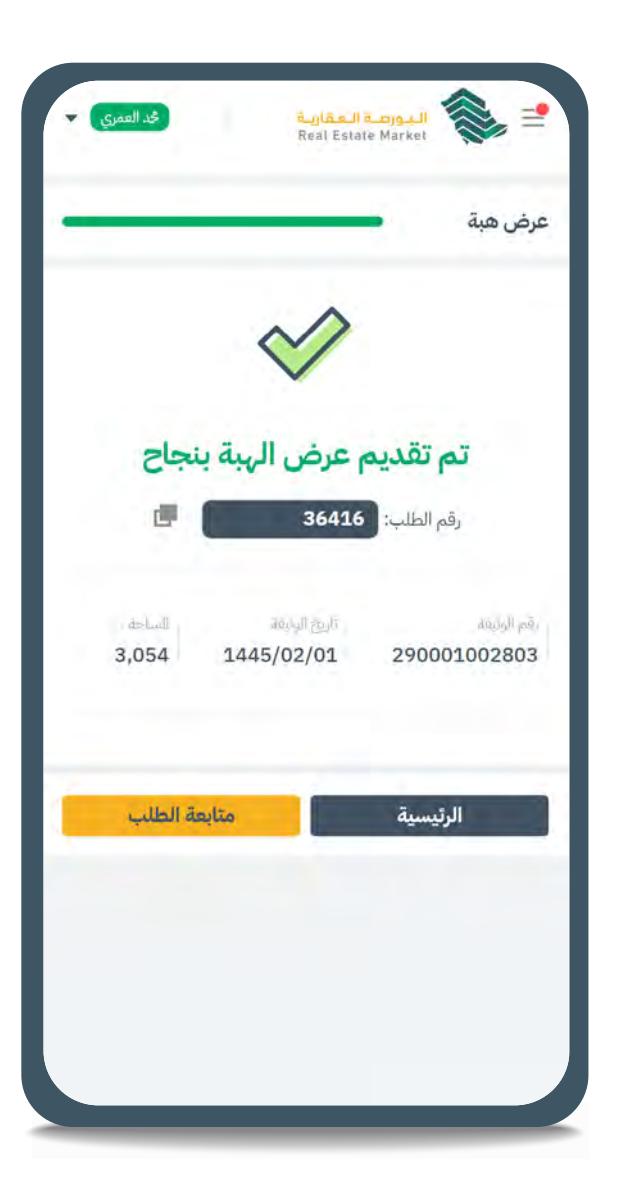

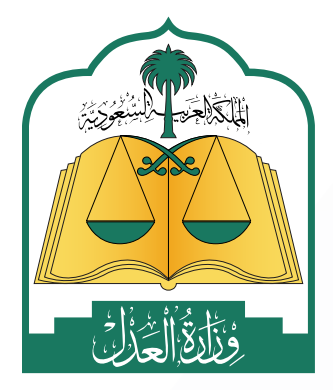

www.moj.gov.sa الإدارة العامة للإعلام 🎔 🖸 🌲 in MojKsa 🕨 Ksamoj والاتصال المؤسسي

الدليل الإرشادي لـ "**البورصة العقارية**"

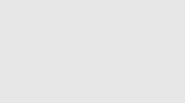

7

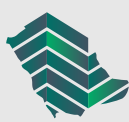

#### خطوات إنشاء صفقة خاصة متعدد المشترين

| صفقة جديدة       | ىرة                  | الصفقات المباش         |
|------------------|----------------------|------------------------|
|                  |                      | لحاب. بريدة            |
| مساحة الغقار     | سعر التر             | فيمة الصفقة.           |
| 640              | <b>v</b> 1.56        | 1,000                  |
| 10/10/2022 12:46 | رقم للخطط<br>959/2/ق | رقم القطعة<br>7496/749 |
|                  |                      | لثليماء, الخرج         |
| مساحة العقار     | مععد التر            | فيمة الصفقة            |
| 436              | ▲ 2.03               | 886                    |
| 09/10/2022 09:48 |                      |                        |
|                  |                      | لثليماء, الخرج         |
| مساحة الغقار     | سعر للتر             | ويمة الصفقة            |
| 492              | ▲ 2.03               | 1,000                  |
|                  | رقم للخطط            | رقم القطعة             |
| 09/10/2022 09:48 | 1427                 | 3477                   |

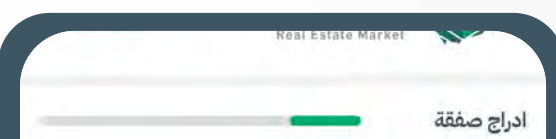

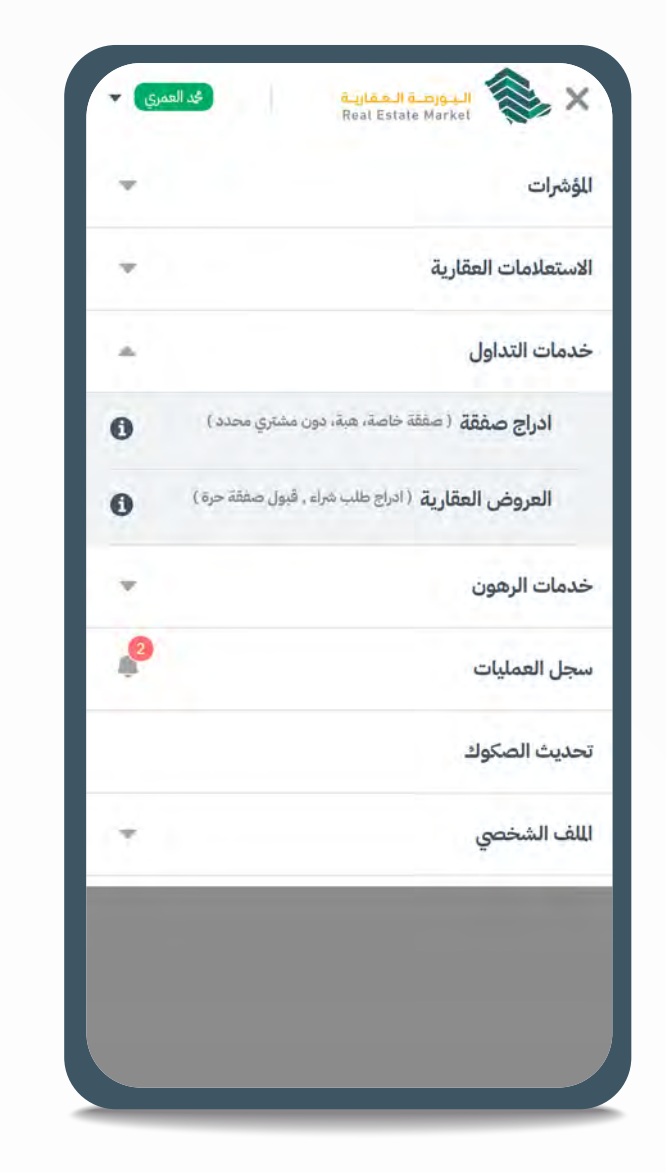

| العقارات الملوك          |                             |                                                   |
|--------------------------|-----------------------------|---------------------------------------------------|
| وادی کتام, ظہرا          | ن الجنوب                    |                                                   |
| رقم الوثيقة<br>001002805 | تاريخ الوتيقة.<br>2/1445 99 | مساحة العقار<br>50 1                              |
| رقم للخطط                | رقم القطعة<br>2460          | نوع العقار القيود<br>قطعة الارض <b>لايوجد قيو</b> |
| لنخيل, بريدة             |                             |                                                   |
| رقم الوليفة<br>001002803 | تاريخ الوليقة<br>2/1445 29  | مساحة العقار الارا<br>793 1                       |
| بقم للخطط<br>212 / 2 / ق | رقم القطعة<br>5059          | نوع العقار القيود<br>قطعة الارض <b>لايوجد قيو</b> |
| لباطن, حفر البا          | لن                          |                                                   |
| رقم الوثيقة<br>001002791 | تاريخ الوئيقة<br>1/1445 39  | مساحة العقار الرير)<br>525 28                     |
| رقم الخطط<br>9 / 91 / 9  | رقم القطمة<br><b>9700</b>   | نوع العقار القيود<br>قطعة الارض <b>لايوجد قيو</b> |
| حطين, الرياض             |                             |                                                   |
| رقم الوثيقة<br>001002329 | تاريخ الوليقة<br>2/1444 39  | مساحة العقار (١/١<br>1,660 2/:                    |
| الأمار                   | مَوْلُمُ الْمُرْامَةِ       |                                                   |

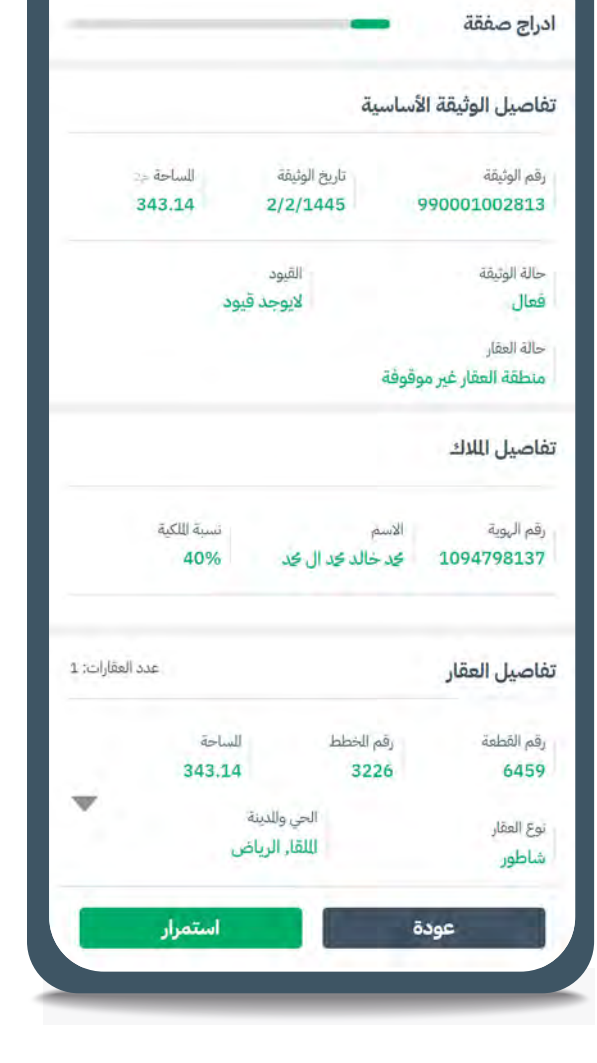

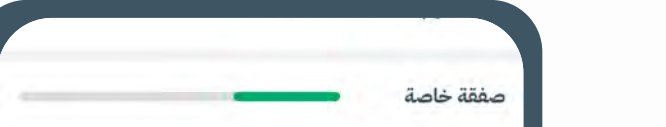

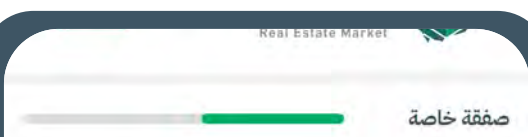

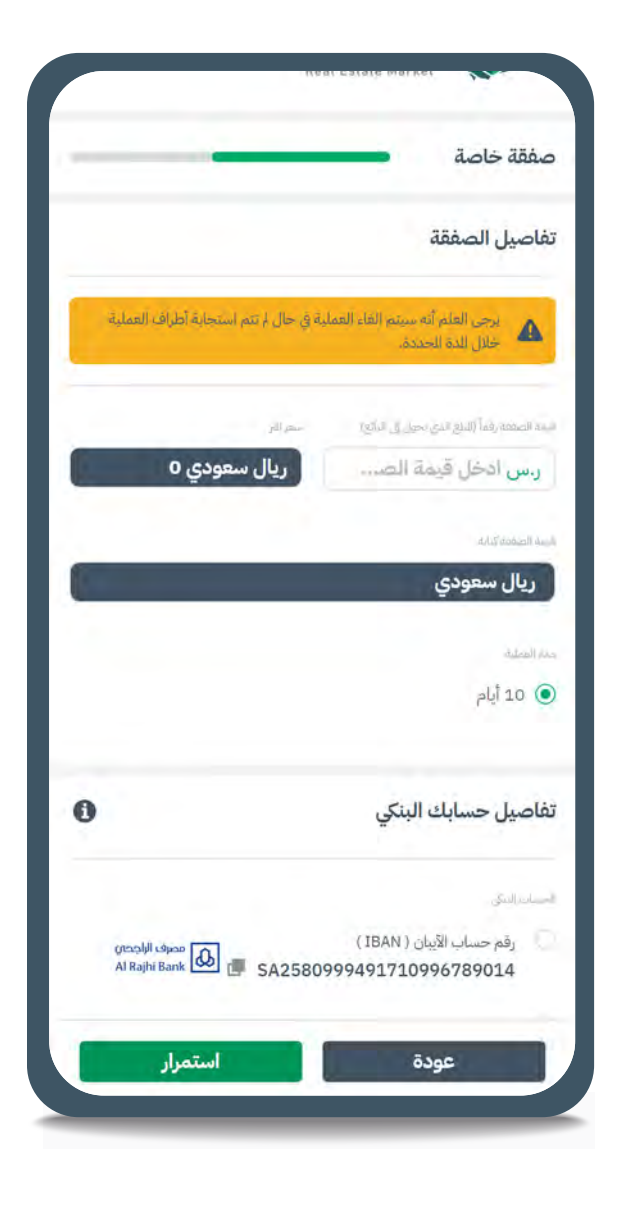

| نوع الصفقة                |                              |         |
|---------------------------|------------------------------|---------|
| صفقة خاصة<br>للفرغ له شخص | محدد                         |         |
| صفقة حرة<br>دون وجود مشتر | ري محدد                      |         |
| ، بيع                     |                              |         |
| هبة                       |                              |         |
| رقم الهوية<br>1026401842  | الاسم<br>کِد خالد کِد ال کِد | W       |
| رقم الهوية<br>1091551190  | الاسم<br>کید خالد کرد ال کرد | W       |
| رقم الهوية                | الاسم                        | W       |
| عود                       | ō.                           | استمرار |

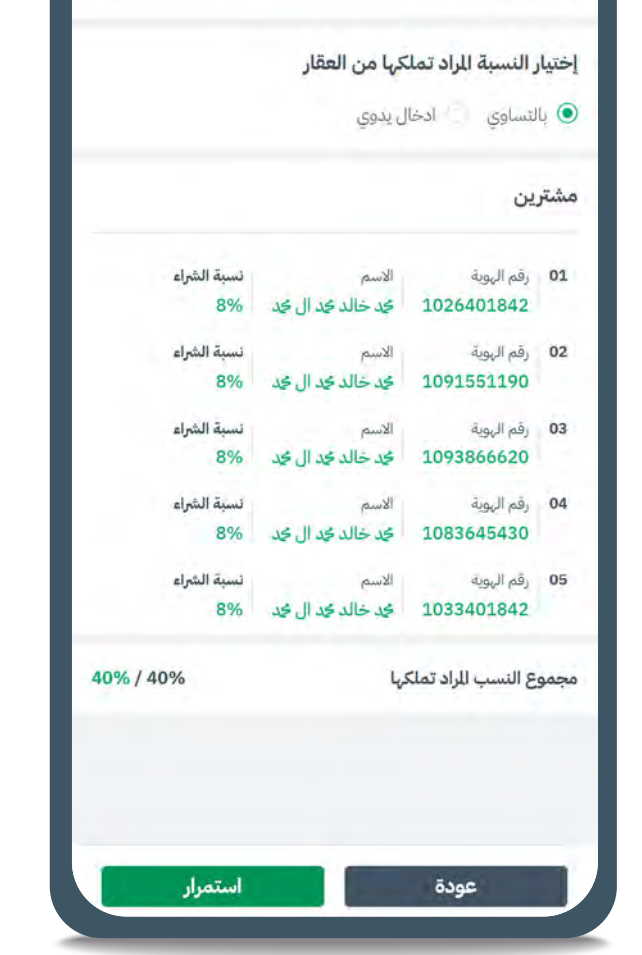

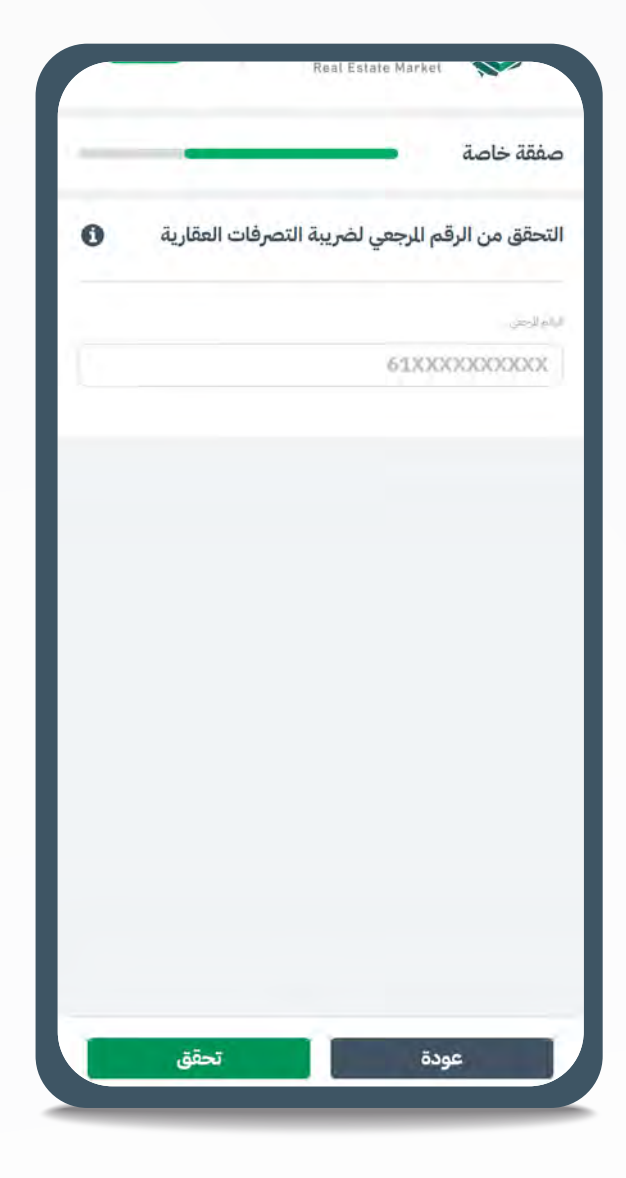

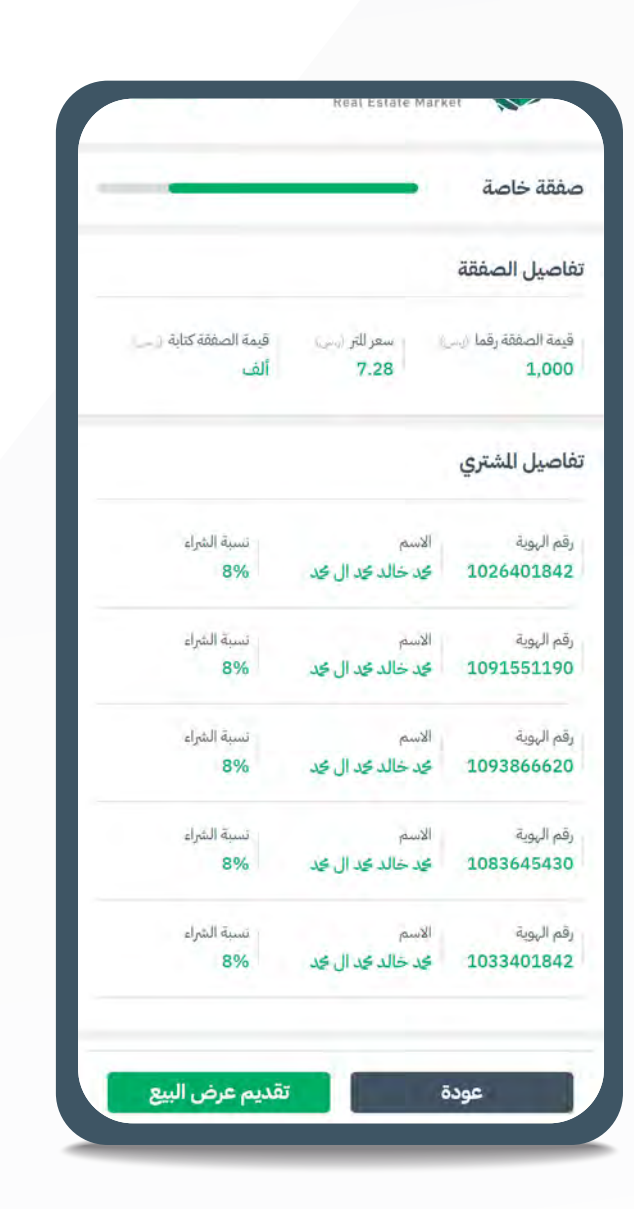

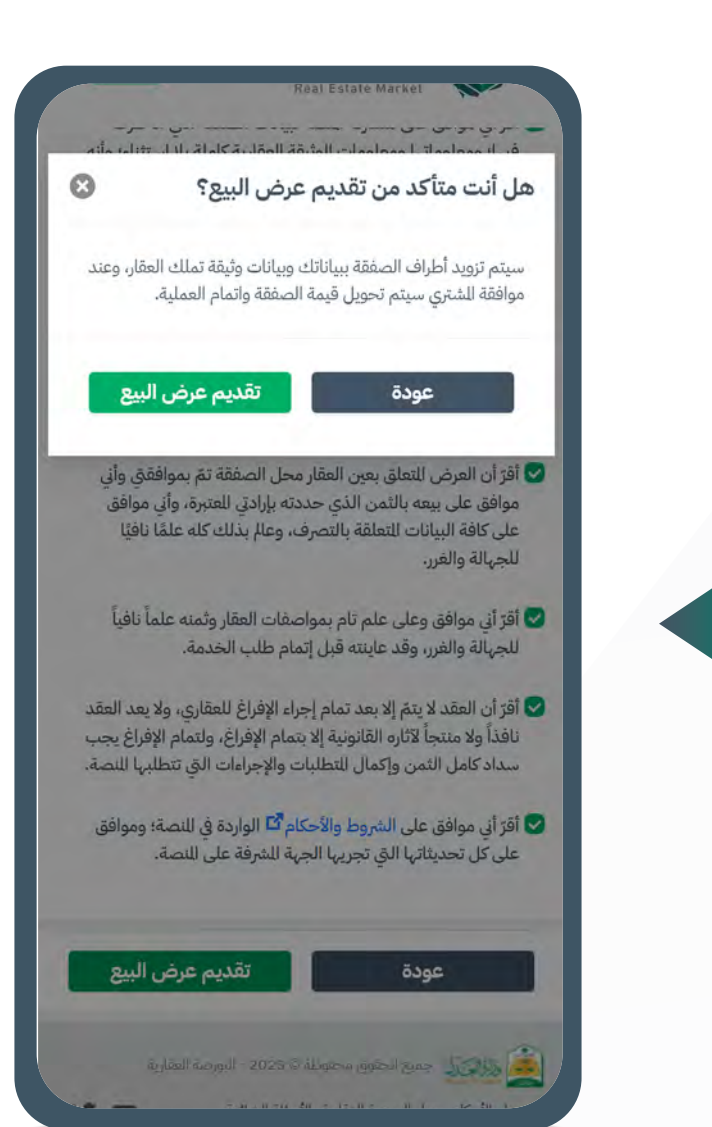

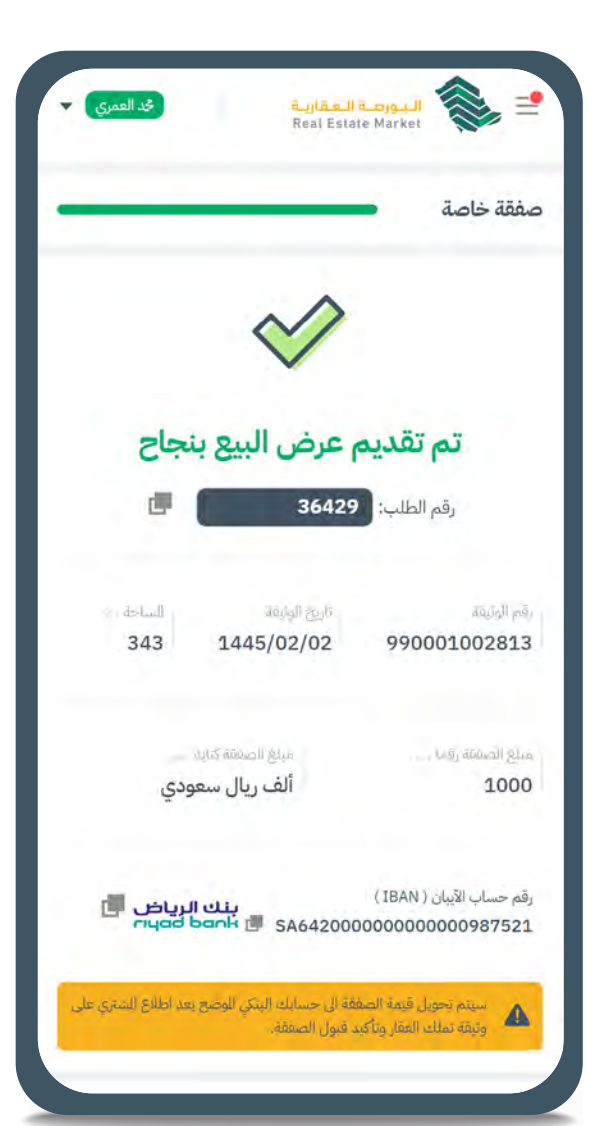

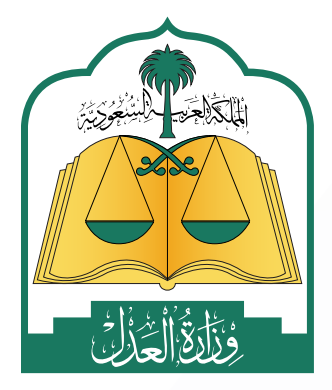

www.moj.gov.sa الإدارة العامة للإعلام 🎔 🖸 🌲 in MojKsa 🕨 Ksamoj والاتصال المؤسسي

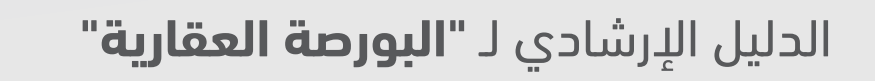

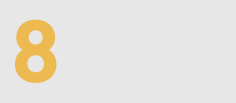

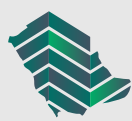

## قبول صفقة خاصة (المشتري)

## لقبول صفقة خاصة - مشتر محدد – يتم عمل الخطوات التالية:

- 1 ⋅ من خلال شريط التنقل في أعلى الصفحة اختيار صفحة تاريخ العمليات.
  - 2
    - 3 ◄ استعراض الطلب.
    - ◄ إدخال رقم الحساب البنكي (الآيبان).
      - 5 ∙◄ اختيار طريقة الشراء:

- i. يجب إدخال رقم قيمة الرهن المتفق عليه مع الجهة التمويلية والرقم الوطني الموحد للمنشأة التمويلية/البنك وسيتم إدخال الجهة التمويلية كطرف في الصفقة.
  - 6 ◄ استعراض ومراجعة بيانات الطلب.
    - 7 🔩 الموافقة على الطلب.
  - أ. في حال اختيار طريقة الشراء تمويل يتطلب قبول الجهة التمويلية لإكمال خطوات الطلب.
    - 8 ◄ يتم إنشاء الحساب الوسيط بشكل تلقائي.
- أ. في بعـض الحالات قـد يسـتغرق إنشاء الحسـاب الوسـيط 15 دقيقـة بحـد أقصى بعـد الموافقـة علـى الطلـب.
  - 🤊 🔩 تحويل قيمة الصفقة إلى الحساب الوسيط.
- 10 بعد تحويل كامل المبلغ، يتم تحويل قيمـة الصفقـة إلـى البائـع، ونقـل ملكيـة الوثيقـة العقاريـة إلـى المشـتري.

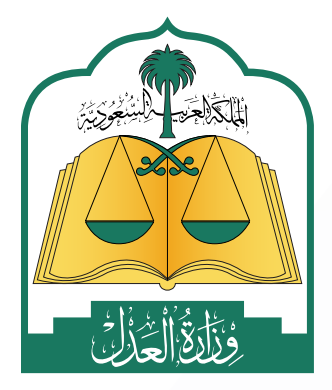

www.moj.gov.sa الإدارة العامة للإعلام 🎔 🖸 🌲 in MojKsa 🕒 Ksamoj والاتصال المؤسسي

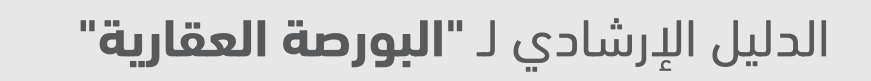

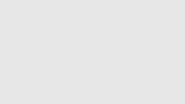

9

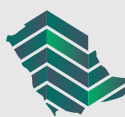

## قبول صفقة خاصة عبر التحويل البنكي

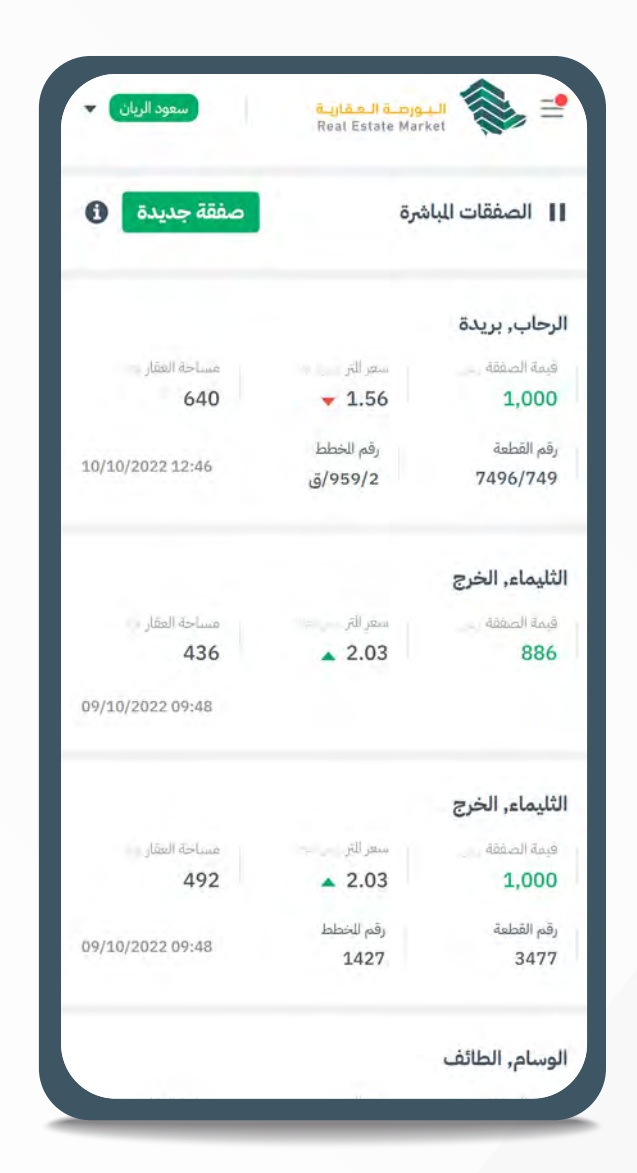

| لاستعلامات العقا<br>خدمات التداول<br>خدمات الرهون |
|---------------------------------------------------|
| لاستعلامات العقا<br>خدمات التداول<br>خدمات الرهون |
| فدمات التداول<br>فدمات الرهون                     |
| خدمات الرهون                                      |
|                                                   |
| سجل العمليات                                      |
| نحديث الصكوك                                      |
| للف الشخصي                                        |
|                                                   |
|                                                   |
|                                                   |
|                                                   |

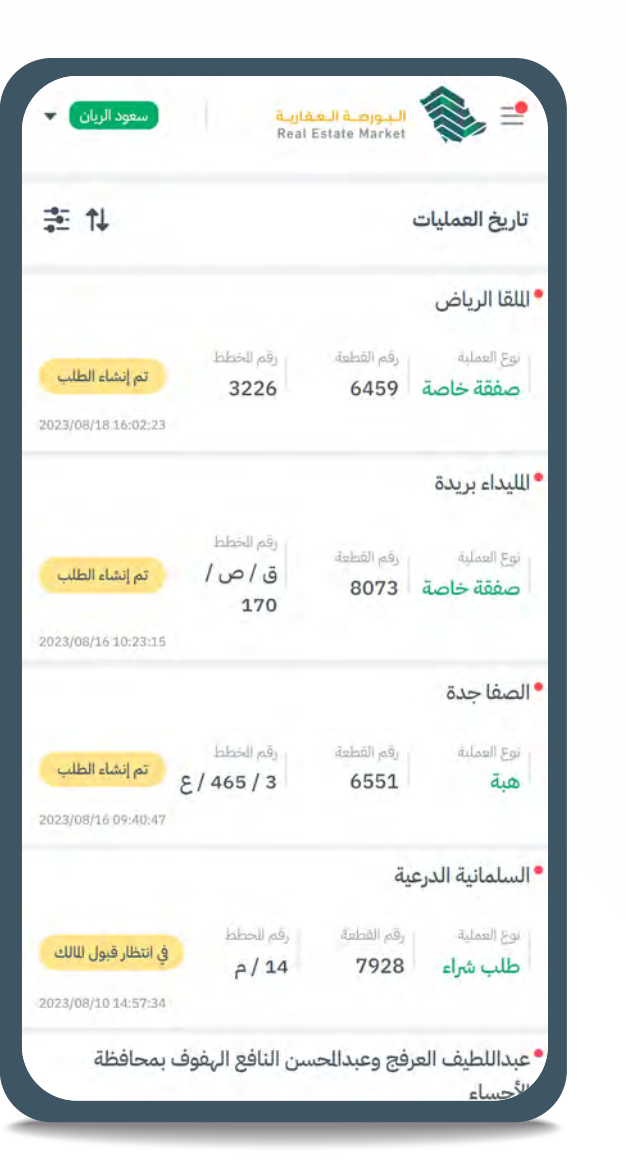

| ينتهي في:                                         | < صفقة خاصة                       |
|---------------------------------------------------|-----------------------------------|
| 2023/09/03 23:00:00                               | م الظلب;36430                     |
| •                                                 | تم إنشاء الطلب                    |
|                                                   | ناصيل الصفقة                      |
| سعر التر (رس) قيمة الصفقة كتابة الإس)<br>7.28 ألف | قيمة الصفقة رقما الرسيا،<br>1,000 |
|                                                   | فاصيل المشتري                     |
| الاسم تسبة الشراء<br>كجد خالد كجد ال كجد ال كلام  | رقم الهوية<br>1026401842          |
|                                                   | فاصيل البائع                      |
| الاسم                                             | رقم الهوية                        |
| <u>ک</u> د خالد کد ال کد                          | 1094798137                        |
| نسبة البيع                                        | نسبة لللكية                       |
| 40%                                               | 40%                               |

| رقم الرجعي حالة السداد<br>123453453453<br>مدفوعة |                 |
|--------------------------------------------------|-----------------|
| 123453453453                                     |                 |
|                                                  |                 |
| باصيل الوثيقة الأساسية                           |                 |
| قم الوثيقة تاريخ الوثيقة                         | الساحة م        |
| 2/2/1445 990001002813                            | 343.14          |
| حالة الوثيقة القيود                              |                 |
| فعال لايوجد قيود                                 |                 |
| حالة العقار                                      |                 |
| منطقة العقار غير موقوفة                          |                 |
| ناصيل العقار                                     | عدد العقارات: 1 |
| رقم القطعة رقم للخطط للساحة                      |                 |
| 343.14 3226 6459                                 | الراد بيعه      |
| الحي وللدينة                                     | *               |
| يع العار<br>شاطور الللقا, الرياض                 |                 |
| ستعراض الوثيقة                                   | <b>*</b> ы      |

| رض بیع                                             |                                          |     |
|----------------------------------------------------|------------------------------------------|-----|
| اصبا ، حسابك البنكي                                |                                          | 0   |
| 9                                                  |                                          | Ŭ   |
| سات التنكي                                         |                                          |     |
| رقم حساب الآيبان ( IBAN )<br>180000204608010922381 | مصرف الراجحين<br>Al Rajhi Bank 🛃 📑 SA618 | - 3 |
|                                                    |                                          |     |
| رقم حساب الايبان ( IBAN )<br>110000057700000010508 | NCB الأهلي NCB الأهلي NCB                |     |
|                                                    |                                          |     |
|                                                    |                                          | -   |
| لريقة الشراء                                       |                                          | 0   |
|                                                    |                                          | _   |
| 💽 تحویل مباشر                                      |                                          |     |
| تمويل                                              |                                          |     |
| سداد                                               | سداد                                     |     |
|                                                    |                                          |     |
|                                                    |                                          |     |
|                                                    |                                          |     |
| 2060                                               | استعبار                                  |     |
|                                                    | , and a second second                    |     |

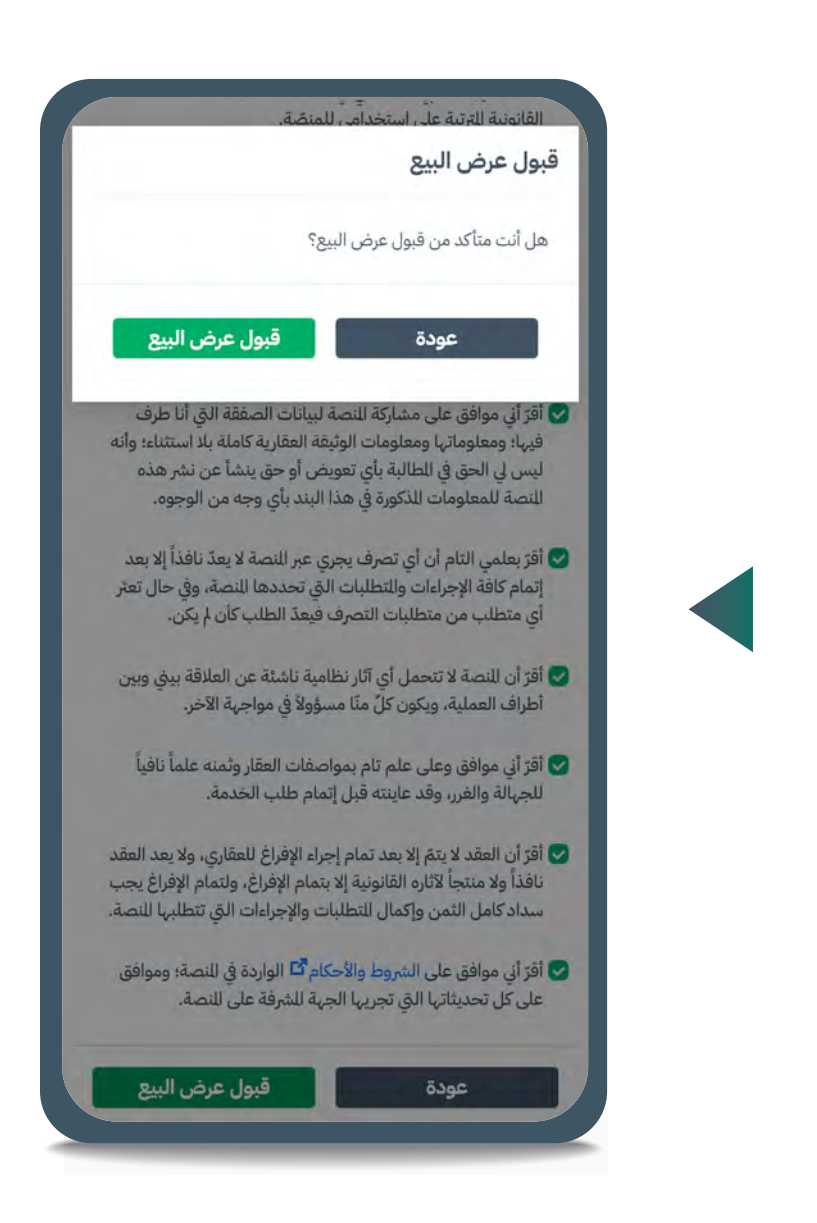

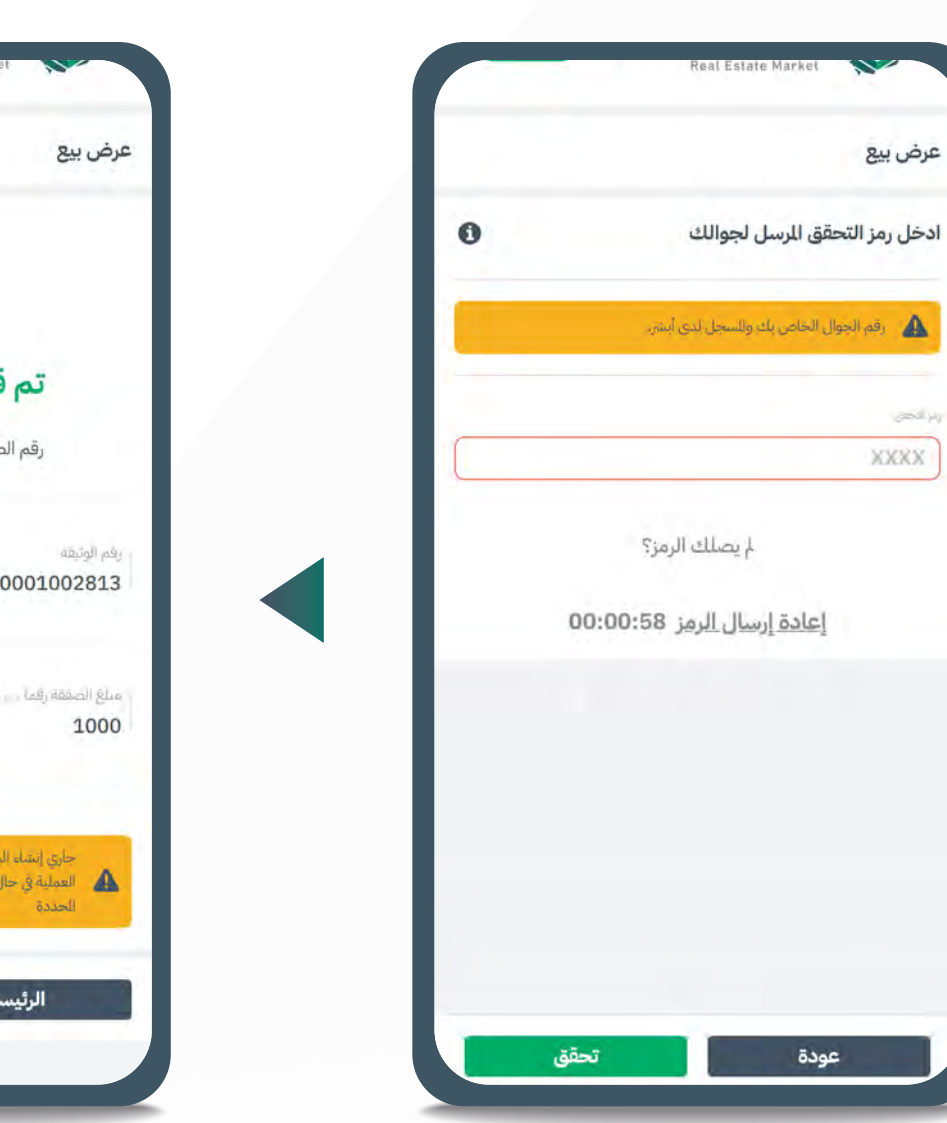

![](_page_9_Picture_9.jpeg)

![](_page_9_Picture_10.jpeg)

www.moj.gov.sa الإدارة العامة للإعلام 🎔 🖸 🌲 in MojKsa 🕨 Ksamoj والاتصال المؤسسي

![](_page_9_Picture_12.jpeg)

![](_page_9_Picture_13.jpeg)

![](_page_9_Picture_14.jpeg)

#### خطوات قبول صفقة خاصة عبر سداد

![](_page_10_Picture_1.jpeg)

| Ŷ        | لۇشرات              |
|----------|---------------------|
| *        | لاستعلامات العقارية |
| *        | غدمات التداول       |
| ×        | غدمات الرهون        |
| <b>8</b> | مجل العمليات        |
|          | حديث الصكوك         |
| ÷        | للف الشخصي          |
|          |                     |

قبول تعديل قيمة الرهن

عودة

![](_page_10_Picture_3.jpeg)

| محد العمري            | قي العقارية<br>Real Estate M | اليـور<br>arket 📚 🖆   |
|-----------------------|------------------------------|-----------------------|
| ينتهي في:             |                              | < صفقة خاصة           |
| 2023/08/24 23:00:00   |                              | رقم الطلب:36300       |
| *                     |                              | قم إنشاء الطلب        |
|                       |                              | تفاصيل الصفقة         |
| قيمة الصفقة كتابة ارس | سعر التر ((())               | فيمة الصفقة رقما ارسي |
| ألف                   | 4.76                         | 1,000                 |
|                       |                              | تفاصيل للشتري         |
| تسبة الشراء           | لاسم                         | رقم الهوية            |
| 50%                   | يد خالد څد ال څد             | \$ 1094798137         |
|                       |                              | تفاصيل البائع         |
|                       | لاسم                         | رقم الهوية            |

![](_page_10_Picture_5.jpeg)

www.moj.gov.sa الإدارة العامة للإعلام 🎔 🖸 🌲 in MojKsa 🕨 Ksamoj والاتصال المؤسسي

![](_page_10_Picture_7.jpeg)

![](_page_10_Picture_8.jpeg)

استمرار

عودة

![](_page_10_Picture_9.jpeg)

## خطوات قبول صفقة خاصة عبر التمويل (المشتري)

|             | ö       | صفقات المباشر | ווי      |
|-------------|---------|---------------|----------|
|             |         | , بريدة       | رحاب     |
| التر        | سعر     |               | قيمة الد |
| <b>-</b> 1. | .56     | 1             | ,000     |
| م الخطم     | رقم     | äsk           | رقم القد |
| /959        | /2      | 7496          | /749     |
|             |         | ء, الخرج      | ثليماء   |
| التر        | ويدفقوا | - dābu        | قيمة الد |
| <b>a</b> 2. | .03     |               | 886      |
|             |         |               |          |
|             |         | ء, الخرج      | ثليما:   |
| التر        | ستعز ا  | dōō           | ويمة الد |
| <b>A</b> 2. | .03     | 1             | ,000     |
| للخطط       | رقم     | äsk           | رقم القد |
| 14          | 127     |               | 3477     |

| لۇشرات              | ¥          |
|---------------------|------------|
| لاستعلامات العقارية | ÷          |
| غدمات التداول       | *          |
| غدمات الرهون        | ÷          |
| سجل العمليات        | <b>1</b> 0 |
| حديث الصكوك         |            |
| لملف الشخصي         | Ŧ          |
|                     |            |
|                     |            |
|                     |            |
|                     |            |

| تاريخ العمليات                  |                     |                             | ž ↑↓                                 |
|---------------------------------|---------------------|-----------------------------|--------------------------------------|
| • الباطن حفر البا               | طن                  |                             |                                      |
| اوع العملية<br>صفقة خاصة        | رقم القطعة<br>9700  | يقم الخطط<br>9 / 91 /       | تم إنشاء الطلب<br>023/08/18 12:37:04 |
| اللليداء بريدة                  |                     |                             |                                      |
| نوع العملية<br><b>صفقة خاصة</b> | رقم الفطمة<br>8073  | يقم لاخطط<br>ق / ص /<br>170 | تم إنشاء الطلب<br>023/08/16 10:23:15 |
| الصفا جدة                       |                     |                             |                                      |
| بوع العملية<br>هبة              | رقم القطعة<br>6551  | رقم الخطط<br>3 / 465 / ع    | تم إنشاء الطلب<br>23/08/16 09:40:47  |
| • السلمانية الدرء               | ىية                 |                             |                                      |
| ىوع العملية<br><b>طلب شراء</b>  | رقم القطعة.<br>7928 | رقم الخطط<br>14 / م         | في انتظار قبول للالك                 |

|                          | <mark>بورصة العفارية</mark><br>Reat Estate Mark | سعود الريان 🔻           |
|--------------------------|-------------------------------------------------|-------------------------|
| < صفقة خاصة              |                                                 | ينتهي في:               |
| رقم الطلب:36415          |                                                 | 2023/09/03 23:00:00     |
| • تم إنشاء الطلب         |                                                 | *                       |
| تفاصيل الصفقة            |                                                 |                         |
| قيمة الصفقة رقما بس      | المعر للتر (رس)                                 | قيمة الصفقة كتابة السنا |
| 1,000                    | 1.90                                            | ألف                     |
| تفاصيل للشتري            |                                                 |                         |
| رقم الهوية<br>1026401842 | الاسم<br>کود خالد کود ال کود                    | نسبة الشراء<br>100%     |
| تفاصيل البائع            |                                                 |                         |
| رقم الهوية               | الاسم                                           | silu                    |
| 1094798137               | کرد خالد کرد ال کرد                             |                         |
| نسية لللكية              | نسبة البيع                                      |                         |
| 100%                     | 100%                                            |                         |

|                                    | Real Estate Market                                    |
|------------------------------------|-------------------------------------------------------|
|                                    | عرض بيع                                               |
| 0                                  | تفاصيل حسابك البنكي                                   |
|                                    | الأسباب السكي                                         |
| مصرف الراجحاي<br>Al Rajhi Bank 🛃 📷 | رقم حساب الآيبان ( IBAN )<br>SA6180000204608010922381 |
| אר אועפוא ארא 🔟 📑                  | رقم حساب الآيان ( IBAN )<br>SA4110000057700000010508  |
| 0                                  | طريقة الشراء                                          |
|                                    | 🕥 تحویل مباشر                                         |
|                                    | 💿 تمویل                                               |
| سداد                               | عالمس ال                                              |
|                                    | تفاصيل الرهن                                          |
|                                    | ماج الرهن رف <sup>ي :</sup>                           |
| -                                  |                                                       |

| عرض بيع                                  |                                            |
|------------------------------------------|--------------------------------------------|
| نفاصيل الصفقة                            |                                            |
| قيمة الصفقة رقما الرسيا.<br><b>1,000</b> | سعر للتر (س) قيمة الصفة<br>1.90 ألف        |
| نفاصيل الرهن الجديد                      | دید                                        |
| مبلغ الرهن رقما ارسيا<br><b>1,000</b>    | مبلغ الرهن كتابة ص                         |
| نفاصيل الرتهن                            |                                            |
| اسم الجهة<br>شركة التمويل الإختبارية     | الرقم الوطني للوحد للجها<br>رية 7001906176 |
| نفاصيل المشتري                           |                                            |
| رقم الهوية الار<br>1026401842 محيد       | الاسم تسبة ال<br>كرد خالد كرد ال كرد 10%   |

![](_page_11_Picture_7.jpeg)

|   | Unar salais walkel                     |
|---|----------------------------------------|
|   | عرض بيع                                |
| 0 | ادخل رمز التحقق المرسل لجوالك          |
|   | رقم الجوال الخاص بك وللسجل لذي أيشر. 🛕 |
|   | ريد الحجزي                             |
| 0 | 1234                                   |
|   | لم يصلك الرمز؟                         |
|   | <u>إعادة إرسال الرمز</u> 00:00:54      |
|   |                                        |
|   |                                        |
|   |                                        |
|   |                                        |
|   |                                        |
| _ |                                        |
|   | عودة تحقق                              |

![](_page_11_Picture_9.jpeg)

| •        | 36415         | رقم الطلب:                               |
|----------|---------------|------------------------------------------|
| الساحة ا | تاريخ الوليقة | مَم الوليفة                              |
| 525 14   | 445/01/28     | 390001002791                             |
| ئة تتابد | مبلغ الصقا    | بيلغ الصنفة رقما بس                      |
| ن سعودي  | ألف ريا[      | <b>1000</b>                              |
| ، کالة   | مبلغ الرهن    | بيلغ الرهن رفما                          |
| ں سعودي  | ألف رياا      | 1,000                                    |
|          | ł             | لجهة الراهنة:<br>شركة التمويل الإختبارية |

![](_page_11_Picture_11.jpeg)

www.moj.gov.sa الإدارة العامة للإعلام والاتصـال المؤسـسي 🎔 🖸 🌲 in MojKsa 🕨 Ksamoj

![](_page_11_Picture_13.jpeg)

![](_page_11_Picture_14.jpeg)

![](_page_11_Picture_15.jpeg)

![](_page_11_Picture_16.jpeg)

## خطوات قبول هبة (الموهوب)

![](_page_12_Picture_1.jpeg)

| ىۇشرات              |
|---------------------|
| لاستعلامات العقارية |
| غدمات التداول       |
| غدمات الرهون        |
| سجل العمليات        |
| حديث الصكوك         |
| للف الشخصي          |
|                     |
|                     |
|                     |

![](_page_12_Picture_3.jpeg)

| ينتهي في:           |                     | < هبة           |
|---------------------|---------------------|-----------------|
| 2023/09/03 23:00:00 |                     | قم الظلب:36416  |
| *                   |                     | تم إنشاء الطلب  |
|                     |                     | فاصيل الوهوب    |
| نسبة الهبة          | الاسم               | رقم الهوية      |
| 50%                 | ڪِد خالد ڪِد ال ڪِد | 1026401842      |
|                     |                     | فاصيل الواهب    |
|                     | الاسم               | رقم الهوية      |
| واهب                | ڪِد خالد ڪِد ال ڪِد | 1094798137      |
|                     | تسبة الوهب          | نسبة لللكية     |
|                     | 50%                 | 50%             |
|                     | صرفات العقارية      | فاصيل ضريبة الت |

0

| عرض هبة                                                        |                                | عرض                                                         |                                   |
|----------------------------------------------------------------|--------------------------------|-------------------------------------------------------------|-----------------------------------|
| تفاصيل حسابك البنكي                                            | 0                              | تفاصيا                                                      |                                   |
| فحسف المكن                                                     |                                | رقم الي<br>1842                                             | الاسم<br>کر خالد کر ا             |
| رقم حساب الآيبان ( IBAN )<br>Bank 🙆 📑 SA6180000204608010922381 | حيرف الراجحين<br>Al Rajhi Banl |                                                             |                                   |
| م حساب الآبيان ( IBAN )<br>10000057700000010508 🗗 آلاها        | لاهلي NCB                      | تفاصيا                                                      |                                   |
|                                                                |                                | رقم الہ<br>8137                                             | الاسم<br>کر خالد کر               |
|                                                                |                                |                                                             | 2 2 C 1                           |
|                                                                |                                | تفاصيا                                                      | لأساسية                           |
|                                                                |                                | تفاصيا<br>يقم الوا<br>2803                                  | لأساسية<br>تارير<br>45 2          |
|                                                                |                                | <b>تفاصيا</b><br>رقم الوا<br>2803<br>حالة الو               | لأساسية<br>ت<br>5 2               |
|                                                                |                                | تفاصیا<br>رقم الو<br>2803<br>حالة الو<br>فعال               | لأساسية<br><sub>الال</sub>        |
|                                                                |                                | تفاصیا<br>یقم الوا<br>2803<br>حالة الو<br>قعال              | لأساسية<br>تاريع<br>45 2          |
|                                                                |                                | تفاصیا<br>یقم الوا<br>2803<br>معال<br>منطقة                 | لأساسية<br>تارير<br>45 2<br>وقوفة |
|                                                                |                                | تفاصیا<br>رقم الوا<br>2803<br>حالة الو<br>مالة الو<br>منطقة | لأساسية<br>تاري<br>45 ع<br>وقوفة  |
|                                                                |                                | تفاصیا<br>یقم الو<br>2803<br>مالة الو<br>منطقة              | لأساسية<br>تاري<br>45 2<br>وقوفة  |

![](_page_12_Picture_6.jpeg)

![](_page_12_Picture_7.jpeg)

![](_page_12_Picture_8.jpeg)

www.moj.gov.sa الإدارة العامة للإعلام 🎔 🖸 🌲 in MojKsa 🕨 Ksamoj والاتصال المؤسسي

![](_page_12_Picture_10.jpeg)

![](_page_12_Picture_11.jpeg)

![](_page_12_Picture_12.jpeg)

رفض صفقة خاصة (المشتري)

## لرفض صفقة خاصة، اتبع التعليمات التالية:

- 1 ⋅ من خلال شريط التنقل في أعلى الصفحة اختيار صفحة تاريخ العمليات.
  - 2 ◄ اختيار الطلب المراد رفضه من قائمة الطلبات الخاصة بك.
    - 3 ◄ رفض الطلب.

#### الخطوات

![](_page_13_Picture_6.jpeg)

| څد العمري 🔻 | البورمية العقارية<br>Real Estate Markel |
|-------------|-----------------------------------------|
| *           | المؤشرات                                |
| -           | الاستعلامات العقارية                    |
| +           | خدمات التداول                           |
| -           | خدمات الرهون                            |
|             |                                         |

|             |                                                                   | اريخ العمليات                                                                                                    |
|-------------|-------------------------------------------------------------------|----------------------------------------------------------------------------------------------------|
|             |                                                                   | للقا الرياض                                                                                                    |
| رقم الخطط   | رقم القطعة                                                        | نوع العملية                                                                                                    |
| 3226        | 6459                                                              | صفقة خاصة                                                                                                    |
| 13          |                                                                   |                                                                                                    |
|             |                                                                   | لليداء بريدة                                                                                                    |
| رقم الخطط   | رقم القطعة                                                        | مع العماية                                                                                                    |
| ق / ص /     | 8073                                                              | صفقة خاصة                                                                                                    |
| 170         |                                                                   |                                                                                                    |
|             |                                                                   | صفا جدة                                                                                                    |
| رفم الحطط   | رقم القطعة                                                        | بوع العملية                                                                                                    |
| ٤ / 465 / ع | 6551                                                              | هبة                                                                                                    |
| 7           |                                                                   |                                                                                                    |
|             | بة                                                                | سلمانية الدرعب                                                                                                    |
| رقم الخطط   | رقم القطعة.                                                       | نوع العملية                                                                                                    |
| 2/14        | 7928                                                              | طلب شراء                                                                                                    |
|             | رقم الخطط<br>3226<br>م الخطط<br>ق / ص /<br>170<br>5<br>465/3<br>7 | رقم الفطعة رفم الخطط .<br>3 3226 6459<br>3 (فم الخطط وق / ص /<br>3 170 8073<br>5 (فم الخطط وق / ص /<br>46551 6551<br>7 فم الخطط وق / م / |

![](_page_13_Picture_9.jpeg)

| نليماء, الخرج |           |                  |
|---------------|-----------|------------------|
| فيمة الصفقة   | سعر التر  | مساحة العقار     |
| 886           | ▲ 2.03    | 436              |
|               |           | 09/10/2022 09:48 |
| ئليماء, الخرج |           |                  |
| فيمة الصفقة   | منعر للتر | غساخة الغقار     |
| 1,000         | ▲ 2.03    | 492              |
| قم القطعة     | رقم للخطط |                  |
| 3475          | 1427      | 09/10/2022 09:48 |
| وسامر الطائف  |           |                  |
| وسام, الطائف  |           |                  |

![](_page_13_Picture_11.jpeg)

|                          | المعر للتر اراس)             | فيمه الصففة كابه ارس |
|--------------------------|------------------------------|----------------------|
| 1,000                    | 7.28                         | ألف                  |
| نفاصيل للشتري            |                              |                      |
| رقم الهوية<br>1026401842 | الاسم<br>کید خالد کید ال کید | نسبة الشراء<br>40%   |
| نفاصيل البائع            |                              |                      |
| رقم الهوية               | الاسم<br>څد خالد څد ال څد    | باتع                 |
| 1094798137               |                              |                      |

![](_page_13_Picture_13.jpeg)

| \$               | ن الصفقة                      | أكد من رفض        | هل أنت متا                            |
|------------------|-------------------------------|-------------------|---------------------------------------|
|                  | فقة ؟                         | . من رفض الصف     | هل أنت متأكد                          |
| فض العرض         |                               | عودة              |                                       |
| الساحة<br>343.14 | اريخ الوليفة<br>2/2/1445      | 3<br>5 990        | رقم الوتيقة<br>0001002813             |
|                  | القيود.                       |                   | حالة الوثيقة                          |
| يود              | وتوخد و                       | ېر موقوفة         | فعال<br>حالة العقار<br>منطقة العقار غ |
| عدد              |                               |                   | فاصيل العقار                          |
| ة<br>343         | الساح<br>3.14                 | رقم للخطط<br>3226 | يقم القطعة<br>6459                    |
| بى               | الحي وللدينة<br>اللقا, الرياة |                   | نوع العقار<br>شاطور                   |
|                  |                               | بقة               | ستعراض الوثر                          |

![](_page_13_Picture_15.jpeg)

![](_page_13_Picture_16.jpeg)

![](_page_13_Picture_17.jpeg)

www.moj.gov.sa ا الإدارة العامة للإعلام 🎔 🖸 🌲 in MojKsa 🗈 Ksamoj والاتصال المؤسسي

![](_page_13_Picture_19.jpeg)

![](_page_13_Picture_20.jpeg)

![](_page_13_Picture_21.jpeg)

#### إلغاء صفقة خاصة (البائع)

## لإلغاء صفقة خاصة، يتم اتباع الخطوات التالية:

- 1 ⋅ من خلال شريط التنقل في أعلى الصفحة اختيار صفحة العمليات.
  - 2 ◄ اختيار الطلب المراد إلغاؤه من قائمة الطلبات الخاصة بك.
- 3 № الضغط على إلغاء الطلب علمًا بأنه لا يمكن إلغاء الطلب بعد قبوله من قبل المشتري.

#### الخطوات

![](_page_14_Picture_6.jpeg)

| 0             |            | ۇشرات    |
|---------------|------------|----------|
| دمات العقارية | ت العقارية | ستعلامات |
| ، التداول     | داول       | دمات الت |
| ، الرهون      | هون        | دمات الر |
| لعمليات       | ليات       | جل العما |
| الصكوك        | ،كوك       | عديث الم |
| شخصي          | حي         | لف الشخ  |
|               |            |          |
|               |            |          |
|               |            |          |
|               |            |          |

| محد العمري 🔻 | < 🔕 البورمية العقارية             |
|--------------|-----------------------------------|
| ≇ 1↓         | Real Estate Market تاريخ العمليات |
|              | الملقا الرياض                     |
|              |                                   |

![](_page_14_Picture_9.jpeg)

| - Theoreman General | The part of the party of the party of the pa | Jones were within |
|---------------------|----------------------------------------------------------------------------------------------------|-------------------|
| 1,000               | <b>v</b> 1.56                                                                                                    | 640               |
| رقم القطعة          | رقم الخطط                                                                                                    |                   |
| 7496/749            | 959/2/ق                                                                                                    | 10/10/2022 12:46  |
| الثليماء, الخرج     |                                                                                                    |                   |
| قيمة الصفقة .       | مىغىر التر                                                                                                    | مساحة العقار      |
| 886                 | ▲ 2.03                                                                                                    | 436               |
|                     |                                                                                                    | 09/10/2022 09:48  |
| لثليماء, الخرج      |                                                                                                    |                   |
| ويمة الصفقة         | سعر للتر                                                                                                    | مساحة الغقار      |
| 1,000               | ▲ 2.03                                                                                                    | 492               |
| رقم القطعة          | رقم للخطط                                                                                                    |                   |
| 3477                | 1427                                                                                                    | 09/10/2022 09:48  |
|                     |                                                                                                    |                   |
| الوسام, الطائف      |                                                                                                    |                   |

| تم إنشاء الطلب                                             | 3226                      | 6459                        | صفقة خاصة                                                                                                    |
|------------------------------------------------------------|---------------------------|-----------------------------|----------------------------------------------------------------------------------------------------|
| 23/08/18 15:57:54                                          |                           |                             |                                                                                                    |
|                                                            |                           |                             | الحمدية صبيا                                                                                                    |
| and the second                                             | رقم للخطط                 | رقم القطعة                  | اوع العملية                                                                                                    |
| تم إنشاء الطلب                                             | 1417 / 59                 | 6177                        | صفقة خاصة                                                                                                    |
| 23/08/17 16:03:33                                          |                           |                             |                                                                                                    |
| ب بمحافظة الأح                                             | ىن النافع الهفوف          | فج وعبدالمحس                | عبداللطيف العر                                                                                                  |
| IL IL IL ALL A                                             | رقم الخطط                 | رقم القطعة                  | نوع العملية                                                                                                    |
| تم إنشاء الطلب                                             |                           |                             | The second second second second second second second second second second second second second second second se |
|                                                            | 4                         | 9917                        | صفقة خاصة                                                                                                    |
| 23/08/09 12:18:35                                          | 4                         | 9917                        | صفقة خاصة                                                                                                    |
| 023/08/09 12:18:35                                         | 4                         | 9917                        | صفقة خاصة<br>الفيصلية الدماه                                                                                    |
| 023/08/09 12:18:35                                         | لقم للخطط                 | 9917<br>القطعة              | صفقة خاصة<br>الفيصلية الدمام<br>نوع العملية                                                                     |
| 023/08/09 12:18:35<br>تم إنشاء الطلب                       | 4<br>رقم الخطط<br>1 / 463 | 9917<br>رقم القطعة<br>8460  | صفقة خاصة<br>الفيصلية الدماه<br>نوع العملية<br>بيع مرهون                                                        |
| 023/08/09 12:18:35<br>تم إنشاء الطلب<br>023/08/07 11:59:16 | 4<br>رقم الخطط<br>1 / 463 | 9917<br>رقم القطعة.<br>8460 | صفقة خاصة<br>الفيصلية الدماه<br>نوع العملية<br>بيع مرهون                                                        |
| 023/08/09 12:18:35<br>تم إنشاء الطلب<br>023/08/07 11:59:16 | 4<br>رقم الخطط<br>1 / 463 | 9917<br>رقم القطعة<br>8460  | صفقة خاصة<br>الفيصلية الدماه<br>نوع العملية<br>بيع مرهون<br>الغدير بريدة                                        |

| فاصيل الصفقة         |                   |                         |
|----------------------|-------------------|-------------------------|
| قيمة الصفقة رقما ارس | ا سعر للتر (را    | قيمة الصفقة كتابة المرا |
| 1,000                | 7.28              | ألف                     |
| فاصيل المشتري        |                   |                         |
| رقم الهوية           | الاسم             | تسبة الشراء             |
| 1026401842           | کید خالد کید ال ۶ | 40%                     |
| فاصيل البائع         |                   |                         |
| رقم الهوية           | الاسم             |                         |
| 1094798137           | يحد خالد يجد ال ٢ | بانع                    |
| نسبة اللكية          | نسبة البيع        |                         |
| 40%                  | 40%               |                         |
|                      | / 10 4            |                         |

| اصيل الوثيقة الأس          | ساسية           |                      |                     |
|----------------------------|-----------------|----------------------|---------------------|
| قم الوثيقة<br>100001000201 | تاريخ           | ر الوثيقة<br>1/1/1/1 | الساحة م⊆<br>242.14 |
| 99000100281                | 440             | 2/2/14               | 343.14              |
| بالة الوثيقة               |                 | القيود               |                     |
| لعال                       |                 | لايوجد قيود          |                     |
| بالة العقار                |                 |                      |                     |
| بنطقة العقار غير موقو      | قوفة            |                      |                     |
| اصيل العقار                |                 |                      | عدد العقارات        |
| قم القطعة رقد              | رقم الخطط       | للساحة               |                     |
| 6 645                      | 3226            | 343.14               | الراد بيعه          |
| القهار د                   | 6               | الحي وللدينة         | ,<br>,              |
| باطور                      | 11              | لللقار الرياض        |                     |
| بتعراض الوثيقة             |                 |                      |                     |
| إلغاء الصفة                | فقة             | 1                    | ستمرار              |
| المراجع ال                 | ع الحقوق محفوظة | ة © 2023 - البورص    | غيانقعاا ة          |

| 3                                    | لل أنت متأكد من إلغاء الصفقة      |
|--------------------------------------|-----------------------------------|
| إلغاء الصفقة                         | عودة                              |
|                                      | ب العقار<br>لقة العقار غير موقوفة |
| عدد العقارات: 1                      | ميل العقار                        |
| الساحة<br>343.14                     | القطعة رقم الخطط<br>3226 64       |
| الجي وللدينة<br>الللقا, الرياض       | العقار<br>طور                     |
| * B                                  | مراض الوثيقة                      |
| ليعيرز                               | إلغاء الصفقة                      |
| اليورية له ماريونية (مريد العقار مار | iaina dalah suan <u>Jibliss</u> ( |

![](_page_14_Picture_15.jpeg)

![](_page_14_Picture_16.jpeg)

![](_page_14_Picture_17.jpeg)

www.moj.gov.sa ا الإدارة العامة للإعلام والاتصال المؤسسي 🍯 🗿 🌲 🛄 MojKsa 💽 Ksamoj

![](_page_14_Picture_19.jpeg)

![](_page_14_Picture_20.jpeg)

![](_page_14_Picture_21.jpeg)

## الموافقة على الإفراغ بتمويل (الجهة التمويلية):

تقوم الجهة التمويلية/ البنك عبر وكيلها بالموافقة على تمويل الصفقة ورهن العقار بعـد إنهـاء المشـتري للخطـوات الخاصـة بـه فـي «**(قبـول صفقـة خاصـة (المشـتري) مع اختيار التمويـل»، وذلك عبر اتباع الخطوات التالية:** 

- بصفتك وكيل الجهة التمويلية/ البنك يرجى التأكد من إضافة وكالة المنشأة التمويلية في الملف الشخصي
- 2 الموجود في أعلى الصفحة والدخول من خلال الضغط على اسمك الموجود في أعلى الصفحة والدخول كوكيل عن منشأة.
  - 3 ⋅ من خلال شريط التنقل في أعلى الصفحة اختيار صفحة العمليات.
    - ◄ البحث عن الطلب المراد قبوله.
    - 5 ◄ اختيار الطلب المراد قبوله من قائمة الطلبات الخاصة بك.
      - 6 ◄ استعراض ومراجعة بيانات الطلب.
    - 7 ₊ إدخال قيمة الرهن والحساب البنكي الخاص بالجهة التمويلية.
- أ. في حال عدم سداد قيمة ضريبة التصرفات العقارية من قبل البائع ستظهر فاتورة سداد لتسديد الضريبة من خلال نظام مدفوعات سداد، للوصول لرقم الفاتورة من خلال شريط التنقل في أعلى الصفحة اختيار صفحة العمليات > صفحة مراجعة الطلب.
  - 8 🔩 الموافقة على الطلب.
  - 🤊 🔩 إنشاء الحساب الوسيط بشكل تلقائي.

أ. في بعض الحالات قد يستغرق إنشاء الحساب الوسيط 15 دقيقة بحد أقصى بعد الموافقة على الطلب.

- 10 🔩 تحويل قيمة الصفقة إلى الحساب الوسيط.
- 11 بعد تحويل كامل المبلغ، يتم تحويل قيمة الصفقة إلى البائع، ونقل ملكية الوثيقة التمويلية.

![](_page_15_Picture_15.jpeg)

www.moj.gov.sa الإدارة العامة للإعلام والاتصال المؤسسي 🎔 🗿 🌲 💼 MojKsa 🕒 Ksamoj

![](_page_15_Picture_17.jpeg)

![](_page_15_Picture_18.jpeg)

![](_page_15_Picture_19.jpeg)

#### الخطوات

![](_page_16_Picture_1.jpeg)

| -        | -1.461               |
|----------|----------------------|
| *        | ואפשינום             |
| *        | الاستعلامات العقارية |
| ÷        | خدمات التداول        |
| -        | خدمات الرهون         |
| <b>8</b> | سجل العمليات         |
|          | تحديث الصكوك         |
| Ŧ        | للف الشخصي           |
|          |                      |
|          |                      |
|          |                      |
|          |                      |

| ينتهي                                | < افراغ بتمويل                       |
|--------------------------------------|--------------------------------------|
| 23/09/03 23:00:00                    | رقم الطلب:36415                      |
|                                      | <ul> <li>الشتري قبل الطلب</li> </ul> |
|                                      | تفاصيل الصفقة                        |
| سعر للتر (رس) قيمة الصفقة كتابة (رس) | ا قيمة الصفقة رقما (رس):             |
| 1.90 ألف                             | 1,000                                |
|                                      | تفاصيل الرهن الجديد                  |
| مبلغ الرهن كتابة الصدر               | مبلغ الرهن رقما (ر.س)                |
| ألف                                  | 1,000                                |
|                                      | تفاصيل المرتهن                       |
| الرقم الوطتي للوحد للجهة الراهنة     | اسم الجهة                            |
| 7001906176                           | شركة التمويل الإختبارية              |
|                                      | تفار الفتع                           |

| شركة التمويل Real Estate Market                                 |
|-----------------------------------------------------------------|
| ىيل للشتري                                                      |
| الهوية الاسم نسبة الشراء                                        |
| 10264018 کد خالد کد ال کد 🕺 100%                                |
| حساب الأيبان (IBAN)<br>Al Rajhi Bank 🙆 🗇 SA61800002046080109223 |
| میل البائع                                                      |
| الهوية الاسم                                                    |
| 10947981 کے خالد کے ال کے 10947981                              |
| الكرة وتستقاليه                                                 |
| 100% 100                                                        |
| ميل ضريبة التصرفات العقارية                                     |
| م الرجعي حالة السداد                                            |

![](_page_16_Picture_6.jpeg)

| يض بيع                    |                            | _ |
|---------------------------|----------------------------|---|
| 2                         |                            |   |
| أكيد بيانات الرهن         |                            |   |
| مبلغ الرهن رقما السي      | مبلغ الرهن كتابة (ــــــــ |   |
| 1,000                     | ألف                        |   |
| الجهة الراهنة             |                            |   |
| شرحه التمويل الإختبارية   |                            |   |
| الع الرهي/فقا             |                            |   |
| ر.س <b>1000</b>           |                            | 0 |
| ملع الرهن إكابة           |                            |   |
| ألف ريال سعودي            |                            |   |
| فاصيل حسابك البنكي        |                            | 0 |
| منتاب البنكي.             |                            |   |
| رقم حساب الآيبان ( IBAN ) | مصرف الإنماء               |   |
| 000000654321789           | alinma bank 🛄 🖪 SA9605000  |   |
| (TRANI ) -1 SI 1          |                            |   |
|                           |                            |   |

![](_page_16_Picture_8.jpeg)

![](_page_16_Picture_9.jpeg)

![](_page_16_Picture_10.jpeg)

![](_page_16_Picture_11.jpeg)

![](_page_16_Picture_12.jpeg)

![](_page_16_Picture_13.jpeg)

www.moj.gov.sa الإدارة العامة للإعلام 🎔 🖸 🌲 in MojKsa 🕨 Ksamoj والاتصال المؤسسي

![](_page_16_Picture_15.jpeg)

![](_page_16_Picture_16.jpeg)

![](_page_16_Picture_17.jpeg)

إدراج عرض حر في صفحة العروض العقارية (البائع)

لإنشاء عرض حر - بدون مشتر محدد – يتم عمل الخطوات التالية:

- 1 ⋅ من خلال شريط التنقل في أعلى الصفحة اختيار إدراج عرض.
- 2 ◄ اختيار أحد العقارات من القائمة الخاصة بك؛ علمًا بأنه يتم عرض العقارات المتوافقة مع شروط وأحكام البورصة العقارية فقط.
  - 3 ◄ استعراض تفاصيل العقار وتفاصيل وثيقة التملك العقارية.
    - 4 🔩 اختيار نوع الصفقة > صفقة حرة.
      - 5 ◄ إدخال قيمة الصفقة.
  - 6 ، اختيار رقم الحساب البنكي (الآيبان) الخاص بالبائع، وبيانات الصفقة.
- 7 📭 إدخال الرقم المرجعي (رقم الطلب) الخاص بضريبة التصرفات العقارية. (يلزم

تسجيل بيانات الصفقـة فـي ضريبـة التصرفـات العقاريـة لـدى هيئـة الدخـل والضريبـة والجمـارك

والحصول على رقم مرجعي ولا يلزم تسديد المبلغ).

8 🔩 استعراض ومراجعة كامل بيانات الصفقة ومن ثم اعتمادها.

![](_page_17_Picture_12.jpeg)

www.moj.gov.sa الإدارة العامة للإعلام 🄰 🗿 🌲 in MojKsa 💽 Ksamoj والاتصال المؤسسي

![](_page_17_Picture_14.jpeg)

![](_page_17_Picture_15.jpeg)

![](_page_17_Picture_16.jpeg)

#### خطوات إدراج عرض حر في صفحة العروض العقارية

![](_page_18_Picture_1.jpeg)

| لاستعلامات العقارية                                       | * |
|-----------------------------------------------------------|---|
| خدمات التداول                                             | * |
| <b>ادراج صفقة</b> ( صففة خاصة، هبة، دون مشتري محدد )      | 0 |
| <b>العروض العقارية</b> ( ادراج طلب شراء , قبول صفقة حرة ) | 0 |
| غدمات الرهون                                              | v |
| سجل العمليات                                              | 2 |
| حديث الصكوك                                               |   |
| لملف الشخصي                                               | Ŧ |
|                                                           |   |

![](_page_18_Picture_3.jpeg)

![](_page_18_Picture_4.jpeg)

|                 |                    | فوفة                         | بنطقة العقار غير موة    |
|-----------------|--------------------|------------------------------|-------------------------|
|                 |                    |                              | ناصيل الملاك            |
|                 | نسبة لللكية<br>50% | الاسم<br>کےد خالد کےد ال کےد | قم الهوية<br>1094798137 |
| عدد العقارات: 1 |                    |                              | ناصيل العقار            |
|                 | الساحة             | رقم الخطط                    | قم القطعة               |
|                 | 400                | 2/11                         | 4453                    |
| *               | مَن                | الحي وللدي                   | وع العقار               |
|                 | فر الباطن          | اللروج, حا                   | فطعة الارض              |
| • 6             |                    |                              | ستعراض الوثيقة          |
|                 |                    |                              |                         |

![](_page_18_Picture_6.jpeg)

| راج صفقة                                                                                  | - |
|-------------------------------------------------------------------------------------------|---|
| اصيل الصفقة                                                                               |   |
| يرجى العلم أنه سيتم الفاء العملية في حال ا، تتم استجابة أطراف العملي<br>خلال الدة الحددة. |   |
| الصفقة، وقداً (البليَّةِ الذي يحول إن الدَّاني)                                           |   |
| ر.س ادخل قيمة الص                                                                         |   |
| المعتدة التعاديا                                                                          |   |
| ريال سعودي                                                                                |   |
| التعلية.                                                                                  |   |
| ) 10 أَبَام                                                                               |   |
| اصيل حسابك البنكي                                                                         | 0 |
| سابت المركي                                                                               |   |
| رقم حساب الآيبان ( IBAN )<br>Al Rajhi Bank 🕢 💣 SA2580999491710996789014                   |   |

![](_page_18_Picture_8.jpeg)

![](_page_18_Picture_9.jpeg)

![](_page_18_Picture_10.jpeg)

أقرّ أني موافق على الشروط والأحكام أكّا الواردة في للنصة؛ وموافق على كل تحديثاتها التي تجريها الجهة للشرفة على للنصة.

![](_page_18_Picture_12.jpeg)

![](_page_18_Picture_13.jpeg)

![](_page_18_Picture_14.jpeg)

![](_page_18_Picture_15.jpeg)

www.moj.gov.sa الإدارة العامة للإعلام 🎐 🗿 🌲 💼 MojKsa 🗈 Ksamoj والاتصـال المؤسـسي

![](_page_18_Picture_17.jpeg)

![](_page_18_Picture_18.jpeg)

![](_page_18_Picture_19.jpeg)

## 03 العروض العقارية

تتيح صفحة العروض العقارية إمكانية شراء أي عقار تنطبق عليه شروط الإدراج في المملكة العربية السعودية وإنهاء جميع التعاملات من خلال المنصة في وقت قياسي، وذلك عن طريق استعراض العقارات المعروضة والمتاحة وتقديم طلب شراء عليها.

كما بإمـكان المسـتفيد تطبيـق تصفيـات إضافيـة، للوصـول للعقـار المسـتهدف مثـل تحديـد الحـي، رقـم المخطـط، القطعـة، المسـاحة...الخ.

تنقسم العروض العقارية المتاحة للتداول إلى 3 أنواع:

- عقارات معروضة (حيث يقوم المالك بعرض العقار بسعر محدد)
- عقارات متاحة (يمكن للراغبين في الشراء تقديم عرض سعر ودفع كامل المبلغ وسوف يتم إبلاغ المالك بوجود طلب شراء على عقاره بشكل يحافظ على الخصوصية)
- عقارات مطلوبة (وهي عقارات متاحة تقدم مشترياً أو أكثر بعرض سعر لشرائها ولم تتم موافقة المالك على أي منها، ويمكن للراغب في شراء العقار تقديم عرض سعر أيضاً)

| احمد عبدالله                 | ورصة العقارية<br>Real Estate Mar | ket 📚 🖿            |
|------------------------------|----------------------------------|--------------------|
| ≥ 14                         |                                  | العروض العقارية    |
| ✔ العقارات المتاحة           | ✔ العقارات للطلوبة               | 🖌 العقارات للعروضة |
| معروض 🖒                      |                                  | غرناطة, الرياض     |
| To asteril                   | ا رقم للخطط                      | رقم القطعة         |
| 556                          | 14/3967                          | 0                  |
| ا سعر للتر المراجع           | قيمة العرض                       | ا نسبة اللكية 🗧    |
| 1.79                         | 1,000                            | 100%               |
| مَندَ<br>2023/05/21 11:32:45 |                                  |                    |
| مطلوب                        | كة الكرمة                        | ولى العهد رقم 1, م |
| الساحة الم                   | رقم للخطط                        | رقم القطعة         |
| 890                          | 104/7/1                          | 4943               |
|                              | كة المكرمة                       | ولى العهد رقم 1, م |
| اللساحة ج                    | ر رقم الخطط                      | رقم القطعة         |
| 2.5                          | 101/7/1                          | 1013               |

![](_page_19_Picture_8.jpeg)

www.moj.gov.sa الإدارة العامة للإعلام والاتصال المؤسسي 🎔 🗿 🌲 💼 MojKsa 🕒 Ksamoj

![](_page_19_Picture_10.jpeg)

![](_page_19_Picture_11.jpeg)

![](_page_19_Picture_12.jpeg)

## قبول صفقة حرة (المشتري)

لشراء عرض حر من صفحة العروض العقارية، اتبع الخطوات التالية:

- 1 ⋅ من خلال شريط التنقل في أعلى الصفحة اختيار العروض العقارية.
- اختيار أحد العقارات المعروضة من القائمة بمحدد العقارات المعروضة ؛ علمًا بأنه سيتم عرض العقارات المتوافقة مع شروط وأحكام البورصة العقارية فقط.
  - 3 ◄ يمكن أيضًا تصفية النتائج باستخدام مصفيات البحث: حسب المساحة و قيمة الصفقة ...الخ.
  - ₄ ↓ استعراض تفاصيل العقار وتفاصيل وثيقة التملك العقارية.
- 5 مراجعة قيمة الصفقة و اختيار رقم الحساب البنكي (الآيبان) الخاص بالمشتري، وإكمال البيانات الخاصة بالمشتري.
  - ٥ ◄ استعراض ومراجعة بيانات الطلب.
  - 7 🕨 الموافقة على بنود التعهد والإقرار وتقديم الطلب.
- استصل رسالة نصية برمز التحقق على الجوال المرتبط بحساب المشتري في أبشر، بعد إدخال رمز التحقق يتم اعتماد الطلب.
  - 🤊 🔩 يتم إنشاء الحساب الوسيط بشكل تلقائي.
- أ. في بعض الحالات قد يستغرق إنشاء الحساب الوسيط 15 دقيقة بحد أقصى بعد الموافقة على الطلب.
  - 10 🕨 تحويل قيمة الصفقة إلى حساب عملية الإفراغ العقاري الخاص بالصفقة.
- 11 بعد تحويل كامل المبلغ إلى حساب عملية الإفراغ العقاري، يتم تحويل قيمة المفتة إلى المشتري مباشرة.

أ. في حال عدم سداد قيمة ضريبة التصرفات العقارية من قبل البائع ستظهر فاتورة سداد لتسديد الضريبة من خلال نظام مدفوعات سداد، للوصول لرقم الفاتورة من خلال شريط التنقل

في أعلى الصفحة اختيار صفحة العمليات > صفحة مراجعة الطلب.

![](_page_20_Picture_16.jpeg)

www.moj.gov.sa الإدارة العامة للإعلام 🎔 🗿 🌲 💼 MojKsa 🕒 Ksamoj والاتصال المؤسسي

![](_page_20_Picture_18.jpeg)

![](_page_20_Picture_19.jpeg)

![](_page_20_Picture_20.jpeg)

#### الخطوات

![](_page_21_Picture_1.jpeg)

| *                                 | لاستعلامات العفارية          |
|-----------------------------------|------------------------------|
| ÷                                 | ددمات التداول                |
| دون مشتري محدد )                  | ادراج صفقة ( صفقة خاصة، هبة، |
| نيراء , قبول صفقة حرة ) <b>()</b> | العروض العقارية (ادراج طلب   |
| *                                 | غدمات الرهون                 |
| .0                                | مجل العمليات                 |
|                                   | حديث الصكوك                  |
| Ŧ                                 | للف الشخصي                   |
|                                   |                              |

| 主九                           | L                                                                             |                                                                                                | عروض العقارية                                                                                     |
|------------------------------|-------------------------------------------------------------------------------|------------------------------------------------------------------------------------------------|---------------------------------------------------------------------------------------------------|
| احة                          | 🖌 العقارات المتا                                                              | 🖌 العقارات المطلوبة                                                                            | العقارات العروضة                                                                                  |
| <u>ٿ</u>                     | معروض                                                                         | س                                                                                              | لهرة العريجاء, الرياخ                                                                             |
|                              | الساخة                                                                        | رقم للخطط                                                                                      | رقم القطعة                                                                                        |
| - 1                          | 900 مشاع                                                                      | 2509                                                                                           | 6605                                                                                              |
|                              | سعر التر                                                                      | فيمة العرض                                                                                     | سبة اللكية                                                                                        |
|                              | 2539.68                                                                       | 800,000                                                                                        | 35% مشاع                                                                                          |
| منذ<br>2023/08/1             | 3 12:49:50                                                                    |                                                                                                |                                                                                                   |
| ¢                            | معروض                                                                         |                                                                                                | طين, الرياض                                                                                       |
|                              |                                                                               | hhall sa                                                                                       | قم القطعة                                                                                         |
|                              | الساحة                                                                        | County in the second                                                                           |                                                                                                   |
| (8                           | الساحة<br>1,640 مشا                                                           | 3057                                                                                           | 5047                                                                                              |
| (                            | الساحة<br>1,640 مشا<br>سعر للتر                                               | ريم محمد<br>3057<br>فيمة العرض                                                                 | 5047<br>سبة لللكية                                                                                |
| E                            | الساحة<br>1,640 مسا<br>سعر للتر<br>12.19                                      | ريم محمد<br>3057<br>فيمة العرض<br>10,000                                                       | 5047<br>سببة اللكية<br>50% مشاع                                                                   |
| عند<br>2023/08/1             | المساحة<br>1,640 مسل<br>سعر للتر<br>12.19<br>3 12:45:30                       | روم معمد<br>3057<br>فيمة العرض<br>10,000                                                       | 5047<br>سبة لللكية<br>50% مشاع                                                                    |
| منذ<br>2023/08/1<br><b>ث</b> | الساحة<br>1,640 معنا<br>سعر التر<br>12.19<br>3 12:45:30<br>معروض              | ريم معمد<br>فيمة العرض<br>10,000<br>بافظة الأحساء                                              | 5047<br>سبة اللكية<br>50% مشع<br>بصيرة, الهفوف بمح                                                |
| منذ<br>2023/08/1<br>ث        | الساحة<br>1,640 معنا<br>سعر التر<br>12.19<br>3 12:45:30<br>معروض              | ريم العصي<br>فيمة العرض<br>10,000<br>بافظة الأحساء<br>رقم الخطط                                | 5047<br>سسه اللكية<br>50% مشاع<br>بصيرة, الهغوف بمح<br>قم القطعة                                  |
| منذ<br>2023/08/1<br><b>1</b> | الساحة<br>1,640 معا<br>سعر للتر<br>12.19<br>3 12:45:30<br>معروض<br>480        | ريم معنية<br>قيمة العرض<br>10,000<br>يافظة الأحساء<br>رقم الخطط<br>225 / 4                     | 5047<br>سبة اللكية<br>50% مساع<br>بصيرة, الهغوف بمح<br>قم القطعة<br>601 / 9993                    |
| مند<br>2023/08/1<br>1        | الساحة<br>1,640 معا<br>سعر لتر<br>12.19<br>3 12:45:30<br>معروض<br>480<br>ساحة | ريم العصير<br>فيمة العرض<br>المرض الخصاء<br>بافظة الأحساء<br>رقم الخطط<br>225 / 4<br>فمة العرض | 5047<br>5047 مسبة للكية<br>50% مسبع<br>بصيرة, الهفوف بمح<br>رقم القطعة<br>601 / 9993<br>سسة للكية |

| < صفقة حرة                      |                          | <u>u</u>                       |
|---------------------------------|--------------------------|--------------------------------|
| رقم الطلب:36437                 |                          | 09/03 23:00:00                 |
| تفاصيل الصفقة                   |                          |                                |
| قيمة الصفقة رقما (رسي)<br>1,000 | سعر للتر (رس)<br>5       | قيمة الصفقة كتابة (ــــ<br>ألف |
| تفاصيل الملاك                   |                          |                                |
| رقم الهوية الا<br>8137***** ع   | سم<br>ید خالد کِد ال کِد | تسبة لللكية<br>50%             |
| تفاصيل ضريبة التصر              | فات العقارية             |                                |
| الرقم للرحعي<br>123453453453    | حالة الس<br>مدفوء        | سداد<br>عة                     |
| تفاصيل الوثيقة الأسا            | سية                      |                                |
|                                 | in tell de lit           | الساحة 12                      |

Real Estate Market

| الرقم الرجدي                       | 520        | حالة السداد                            |                 |
|------------------------------------|------------|----------------------------------------|-----------------|
| 23453453453                        | 1234       | مدفوعة                                 |                 |
| فاصيل الوثيقة الأ                  | ة الأساسية |                                        |                 |
| رقم الوثيقة                        | تاريخ      | ح الوثيقة                              | المساحة د>      |
| *******2817                        | 45 **      | ****14                                 | 400             |
| حالة الوثيقة                       |            | القيود                                 |                 |
| قعال                               |            | لايوجد قيوه                            | 9               |
| حالة العقار<br>منطقة العقار غير مو | ر موقوفة   |                                        |                 |
| فاصيل العقار                       |            |                                        | عدد العقارات: 1 |
| رقم القطعة                         | رقم الخطط  | المساحة                                |                 |
| 4453                               | 2/11       | 400                                    | الراد بيعه      |
| نوع العقار                         |            | الحي وللدينة                           | ×               |
| قطعة الارض                         |            | للروج, حفر البا                        | طن              |
| 4453<br>نوع العقار<br>قطعة الارض   | 2/11       | 400<br>الحي وللدينة<br>الروج, حفر البا | طن              |

![](_page_21_Picture_6.jpeg)

| بول عرض حر                      |                           |                                   |
|---------------------------------|---------------------------|-----------------------------------|
| فاصيل الصفقة                    |                           |                                   |
| فيمة الصفقة رقما السيا<br>1,000 | سعر للتر ((سی)<br>2.5     | قيمة الصفقة كتابة (ــــــ)<br>ألف |
| لفاصيل الملاك                   |                           |                                   |
| رقم الهوية<br>8137****8137      | لاسم<br>ود خالد ود ال ود  | نسبة اللكية<br>50%                |
| فاصيل الوثيقة الأس              | اسية                      |                                   |
| رقم الوثيقة<br>2817*******      | تاريخ الوثيقة<br>1445**** | الساحة ⊧≊<br>400                  |
|                                 | القبود                    |                                   |
| حالة الوثيقة                    | القيود                    |                                   |
| حالة الوثيقة<br>فعال            | القيود<br><b>لايوجد</b> ق | ود                                |

قبول عرض حر

عودة

![](_page_21_Figure_8.jpeg)

أقرّ أنا المستخدم: (كِد خالد كِد ال كِد)، ورقم الهوية: (1026401842) أني بكامل الأهلية المتبرة شرعًا مقرّ وموافق على الاشتراطات الآتية :

الله أني أستخدم هذه الخدمة بنفسي، ولم أمنح أحداً غيري حق الوصول إلى حسابي الشخصي في هذه للنصة، وأتحمل كافة الآثار القانونية الترتبة على استخدامي للمنصّة.

الأقرّ أن للعلومات والبيانات التي أدخلتها صحيحة ودقيقة، وحال ثبوت خلاف ذلك أتحمل الآثار النظامية للخطأ في للعلومات التي

![](_page_21_Picture_12.jpeg)

اقرَ أن العلومات والبيانات التي أدخلتها صحيحة ودقيقة، وحال ثبوت خلاف ذلك أتحمل الآثار النظامية للخطأ في للعلومات التي أدخلتها.

أقرّ أن كافة الوثائق التي بني عليها الطلب سليمة من الناحية النظامية؛ وليست محل أي نزاع أو إجراء لدى الجهات القضائية وغيرها من الجهات العامة والخاصة.

أقرّ أني موافق على مشاركة للنصة لبيانات الصفقة التي أنا طرف فيها؛ ومعلوماتها ومعلومات الوثيقة العقارية كاملة بلا استثناء؛ وأنه ليس لي الحق في الطالبة بأي تعويض أو حق ينشأ عن نشر هذه المصة للمعلومات الذكورة في هذا البند بأي وجه من الوجوه.

أقرّ بعلمي التام أن أي تصرف يجري عبر للنصة لا يعدّ نافذاً إلا بعد إتمام كافة الإجراءات وللتطلبات التي تحددها للنصة، وفي حال تعتر أي متطلب من متطلبات التصرف فيعدّ الطلب كأن لم يكن.

اللهِ أَقَرَ أن المنصة لا تتحمل أي آثار نظامية ناشئة عن العلاقة بيني وبين أطراف العملية، ويكون كلٌ منًا مسؤولاً في مواجهة الآخر.

ا أقَرّ أني موافق وعلى علم تام بمواصفات العقار وثمنه علماً نافياً للجهالة والغرر، وقد عاينته قبل إتمام طلب الخدمة.

اَقَرَ أن العقد لا يتمَ إلا بعد تمام إجراء الإفراغ للعقاري، ولا يعد العقد نافذاً ولا منتجاً لآثاره القانونية إلا بتمام الإفراغ، ولتمام الإفراغ يجب سداد كامل الثمن وإكمال للتطلبات والإجراءات التي تتطلبها المنصة.

● أقرّ أني موافق على الشروط والأحكام <sup>1</sup>2 الواردة في للنصة؛ وموافق على كل تحديثاتها التي تجريها الجهة للشرفة على للنصة.

عودة قبول عرض حر

![](_page_21_Picture_22.jpeg)

![](_page_21_Picture_23.jpeg)

![](_page_21_Picture_24.jpeg)

![](_page_21_Picture_25.jpeg)

www.moj.gov.sa الإدارة العامة للإعلام والاتصال المؤسسي 🎔 🗿 🌲 in MojKsa 💽 Ksamoj

![](_page_21_Picture_27.jpeg)

![](_page_21_Picture_28.jpeg)

![](_page_21_Picture_29.jpeg)

## إدراج طلب شراء (المشتري)

لإدراج عـرض شـراء مـن قائمـة العقـارات المتاحـة أو المطلوبـة، اتبـع الخطـوات التاليـة:

- من خلال شريط التنقل في أعلى الصفحة اختيار العروض العقارية.
- 2 له اختيار أحد العقارات المعروضة من القائمة بمحدد العقارات المتاحة أو العقارات المتاحة أو العقارات المطلوبة علمًا بأنه يتم عرض العقارات المتوافقة مع شروط وأحكام البورصة العقارية فقط.
  - 3 🔩 استعراض تفاصيل العقار.
  - **4 ∙** اختيار رقم الحساب البنكي (الآيبان) الخاص بالمشتري-، وقيمة العرض.
    - 5 ◄ استعراض ومراجعة كامل بيانات الصفقة ثم اعتمادها.
      - 🎸 🔩 يتم إنشاء الحساب الوسيط بشكل تلقائي.

أ. في بعض الحالات قد يستغرق إنشاء الحساب الوسيط 15 دقيقة بحد أقصى بعد الموافقة على الطلب.

- 7 🔸 يقوم مقدم الطلب (المشتري) بتحويل قيمة الصفقة إلى الحساب الوسيط.
- العد تحويل كامل المبلغ، سوف يتم إشعار المالك بشكل يحافظ على خصوصيته بوجود طلب جاد للشراء، علما بأنه في حال عدم رغبة المالك بالبيع لا يلزمه القيام بأي رد وسوف يعود المبلغ للمشتري بعد انقضاء المحدة لعرض الشراء (عشرة أيام).

![](_page_22_Picture_11.jpeg)

www.moj.gov.sa الإدارة العامة للإعلام 🎔 🗿 🌲 💼 MojKsa 🕒 Ksamoj والاتصال المؤسسي

![](_page_22_Picture_13.jpeg)

![](_page_22_Picture_14.jpeg)

![](_page_22_Picture_15.jpeg)

#### الخطوات

![](_page_23_Picture_1.jpeg)

| سعلامات العقارية                                  | * |
|---------------------------------------------------|---|
| مات التداول                                       | ÷ |
| ادراج صفقة ( صفقة خاصة، هبة، دون مشتري محدد )     | 0 |
| العروض العقارية (ادراج طلب شراء , قبول صفقة حرة ) | 0 |
| مات الرهون                                        | w |
| عل العمليات                                       | 2 |
| ديث الصكوك                                        |   |
| ب الشخصي                                          | Ŧ |
|                                                   |   |

|                    |            | Real Estate M      | arket                 |
|--------------------|------------|--------------------|-----------------------|
| ≵ ↑↓               |            |                    | العروض العقارية       |
| ، المتاحة          | 🗸 العقارات | ✔ العقارات الطلوبة | ✔ العقارات العروضة    |
| ф (,               | معروض      | س                  | ظهرة العريجاء, الرياذ |
|                    | الساخة     | رقم للخطط          | رقم القطعة            |
| ولا                | 900        | 2509               | 6605                  |
|                    | سعر المتر  | فيمة العرض         | تسبة اللكية.          |
| 2                  | 539.68     | 800,000            | 35% مشاع              |
| مت<br>023/08/13 12 | :49:50     |                    |                       |
| ¢ 🦲                | معروض      |                    | حطين, الرياض          |
|                    | الساحة     | رقم الخطط          | رقم القطعة            |
| مشاع               | 1,640      | 3057               | 5047                  |
|                    | سعر للتر   | قيمة العرض         | مسبة لللكية           |
|                    | 12.19      | 10,000             | 50% مشاع              |
| من<br>023/08/13 12 | :45:30     |                    |                       |
| ф 👝                | معروض      | بافظة الأحساء      | لبصيرة, الهفوف بمح    |
|                    | الساحة     | رقم للخطط          | رقم القطعة            |
|                    | 480        | 225/4              | 601/9993              |
|                    | سعر التر   | ا قيمة العرض       | تسبة لللكية           |
|                    | 1.12       |                    |                       |

| لعقارات المتاحة | ه للطلوبة 🕑 ا | 🜑 العقارات | 🔳 العقارات العروضة |
|-----------------|---------------|------------|--------------------|
|                 |               |            | موقع العقار        |
| )*1             |               |            |                    |
| ≫ dah           | اختر رقم الق  |            | اختر رقم للخطط     |
|                 |               |            | المساحة            |
| [               | أغلى مساحة    |            | أقل مساحة          |
| _               |               |            | قيمة الصفقة        |
| <u>(</u>        | أثعلى قيمة    |            | أقل قيمة           |
|                 |               |            |                    |
| ں النتائج       | عرض           | ول         | مسح الحقو          |

![](_page_23_Picture_5.jpeg)

![](_page_23_Picture_6.jpeg)

| للب شراء                                                                                   | - |
|--------------------------------------------------------------------------------------------|---|
| فاصيل الصفقة                                                                               |   |
| يرجى العام أنه سيتم القاء العملية في حال ا، تتم استجابة أطراف العملية<br>خلال للدة للحددة. |   |
| مەاصفەرقما (سۇ ئىي بىرل پى بىلغى مىلى مىلى مىلى مىلى مىلى مىلى مىلى                        |   |
| سالمحقه کاری<br>ریال سعودي                                                                 |   |
| التملية.<br>10 أيّام                                                                       |   |
| غاصيل حسابك البنكي                                                                         | 0 |
| سنت ليتكي<br>رقم حساب الآيبان ( IBAN )<br>Al Rajhi Bank 🕢 🗗 SA6180000204608010922381       |   |

|                                     |                      |                                    | r               |
|-------------------------------------|----------------------|------------------------------------|-----------------|
| للب شراء                            | -                    | -                                  |                 |
| باصيل الصفقة                        |                      |                                    |                 |
| فيمة الصفقة رقما السيا<br>1,000     | سعر الة<br>2         | قيمة الصف<br>ألف                   | نابة است        |
| ناصيل الوثيقة الأس                  | ساسية                |                                    |                 |
| قم الوثيقة<br>2811*******           | تارىخ<br>145         | الله<br>*                          | 2 <sup>a</sup>  |
| حالة الوثيقة<br>فعال                |                      | القيود<br>لايوجد قيود              |                 |
| عالة العقار<br>منطقة العقار غير موق | قوفة                 |                                    |                 |
| ناصيل العقار                        |                      |                                    | عدد العقارات: 1 |
| قم القطعة<br>678 / 8063             | رقم الخطط<br>110 / 4 | الساحة<br>500                      |                 |
| وع المقار<br>قطعة الأرض السكنية     | ā                    | وللدينة<br>س واليحيا, للبرز<br>ساء | <b>ا</b> فظة    |
| عودة                                |                      | تقديم طا                           | شراء            |

![](_page_23_Picture_9.jpeg)

![](_page_23_Picture_10.jpeg)

![](_page_23_Picture_11.jpeg)

![](_page_23_Picture_12.jpeg)

![](_page_23_Picture_13.jpeg)

\_\_\_\_\_\_\_\_\_ الإدارة العامة للإعلام www.moj.gov.sa 🎔 🖸 🌲 in MojKsa 🕨 Ksamoj والاتصال المؤسسي

![](_page_23_Picture_15.jpeg)

![](_page_23_Picture_16.jpeg)

![](_page_23_Picture_17.jpeg)

## قبول طلب شراء (المالك -البائع)

## لقبول طلب شراء، اتبع الخطوات التالية:

- 1 ⋅ من خلال شريط التنقل في أعلى الصفحة اختيار صفحة العمليات.
  - 2 ⋅ اختيار طلب الشراء المراد قبوله من قائمة الطلبات الخاصة بك.
- 3 ⋅ استعراض تفاصيل الصفقة وتفاصيل العقار وتفاصيل وثيقة التملك العقارى. ₄ ادخال قيمة الصفقة.

  - 5 ◄ إدخال رقم الحساب البنكي (الآيبان) الخاص بالبائع.
- 6 ◄ إدخال الرقم المرجعي (رقم الطلب) الخاص بضريبة التصرفات العقارية. (يلزم تسجيل بيانات الصفقـة فـى ضريبـة التصرفـات العقاريـة لـدى هيئـة الدخـل والضريبة والجمارك والحصول على رقم مرجعـى ولا يلـزم تسـديد المبلـغ).
  - 7 🕨 استعراض ومراجعة بيانات الطلب.
    - 8 ◄ الموافقة على الطلب.

![](_page_24_Picture_10.jpeg)

www.moj.gov.sa الإدارة العامة للإعلام 🄰 🗿 🌲 in MojKsa 💽 Ksamoj والاتصال المؤسسي

![](_page_24_Picture_12.jpeg)

![](_page_24_Picture_13.jpeg)

![](_page_24_Picture_14.jpeg)

#### الخطوات

| Ket            | Real Estate Mari |                  |
|----------------|------------------|------------------|
| الصفقات المباه | شرة              | صفقة جديدة       |
| رحاب, بريدة    |                  |                  |
| فيمة الصفقة    | ستعر التر        | مساحة العقار     |
| 1,000          | <b>v</b> 1.56    | 640              |
| رقم القطعة     | رقم الخطط        |                  |
| 7496/749       | 959/2/ق          | 10/10/2022 12:46 |
| ثليماء, الخرج  |                  |                  |
| قيمة الصفقة    | سعر للتر         | مساحة العقار     |
| 886            | ▲ 2.03           | 436              |
|                |                  | 09/10/2022 09:48 |
| ثليماء, الخرج  |                  |                  |
| فيمة الصفقة    | مىغر للتر        | مساحة العقار     |
| 1,000          | ▲ 2.03           | 492              |
| رقم القطعة     | رقم للخطط        |                  |
| 3477           | 1427             | 09/10/2022 09:48 |

| ويدرب العقارية                                                                                | *          | فشات               |
|-----------------------------------------------------------------------------------------------|------------|--------------------|
| نستعلامات العقارية<br>دمات التداول<br>حدمات الرهون<br>جل العمليات<br>عديث الصكوك<br>لف الشخصي |            | ت المراجع          |
| دمات التداول<br>دمات الرهون<br>جل العمليات<br>عديث الصكوك<br>لف الشخصي                        | *          | استعلامات العقارية |
| دمات الرهون<br>جل العمليات<br>عديث الصكوك<br>لف الشخصي                                        | -          | دمات التداول       |
| جل العمليات<br>حديث الصكوك<br>لف الشخصي                                                       | ÷          | دمات الرهون        |
| حديث الصكوك<br>لف الشخصي                                                                      | <b>1</b> 0 | جل العمليات        |
| لف الشخصي                                                                                     |            | عديث الصكوك        |
|                                                                                               | ÷          | لف الشخصي          |
|                                                                                               |            |                    |
|                                                                                               |            |                    |
|                                                                                               |            |                    |
|                                                                                               |            |                    |

| محد العمري                                  | ريـة<br>Rea              | البورصة العقا<br>I Estate Market | <b></b>                        |
|---------------------------------------------|--------------------------|----------------------------------|--------------------------------|
| ≵ 1↓                                        |                          |                                  | تاريخ العمليات                 |
|                                             | الاحساء                  | البرز بمحافظة                    | • الخرس واليحيا                |
| في انتظار قبول للالك<br>2023/08/18 17:56:08 | رقم للخطط<br>110 / 4     | رقم القطعة<br>678 / 8063         | نوع العملية<br><b>طلب شراء</b> |
|                                             |                          |                                  | • الحمدية صبيا                 |
| تم إنشاء الطلب<br>2023/08/17 16:03:33       | رقم الخطط<br>1417 / 59   | رقم القطعة<br>6177               | نوع العملية<br>صفقة خاصة       |
| بمحافظة                                     | ن النافع الهفوف          | فج وعبدالحس                      | • عبداللطيف العر<br>الأحساء    |
| تم إنشاء الطلب<br>2023/08/09 12:18:35       | رقم للخطط<br>4           | رقم القطعة<br>9917               | نوع العملية<br>صفقة خاصة       |
|                                             |                          |                                  | • الغدير بريدة                 |
| تم إنشاء الطلب<br>2023/08/06 10:40:32       | رقم الخطط<br>ق / ب / 734 | رقم القطعة<br>9978               | نوع العملية<br>صفقة خاصة       |
|                                             |                          |                                  | •منفوحة الرياض                 |

| < طلب شراء              |                              | ينتهي في:                |
|-------------------------|------------------------------|--------------------------|
| قم الطلب:36435          |                              | 2023/09/03 23:00:00      |
| في انتظار قبول للالك    | ك                            | •                        |
| نفاصيل الصفقة           |                              |                          |
| فيمة الصفقة رقما (رسي)  | ا سعر التر (راس)             | قيمة الصفقة كتابة الحربا |
| 1,000                   | 2                            | ألف                      |
| نفاصيل المشتري          |                              |                          |
| رقم الهوية<br>1842***** | الاسم<br>محد خالد محد ال محد | نسبة الشراء<br>100%      |
| نفاصيل الملاك           |                              |                          |
| رقم الهوية              | الاسم                        |                          |
| 1094798137              | يجد خالد يجد ال يجد          | giti                     |
| نسبة اللكية             | نسبة البيع                   |                          |
| 100%                    | 100%                         |                          |

| اصيل الوثيقة الأساس                    | ية                                     |                  |
|----------------------------------------|----------------------------------------|------------------|
| قم الوثيقة<br>39000100281              | تاريخ الوثيقة<br>2/2/1445              | الساحة ₅≲<br>500 |
| الة الوثيقة<br>تعال                    | القيود<br>لايوجد قيوه                  |                  |
| بالة العقار<br>بنطقة العقار غير موقوفة |                                        |                  |
| اصيل العقار                            |                                        | عدد العقارات: 1  |
| قم القطعة رقم اله<br>0 / 4 678 / 8063  | خطط الساحة<br>500 11                   | للراد بيغه       |
| وع العقار<br>نطعة الأرض السكنية        | الحي وللدينة<br>الخرس واليح<br>الاحساء | ا, للبرز بمحافظة |
| بتعراض الوثيقة                         |                                        | ▼ 📴              |
| تحافل الطلب                            |                                        | استمرار          |

| -                                | -                   | متابعة طلب شراء                       |
|----------------------------------|---------------------|---------------------------------------|
|                                  |                     | تفاصيل الصفقة                         |
| قيمة الصفقة كتابة (س)<br>ألف     | سعر التر (ر.ش)<br>- | قيمة الصفقة رقما الراسية<br>1,000     |
|                                  |                     | تأكيد قيمة الصفقة                     |
| لصفقة كتابه ( <sub>العلى</sub> ا | مبلغ ال<br>ألف      | مبلغ الصفقة رقما ((,)<br><b>1,000</b> |
|                                  | فقة                 | أعد ادخال قيمة الص                    |
|                                  |                     | السنة الصففة رقمآ                     |
|                                  | 200-2               | ر,س ادخل قيمة الد                     |
| 6                                |                     | ا به المعتقلة<br>صفر ريال سعودي       |
| 0                                | ي                   | تفاصيل حسابك البنك                    |
| استمرار                          |                     | عودة                                  |
|                                  |                     |                                       |

![](_page_25_Picture_7.jpeg)

![](_page_25_Picture_8.jpeg)

![](_page_25_Picture_9.jpeg)

![](_page_25_Picture_10.jpeg)

![](_page_25_Picture_11.jpeg)

![](_page_25_Picture_12.jpeg)

![](_page_25_Picture_13.jpeg)

![](_page_25_Picture_14.jpeg)

![](_page_25_Picture_15.jpeg)

![](_page_25_Picture_16.jpeg)

![](_page_25_Picture_17.jpeg)

![](_page_25_Picture_18.jpeg)

![](_page_25_Picture_19.jpeg)

![](_page_25_Picture_20.jpeg)

![](_page_25_Picture_21.jpeg)

## التأكيد على قبول طلب الشراء (المشترى)

## للتأكيد على قبول طلب الشراء، اتبع الخطوات التالية:

- 1 → من خلال شريط التنقل في أعلى الصفحة اختيار صفحة العمليات.
  - 2 ⋅ اختيار الطلب المراد قبوله من قائمة الطلبات الخاصة بك.
- 3 ◄ استعراض ومراجعة بيانات الطلب وتفاصيل وثيقة التملك العقارى والموافقة على الطلب.
- أ. في حال عدم سداد قيمة ضريبة التصرفات العقارية من قبل البائع ستظهر فاتورة سداد لتسديد الضريبة من خلال نظام مدفوعات سداد، للوصول لرقم الفاتورة من خلال شريط التنقل في أعلى الصفحة اختيار صفحة العمليات > صفحة مراجعة الطلب.
- ◄ بعد الموافقة على الطلب، يتم تحويل قيمة الصفقة إلى البائع، ونقل ملكية الوثيقة إلى المشتري.

#### الخطوات

![](_page_26_Picture_8.jpeg)

![](_page_26_Picture_9.jpeg)

| سعود الريان 🔻                              | <mark>قاربة</mark><br>Real       | اليورضة الع<br>Estate Market |                                        |
|--------------------------------------------|----------------------------------|------------------------------|----------------------------------------|
| في انتظار قبول للالك                       | رقم للخطط<br>844 4               | رقم القطعة<br>35 / 9404 / 35 | ي ــــــــــــــــــــــــــــــــــــ |
| 2023/05/11 16:19:09                        |                                  |                              |                                        |
|                                            |                                  | ىشيط                         | •عتود خمیس م                           |
| 142 تم إنشاء الطلب                         | رقم للخطط<br>737 / 25<br>/ ع / 2 | رقم القطعة<br>4778           | وع العملية<br><b>صفقة خاصة</b>         |
| 2023/03/09 17:40:02                        |                                  |                              |                                        |
|                                            | ة الاحساء                        | اللبرز بمحافظا               | الخرس واليحيا                          |
| في انتظار تأكيد للشتري                     | رقم للخطط<br>110 / 4             | رقم الفطعة<br>8063 /<br>678  | توع العملية<br><b>طلب شراء</b>         |
| 2023/08/18 18:03:16                        |                                  |                              |                                        |
|                                            |                                  | لين                          | الروج حفر الباد                        |
| تم نقل ملكية العقار<br>2023/08/18 17:48:18 | رقم الخطط<br>11 / ح              | رقم القطعة<br>4453           | نوع العملية<br><b>صفقة حرة</b>         |
|                                            |                                  | م                            | الفيصلية الدما                         |
| للالك رقض الطلب                            | رقم الخطط<br>1 / 463             | رقم القطعة.<br>8460          | نوع العملية<br><b>بيع مرهون</b>        |

|                       | Real Estate M      | arket                                     |
|-----------------------|--------------------|-------------------------------------------|
| ينتهي في              |                    | < طلب شراء >                              |
| 2023/09/03 23:00:00   |                    | قم الطلب:36435                            |
| •                     |                    | في انتظار تأكيد للشتري                    |
|                       |                    | نفاصيل الصفقة                             |
| قيمة الصفقة كتابة ارس | سعر التر (ر.س)     | قيمة الصفقة رقما الرسيا                   |
| ألف                   | 2                  | 1,000                                     |
|                       |                    | نفاصيل المشتري                            |
| تسبة الشراء           | اسم                | رقم الهوية ال                             |
| 100%                  | ید خالد ای کا کا   | 1026401842                                |
| NCB الأهلي NCB        | (<br>SA41100000    | رقم حساب الآيبان ( IBAN<br>57700000010508 |
|                       |                    | نفاصيل الملاك                             |
|                       | نسم                | رقم الهوية                                |
| , pug                 | ید خالد کرد ال کرد | \$ 1094798137                             |
|                       |                    |                                           |

![](_page_26_Picture_12.jpeg)

|   | يد طلب الشراء                          |
|---|----------------------------------------|
| 0 | خل رمز التحقق المرسل لجوالك            |
|   | رقم الجوال الخاص بك وللسجل لدي أيشر. 🤷 |
|   | لحق                                    |
|   | 2000                                   |
|   | لم يصلك الرمز؟                         |
|   | إعادة إرسال الرمز 00:08                |

![](_page_26_Picture_14.jpeg)

![](_page_26_Picture_15.jpeg)

www.moj.gov.sa الإدارة العامة للإعلام 🄰 🗿 🌲 in MojKsa 💽 Ksamoj والاتصال المؤسسي

![](_page_26_Picture_17.jpeg)

![](_page_26_Picture_18.jpeg)

27

![](_page_26_Picture_19.jpeg)

![](_page_26_Picture_20.jpeg)

![](_page_26_Picture_21.jpeg)

## خدمات الرهون

04

تتيـح خدمـات الرهـون العقاريـة فـي البورصـة العقاريـة، تيسـير إمكانيـة رهـن العقـار وفكـه بشـكل مباشـر لجميـع المسـتفيدين فـي المملكـة العربيـة السـعودية وإنهـاء جميـع التعامـلات مـن خـلال المنصـة فـي وقت قياسـي، كمـا تتيـح المنصـة إمكانيـة نقـل الرهـن مـن جهـة تمويليـة إلـى أخـرى.

إنشاء رهن جديد (متاح للجهات التمويلية فقط)

تقـوم الجهـة التمويليـة/ البنـك عبـر وكيلهـا بإنشـاء طلـب رهـن جديـد وذلـك عبـر اتبـاع الخطـوات التاليـة:

- 1 → بصفتك وكيل الجهة التمويلية/ البنك يرجى التأكد من إضافة وكالة المنشأة التمويلية في الملف الشخصي.
- 2 تغيير تسجيل الدخول من خلال الضغط على اسمك أعلى الصفحة والدخول كوكيل عن منشأة.
  - 3 ⋅ من خلال شريط التنقل في أعلى الصفحة اختيار صفحة رهن عقار.
  - ◄ إدخال رقم وثيقة التملك العقارية وتاريخه أو رقم هوية أحد الملاك.
    - 5 ◄ استعراض تفاصيل الوثيقة وتفاصيل العقار.
      - ٥ ◄ إدخال قيمة الرهن.
    - 7 🕨 استعراض ومراجعة بيانات الطلب ثم اعتمادها.

![](_page_27_Picture_11.jpeg)

www.moj.gov.sa الإدارة العامة للإعلام 🎔 🔿 🌲 🛄 MojKsa 🕒 Ksamoj والاتصال المؤسسي

![](_page_27_Picture_13.jpeg)

![](_page_27_Picture_14.jpeg)

![](_page_27_Picture_15.jpeg)

#### الخطوات

![](_page_28_Picture_1.jpeg)

| شرات                                         | *           |
|----------------------------------------------|-------------|
|                                              |             |
| ستعلامات العقارية                            | Ŧ           |
| مات الصفقات                                  | *           |
| مات الرهون                                   | Å.          |
| رهن جديد (متاح لوكلاء الجهات)                |             |
| فك رهن (متاح لوكلاء الجهات)                  |             |
| تعديل قيمة الرهن (متاح لوكلاء الجهار         |             |
| الوافقة على فرز عقار مرهون ( <sup>متاح</sup> | دء الجهات ) |
| نقل رهن                                      |             |
| يخ العمليات                                  | 4           |
| ديث الصكوك                                   |             |
| ف الشخصي                                     | *           |

![](_page_28_Picture_3.jpeg)

![](_page_28_Figure_4.jpeg)

| حالة العقار<br>منطقة العقار غير موقً | وقوفة                               |                                       |               |
|--------------------------------------|-------------------------------------|---------------------------------------|---------------|
| ناصيل الملاك                         |                                     |                                       |               |
| قم الهوية<br>1094798137              | الاسم<br>کید خا <b>لد ک</b> ید ال : | نسبة لللكية<br>100% م                 |               |
| ناصيل العقار                         |                                     | عدد                                   | د العقارات: 1 |
| قم القطعة<br>749 / 3038              | رقم الخطط<br>158 / 4                | الساحة<br>400                         |               |
| وع العقار<br>قطعة الارض              | الح<br>الأح<br>الأح                 | وللدينة<br>زية, الهفوف بمحافظة<br>ساء | •             |
| لتعراض الوثيقة                       |                                     | i.                                    | • 6           |
| عودة                                 | ě                                   | استمرار                               |               |
| non C                                |                                     |                                       |               |

![](_page_28_Picture_6.jpeg)

| هن عقار                       |                     | -                 |
|-------------------------------|---------------------|-------------------|
| فاصيل الرهن                   |                     |                   |
| قيمة الرهن رقماً (()<br>1,000 | قيمة الرهن ك<br>ألف | تابة (ر)          |
| فاصيل المرتهن الجديد          |                     |                   |
| اسم الجهة                     | الرقم الوطني للو    | بحد للجهة الزاهنة |
| شركة التمويل الإختبارية       | 21853044            | 70                |
| فاصيل الوثيقة الأساء          | ية                  |                   |
| رقم الوثيقة                   | تاريخ الوثيقة       | الساحة ود         |
| 390001002636                  | 13/1/1445           | 400               |
| حالة الوثيقة                  | القيود              |                   |
| فعال                          | لايوجد قيوه         | د                 |
| حالة العقار                   |                     |                   |
| منطقة العقار غير موقوفا       |                     |                   |
| فاصيل الملاك                  |                     |                   |

تقديم الطلب

عودة

![](_page_28_Picture_8.jpeg)

![](_page_28_Picture_9.jpeg)

| 🛑 أقرّ أني موافق على مشاركة للنصة لبيانات الصفقة التي أنا طرف       |
|---------------------------------------------------------------------|
| فيها؛ ومعلوماتها ومعلومات الوثيقة العقارية كاملة بلاً استثناء؛ وأنه |
| ليس لي الحق في للطالبة بأي تعويض أو حق ينشأ عن نشر هذه              |
| النصة للمعلومات الذكورة في هذا البند بأي وجه من الوجوه.             |
|                                                                     |

أقرّ بعلمي التام أن أي تصرف يجري عبر المنصة لا يعدّ نافذاً إلا بعد إتمام كافة الإجراءات وللتطلبات التي تحددها المنصة، وفي حال تعثر أي متطلب من متطلبات التصرف فيعدّ الطلب كأن لم يكن.

أقرَ أن النصة لا تتحمل أي آثار نظامية ناشئة عن العلاقة بيني وبين. أطراف العملية، ويكون كلَّ منّا مسؤولاً في مواجهة الآخر.

ا أقرّ أني موافق وعلى علم تام بمواصفات العقار علماً نافياً للجهالة والغرر، وبأني على علم تام بقيمة الرهن.

اقَرَ أَنِي موافق على الشروط والأحكام <sup>2</sup> الواردة في النصة؛ وموافق على كل تحديثاتها التي تجريها الجهة الشرفة على النصة.

|     | تقديم الطلب                 | عودة                                 |
|-----|-----------------------------|--------------------------------------|
|     | ة © 2023 - البورصة العقارية | معقوظ محفوظ محفوظ                    |
| ¥ 1 | لأسئلة الشائعة              | مروط والأحكام حول البورصة العقارية ا |

![](_page_28_Picture_16.jpeg)

![](_page_28_Picture_17.jpeg)

![](_page_28_Picture_18.jpeg)

![](_page_28_Picture_19.jpeg)

www.moj.gov.sa الإدارة العامة للإعلام والاتصال المؤسسي 🎔 🗿 🌲 🛄 MojKsa 💽 Ksamoj

![](_page_28_Picture_21.jpeg)

![](_page_28_Picture_22.jpeg)

![](_page_28_Picture_23.jpeg)

## قبول طلب رهن عقاري (الراهن)

## لقبول طلب رهن، اتبع الخطوات التالية:

- 1 ⋅ من خلال شريط التنقل في أعلى الصفحة اختيار صفحة العمليات.
  - 2 ◄ اختيار الطلب المراد قبوله من قائمة الطلبات الخاصة بك.
    - 3 ◄ استعراض ومراجعة بيانات الطلب.
      - 4 🔸 أعد إدخال قيمة التمويل.
        - 5 ◄ الموافقة على الطلب.

#### الخطوات

| محد العمري 🔻     | <mark>ورصة العقارية</mark><br>Real Estate Mar |                  |
|------------------|-----------------------------------------------|------------------|
| صفقة جديدة       | ئىرة                                          | ا الصفقات المباه |
|                  |                                               | لرحاب, بريدة     |
| مساحة العقار     | سعر الحر المرارية                             | قيمة الصفقة      |
| 640              | <b>v</b> 1.56                                 | 1,000            |
|                  | رقم للخطط                                     | رقم القطعة       |
| 10/10/2022 12:46 | 959/2/ق                                       | 7496/749         |
|                  |                                               | لثليماء, الخرج   |
| مساحة العقار     | ا سعر للتر/ ب                                 | فيمة الصفقة رس   |
| 436              | ▲ 2.03                                        | 886              |
| 09/10/2022 09:48 |                                               |                  |

| محد العمري 🗸 | الدورصة المغارية<br>Real Estate Market |
|--------------|----------------------------------------|
| -            | للؤشرات                                |
| *            | الاستعلامات العقارية                   |
| ÷            | خدمات الصفقات                          |
| -            | خدمات الرهون                           |
| P            | تاريخ العمليات                         |
|              | تحديث الصكوك                           |
|              | الملف الشخصي                           |

| محد العمري             | <mark>عفارية</mark><br>Real Est | الجورصة ال<br>ate Market | ₿ =           |
|------------------------|---------------------------------|--------------------------|---------------|
| 2022/11/08 16:46:44    |                                 |                          |               |
|                        | الأحساء                         | وف بمحافظة               | العزيزية الهف |
| , dialitative at       | رقم للخطط                       | رقم القطعة               | نوع العملية   |
| rinen sonol by         | 158/4 749                       | / 3038                   | رهن           |
| 2023/08/18 16:32:43    |                                 |                          |               |
|                        | الأحساء                         | وف بمحافظة               | العزيزية الهف |
|                        | Line and                        | رقم القطعة               | نوع العملية   |
| بهة الراهنة رفضت الطلب | ما محطط                         | / 3038                   | افراغ         |
|                        | 158/4                           | 749                      | بتمويل        |
| 2023/08/18 16:27:05    |                                 |                          |               |
|                        |                                 |                          | اللقا الرياض  |
|                        | 1.1.1.1.2                       | 1.1.11.2                 | ا نوع العملية |
|                        | 12PA 16CGC                      | 190 1903                 |               |

| <mark>عفارية</mark><br>Real Est | البورمية ال<br>ate Market 📚 🚅 |
|---------------------------------|-------------------------------|
|                                 | < رهن                         |
| 23:00:00                        | رقم الطلب:36432               |
|                                 | • تم إنشاء الطلب              |
|                                 | تفاصيل الرهن                  |
| سعز للتر الرس) ميلغ الزهن كتاب  | قيمة الصفقة رقما الس          |
| 2.5                             | 1,000                         |
|                                 | تفاصيل المرتهن                |
|                                 |                               |

| مساحة العقار     | سغر التر 📖 | مة الصفقة |
|------------------|------------|-----------|
| 492              | ▲ 2.03     | 1,00      |
| 00/40/2022 00:40 | رقم الخطط  | م القطعة  |
| 09/10/2022 09:48 | 1427       | 347       |
|                  |            |           |
|                  |            |           |

![](_page_29_Picture_13.jpeg)

|                    | 3220      | 0439       | خاصة          |
|--------------------|-----------|------------|---------------|
| 023/08/18 16:24:01 |           |            |               |
|                    |           |            | الملقا الرياض |
| 0.0 .4 . 5 0       | رقم للخطط | رقم القطعة | نوع العملية   |
| للستفيد رقص الطلب  | 3226      | 6459       | صفقة خاصة     |
| 023/08/18 16:04:11 |           |            |               |
|                    |           |            | الملقا الرياض |
|                    | رقم الخطط | رقم القطعة | مالمعالية     |

| لم وكيل الجهة     | رقم هوية وكيل الجهة | رقم الجوال  |
|-------------------|---------------------|-------------|
| د خالد کرد ال کرد | 1091551190          | 0554159874  |
| صيل الراهن        |                     |             |
| م الهوية          | الاسم               | نسبة لللكية |
| 109479813         | ڪِد خالد ڪِد ال ڪِد | 100%        |

![](_page_29_Picture_16.jpeg)

| 1                                                                                                    |                                                                                      |                              |
|----------------------------------------------------------------------------------------------------|--------------------------------------------------------------------------------------|------------------------------|
| ہمن عقار                                                                                                    |                                                                                      |                              |
| أكيد بيانات الرهن                                                                                                    |                                                                                      |                              |
| مبلغ الرهن رقما السا                                                                                                    | رهن كتابة 👞                                                                          |                              |
| 1,000                                                                                                    |                                                                                      |                              |
| لغ الره <u>ي ر</u> قدا                                                                                                    |                                                                                      |                              |
| ر.س <b>1000</b>                                                                                                    |                                                                                      | 0                            |
| بلغ الرهي كنابة-                                                                                                    |                                                                                      |                              |
|                                                                                                    |                                                                                      |                              |
| آلف ريال سعودي                                                                                                    |                                                                                      |                              |
| ألف ريال سعودي<br>فاصيل حسابك البنكي                                                                                            | )                                                                                    | 0                            |
| ألف ريال سعودي<br>فاصيل حسابك البنكي<br>سان التقي                                                                               | )                                                                                    | D                            |
| ألف ريال سعودي<br>فاصيل حسابك البنكي<br>صاب التقي<br>رقم حساب الآيبان ( ١٨٨<br>1710996789014                                    | ილერერ დად<br>Vitaciji ფითი 💽 🚛 ව                                                    | 3<br>Orean Juli<br>Al Rajhi  |
| ألف ريال سعودي<br>فاصيل حسابك البنكي<br>مسابراليكي<br>رقم حساب الآيبان ( AN<br>وقم حساب الآيبان ( AN)<br>وقم حساب الآيبان ( AN) | رالمجاباً العامه<br>Al Rajhi Bank الله الله ع<br>ماليك الرياط<br>الرياط لعماد الله ع | روی<br>Al Raph<br>روی<br>روی |

![](_page_29_Picture_18.jpeg)

| Jõc                   |                     |                      |
|-----------------------|---------------------|----------------------|
| 5000                  |                     |                      |
| صيل الرهن             |                     |                      |
| بمة الصفقة رقما ارسيا | سعر للتر ارسها      | مبلغ الرهن كتابة ارس |
| 1,00                  | 2.5                 | ألف                  |
| صيل المرتهن           |                     |                      |
| الم الجهة             | الرقم الوطني        | للوحد للجهة الراهنة  |
| ركة التمويل الإختبار  | 1853044 ä           | 702                  |
| سم وكيل الجهة         | رقم هوية وكيل الجهة | رقم الجوال           |
| د خالد څد ال څد       | 1091551190          | 0554159874           |
| صيل الوثيقة الأس      | اسية                |                      |
| لم الوثيقة            | تاريخ الوثيقة       | الساحة ٤٢            |
| 39000100263           | 13/1/1445           | 400                  |
| بالة الوثيقة          | القيود              |                      |
| عال                   | لايوجد ق            | ود                   |
|                       |                     |                      |

![](_page_29_Picture_20.jpeg)

🔳 أقرّ بعلمي التام أن أي تصرف يجري عبر المنصة لا يعدّ نافذاً إلا بعد إتمام كافَة الإجراءات وللتطلبات التي تحددها النصة، وفي حال تعثر أي متطلب من متطلبات التصرف فيعدّ الطلب كأن لم يكن.

🌑 أقرّ أن النصة لا تتحمل أي آثار نظامية ناشئة عن العلاقة بيني وبين أطراف العملية، ويكون كلُّ منَّا مسؤولاً في مواجهة الآخر.

![](_page_29_Picture_23.jpeg)

إتمام كافة الإجراءات والمتطلبات التي تحددها للنصة، وفي حال تعتر أي متطلب من متطلبات التصرف فيعدّ الطلب كأن لم يكن.

😒 أقرّ أن للنصة لا تتحمل أي آثار نظامية ناشئة عن العلاقة بيني وبين أطراف العملية، ويكون كلَّ منَّا مسؤولاً في مواجهة الآخر.

![](_page_29_Picture_26.jpeg)

![](_page_29_Picture_27.jpeg)

![](_page_29_Picture_28.jpeg)

![](_page_29_Figure_29.jpeg)

![](_page_29_Picture_30.jpeg)

![](_page_29_Picture_31.jpeg)

![](_page_29_Picture_32.jpeg)

![](_page_29_Picture_33.jpeg)

![](_page_29_Picture_34.jpeg)

![](_page_29_Picture_35.jpeg)

![](_page_29_Picture_36.jpeg)

![](_page_29_Picture_37.jpeg)

## رفض طلب رهن عقاري (الراهن)

## لرفض طلب رهن، اتبع الخطوات التالية:

- 1 ⋅ من خلال شريط التنقل في أعلى الصفحة اختيار صفحة العمليات.
  - 2 ◄ اختيار الطلب المراد رفضه من قائمة الطلبات الخاصة بك.
    - 3 ◄ استعراض ومراجعة بيانات الطلب.
      - ◄ رفض الطلب.

![](_page_30_Picture_6.jpeg)

| حاب, بريدة   |               |                  |
|--------------|---------------|------------------|
| يمة الصفقة   | سعر التر      | مساحة العقار     |
| 1,000        | <b>v</b> 1.56 | 640              |
| قم القطعة    | رقم للخطط     | 40/40/2022 42-44 |
| 7496/749     | 959/2/ق       | 10/10/2022 12:46 |
| ليماء, الخرج |               |                  |
| يمة الصفقة   | سعر للتر/ ب   | مساحة العقار     |
| 880          | ▲ 2.03        | 436              |
|              |               | 09/10/2022 09:48 |
| ليماء, الخرج |               |                  |
| يمة الصفقة . | سغر التر      | مساحة العقار     |
| 1,000        | ▲ 2.03        | 492              |
| قم القطعة    | رقم الخطط     | 00/40/0000 00/40 |
| 347          | 1427          | 09/10/2022 09:48 |
| سام, الطائف  |               |                  |

| مات الصفقات<br>مات الرهون |
|---------------------------|
| مات الرهون                |
|                           |
| يخ العمليات               |
| ديث الصكوك                |
| ف الشخصي                  |

| تم إنشاء الطلب                                 | 158/4 749            | / 3038                      | رهن                                            |
|------------------------------------------------|----------------------|-----------------------------|------------------------------------------------|
| 023/08/18 16:32:43                             |                      |                             |                                                |
|                                                | الأحساء              | ف بمحافظة                   | العزيزية الهفو                                 |
| لجهة الراهنة رفضت الطلب<br>2023/08/18 16:27:05 | رقم للخطط<br>158 / 4 | رقم القطعة<br>3038 /<br>749 | نوع العملية-<br><b>افراغ</b><br>ب <b>تمويل</b> |
|                                                |                      |                             | لللقا الرياض                                   |
| تم إنشاء الحساب الوسيط<br>2023/08/18 16:24:01  | رقم الخطط<br>3226    | رقم الفطعة<br>6459          | نوع العملية<br>صفقة<br>خاصة                    |
|                                                |                      |                             | لللقا الرياض                                   |
| للستفيد رفض الطلب<br>2023/08/18 16:04:11       | رقم الخطط<br>3226    | رقم القطعة<br>6459          | نوع العملية.<br>صفقة خاصة                      |
|                                                |                      |                             | لللقا الرياض                                   |
|                                                | رقم الخطط            | رقم القطعة                  | مالمعال وم                                     |

| • تم إنشاء الطلب                      |                                   |                              |
|---------------------------------------|-----------------------------------|------------------------------|
| تفاصيل الرهن                          |                                   |                              |
| قيمة الصفقة رقما لهي.<br>1,000        | سعر للتر (رمی)<br>2.5             | ميلغ الرهن كتابة (سي)<br>ألف |
| تفاصيل الرتهن                         |                                   |                              |
| اسم الجهة<br>شركة التمويل الإختبار    | الرقم الوطني<br>ية 1853044        | للوحد للجهة الراهنة<br>702   |
| اسم وکیل الجهة<br>کچد خالد کےد ال کےد | رقم هوية وكيل الجهة<br>1091551190 | رقم الجوال<br>0554159874     |
| تفاصيل الراهن                         |                                   |                              |
| رقم الهوية                            | الاسم                             | نسبة لللكية<br>100%          |

|                  | ية                                      | ناصيل الوثيقة الأساس                   |
|------------------|-----------------------------------------|----------------------------------------|
| الساحة ء∈<br>400 | تاريخ الوثيقة<br>13/1/1445              | رقم الوثيقة<br>390001002636            |
| يوذ              | القيود.<br><b>لايوجد ق</b>              | حالة الوثيقة<br>فعال                   |
|                  |                                         | حالة العقار<br>منطقة العقار غير موقوفة |
| عدد العقارات: 1  |                                         | ناصيل العقار                           |
| للساحة<br>400    | م للخطط<br><b>/ 158</b>                 | رقم القطعة رق<br>4 749 / 3038          |
| پفوف بمحافظة     | الحي وللدينة<br>العزيزية, ال<br>الأحساء | وع العقار<br>قطعة الارض                |
| •                |                                         | ستعراض الوثيقة                         |
| Let 1            |                                         | فف الطلب                               |

|                 | . بىن                                 | ه س رفض الك          |                              |
|-----------------|---------------------------------------|----------------------|------------------------------|
|                 |                                       | ن رفض الطلب ؟        | بل أنت متأكد م               |
| طلب             | رفض الا                               | ودة                  | 20                           |
|                 |                                       | وقوفة                | ة العقار<br>طقة العقار غير ه |
| عدد العقارات: 1 |                                       |                      | سيل العقار                   |
|                 | الساحة<br>400                         | رقم للخطط<br>158 / 4 | القطعة.<br>749 / 30          |
| حافظة.          | ي وللدينة<br>زيزية, الهفوف بم<br>مساء | الح<br>الع<br>الأح   | العفار<br>عة الارض           |
| - 5             |                                       | i                    | عراض الوثيقا                 |
| مرار            | است                                   | ظلب                  | رفض ال                       |
| بقاربة          | 2023 - البورصة الد                    | يع الحقوق محتوظة 🗅   | ar Jichars (                 |

![](_page_30_Picture_13.jpeg)

![](_page_30_Figure_14.jpeg)

![](_page_30_Picture_15.jpeg)

www.moj.gov.sa | الإدارة العامة للإعلام 🎔 🖸 🌲 in MojKsa 🗈 Ksamoj والاتصال المؤسسي

![](_page_30_Picture_17.jpeg)

![](_page_30_Picture_18.jpeg)

![](_page_30_Picture_19.jpeg)

إنشاء طلب فك الرهن العقاري (متاح للجهات التمويلية فقط)

تقوم الجهة التمويلية/ البنك عبر وكيلها بإنشاء طلب فك رهن العقار وذلك عبر اتباع الخطوات التالية:

- 1 بصفتك وكيل الجهة التمويلية/ البنك يرجى التأكد من إضافة وكالة المنشأة التمويلية في الملف الشخصي.
- 2 ◄ تغيير تسجيل الدخول من خلال الضغط على اسمك أعلى الصفحة والدخول كوكيل عن منشأة.
  - 3 ⋅ من خلال شريط التنقل في أعلى الصفحة اختيار صفحة فك رهن عقار.
  - ◄ إدخال رقم وثيقة التملك العقارية وتاريخه أو رقم هوية أحد الملاك.
    - 5 ◄ استعراض تفاصيل الوثيقة وتفاصيل العقار.
      - 6 ◄ اعتماد فك رهن العقار.

![](_page_31_Picture_8.jpeg)

www.moj.gov.sa الإدارة العامة للإعلام 🄰 🗿 🌲 in MojKsa 🕒 Ksamoj والاتصال المؤسسي

![](_page_31_Picture_10.jpeg)

![](_page_31_Picture_11.jpeg)

![](_page_31_Picture_12.jpeg)

#### الخطوات

![](_page_32_Picture_1.jpeg)

| شرات                                        | v               |
|---------------------------------------------|-----------------|
| ستعلامات العقارية                           | *               |
| مات الصفقات                                 | ÷               |
| مات الرهون                                  | *               |
| رهن جديد (متاح لوكلاء الجهات)               |                 |
| فك رهن (متاح لوكلاء الجهات)                 |                 |
| تعديل قيمة الرهن (متاح لوكلاء الجه          | ( =             |
| الموافقة على فرز عقار مرهون <sup>(متا</sup> | لوكلاء الجهات ) |
| نقل رهن                                     |                 |
| يخ العمليات                                 |                 |
| ديث الصكوك                                  |                 |
| ف الشخصي                                    | *               |

|        |               | 0.9               |
|--------|---------------|-------------------|
|        | لك العقار     | معلومات وثيقة تما |
|        |               | والم الوارغة      |
| L      |               | ادخل رقم الوثيقة  |
|        | تاريخ الوثيقة | 💿 هوية أحد لللاك  |
|        | descel years  | శుక్కగి క్రక      |
| الهوية | 🔻 ادخل رقم    | هوية وطنية        |
|        |               |                   |
|        |               |                   |
|        |               |                   |

| فك رهن                 | -         | -                       |          |
|------------------------|-----------|-------------------------|----------|
| فاصيل الوثيقة الأسا    | اسية      |                         |          |
| رقم الوثيقة            | تاريخ     | بثيقة الساء             | حة ب     |
| 590001002804           | 445       | .11 1/2/                | 3054     |
| حالة الوثيقة           |           | القيود                  |          |
| فعال                   |           | مرهون                   |          |
| حالة العقار            |           |                         |          |
| منطقة العقار غير موقوة | فة        |                         |          |
| فاصيل الرهن            |           |                         |          |
| مبلغ الرهن ميلغ        | الزهن يات |                         |          |
| 10000000 عشر           | رة ملايين |                         |          |
| فاصيل المرتهن          |           |                         |          |
| الجهة الراهنة          |           | الرقم الوطق للوحد للنعى | ألواهيا. |
| شركة التمويل الإختبا   | ارية      | 7021853044              |          |
| فاصيل الملاك           |           |                         |          |

|                    |          |                           | نفاصيل الملاك            |
|--------------------|----------|---------------------------|--------------------------|
| نسبة لللكية<br>50% |          | الاسم<br>کد خالد کد ال کد | رقم الهوية<br>1091551190 |
| عدد العقارات: \$   |          |                           | نفاصيل العقار            |
| باحة               | للم      | رقم الخطط                 | رقم القطعة               |
| 792.9              | 8        | 2/2/212 /ق                | 5059                     |
| •                  | اللدينة  | الحي و                    | نوع العقار               |
|                    | ى, بريدة | النخيل                    | قطعة الارض               |
| باحة               | للم      | رقم الخطط                 | رقم القطعة               |
| 1011.1             | L3       | 2/212 / ق                 | 4553                     |
| •                  | الدينة   | الحي و                    | Jooll Fai                |
|                    | ى, بريدة | النخير                    | قطعة الارض               |
| 8.1                |          | 100-00-5                  | 5-1-20 Z                 |
| 75                 | 50       | رقم الحطط                 | رقم القطعة<br>7486       |
| w.                 |          |                           |                          |
|                    | للدينة   | الحي و                    | نوع العقار               |
|                    | ى, بريده |                           | قطعة الارض               |
| باحة               | للب      | رقم الخطط                 | رقم القطعة               |
| 50                 | 00       | 212 / 2 / ق               | 9521                     |
| •                  | للدينة   | الحي و                    | نوع العقار               |
| استمرار            |          |                           | قەمە                     |

| فك رهن                                          |                           | e                        |
|-------------------------------------------------|---------------------------|--------------------------|
| نفاصيل الوثيقة الأساس                           | 4                         |                          |
| رقم الوثيقة<br>590001002804                     | تاريخ الوئيقة<br>1/2/1445 | الساحة ∉⊭<br>3054.11     |
| حالة الوثيقة<br>فعال                            | القيود<br>مرهون           |                          |
| حاله العقار<br>منطقة العقار غير موقوفة          |                           |                          |
| نفاصيل الرهن                                    |                           |                          |
| مىلغ اليەن ــــــــــــــــــــــــــــــــــــ | لايين                     |                          |
| تفاصيل للرتهن                                   |                           |                          |
| الجهة الراهنة<br><b>شركة التمويل الإختباري</b>  | الرقم الوطني<br>853044    | لوحد للجهة الراه<br>7021 |
| نفاصيل الملاك                                   |                           |                          |
| عودة                                            |                           | فك رهن                   |

|             | 3.CH 3.              |                               | مَن ال مَ                |
|-------------|----------------------|-------------------------------|--------------------------|
|             | 50%                  | الاسم<br>کید خالد کید ال کید  | ريم الهوية<br>1091551190 |
| العقارات: 4 | عدد                  |                               | تفاصيل العقار            |
|             | الساحة               | رقم الخطط                     | رقم القطعة               |
|             | 792.98               | 2/212 / ق                     | 5059                     |
| *           | ينة<br>بري <b>دة</b> | الحي وللد<br><b>النخيل,</b> ا | نوع العقار<br>قطعة الارض |
|             | الساحة               | رقم الخطط                     | رقم القطعة               |
|             | 1011.13              | 2/212 / ق                     | 4553                     |
| •           | ینة<br>بریدة         | الحي وللد.<br>النخيل,         | توع العقار<br>قطعة الارض |
|             | الساحة               | رقم الخطط                     | رقم القطعة               |
|             | 750                  | 2/212 / ق                     | 7486                     |
| *           | ينة<br>بر <b>يدة</b> | الحي وللد.<br><b>النخيل</b> , | توع العقار<br>قطعة الارض |
|             | الساحة               | رقم الخطط                     | رقم القطعة               |
|             | 500                  | 2/212 / ق                     | 9521                     |
|             | ينة                  | الحي وللد                     | نوع العقار               |

| اً أقرّ أن العلومات والبيانات التي أدخلتها صحيحة ودقيقة، وحال |  |
|---------------------------------------------------------------|--|
| ثبوت خلاف ذلك أتحمل الآثار النظامية للخطأ في للعلومات التي    |  |
| أدخلتها.                                                      |  |

الله أقرّ أن كافة الوثائق التي بني عليها الطلب سليمة من الناحية النظامية؛ وليست محل أي نزاع أو إجراء لدى الجهات القضائية وغيرها من الجهات العامة والخاصة.

أقرّ أني موافق على مشاركة للنصة لبيانات الصفقة التي أنا طرف فيها؛ ومعلوماتها ومعلومات الوثيقة العقارية كاملة بلا استثناء؛ وأنه ليس لي الحق في الطالبة بأي تعويض أو حق ينشأ عن نشر هذه المنصة للمعلومات للذكورة في هذا البند بأي وجه من الوجوه.

ا أقرّ بعلمي التام أن أي تصرف يجري عبر المنصة لا يعدّ نافذاً إلا بعد إتمام كافة الإجراءات والمتطلبات التي تحددها للنصة، وفي حال تعثر أي متطلب من متطلبات التصرف فيعدّ الطلب كأن لم يكن.

ا أقرَ أن للنصة لا تتحمل أي آثار نظامية ناشئة عن العلاقة بيني وبين أطراف العملية، ويكون كلَّ منَا مسؤولاً في مواجهة الآخر.

ا قَرّ أَنِي موافق وعلى علم تام بمواصفات العقار علماً نافياً للجهالة 🔳 والغرر، وبأني على علم تام بقيمة الرهن.

■ أقرَ أني موافق على الشروط والأحكام <sup>1</sup>2 الواردة في للنصة؛ وموافق على كل تحديثاتها التي تجريها الجهة للشرفة على النصة.

![](_page_32_Picture_15.jpeg)

![](_page_32_Picture_16.jpeg)

| A second second s |                  |
|----------------------------------------------------------------------------------------------------|------------------|
| ىي بك وللسجل الذي ابشر.<br>                                                                                                    | رقم الجوال الخام |
|                                                                                                    | ليحق             |
|                                                                                                    | XXXX             |
| ام يصلك الرمز؟                                                                                                    |                  |
| <u>ة إرسال الرمز</u> 00:00:11                                                                                                    | <u> عاد</u>      |
|                                                                                                    |                  |
|                                                                                                    |                  |
|                                                                                                    |                  |

|                 | $\sim$           |          |
|-----------------|------------------|----------|
|                 | $\checkmark$     |          |
| تم قبول         | ں طلب فك اا      | رهن      |
| رقم الطلب:      | 36426            | đ        |
| قم الوليقة      | ناريخ الوثرقة    | الساحة ب |
| 590001002804    | 1445/02/1        | 3054.11  |
| ىلغ الرهن، رقما | مياغ الرمن كتابة |          |
|                 | عشرة ملايين ريا  | ل سعودي  |
| 1000000         |                  |          |

![](_page_32_Picture_19.jpeg)

![](_page_32_Picture_20.jpeg)

![](_page_32_Picture_21.jpeg)

![](_page_32_Picture_22.jpeg)

![](_page_32_Picture_23.jpeg)

![](_page_32_Picture_24.jpeg)

![](_page_32_Picture_25.jpeg)

![](_page_32_Picture_26.jpeg)

#### إنشاء طلب نقل رهن عقار (المالك)

## لإنشاء طلب نقل رهن عقار، اتبع الخطوات التالية:

1 من خلال شريط التنقل في أعلى الصفحة اختيار صفحة نقل رهن عقار.

الخطوات

- ۲۵ اختیار العقار المراد نقل رهنه.
- 3 ⋅ استعراض تفاصيل الوثيقة وتفاصيل العقار.
- ◄ إدخال قيمة الرهن الجديد والجهة التمويلية الجديدة.
  - 5 🕨 استعراض ومراجعة تفاصيل الطلب ثم اعتمادها.

![](_page_33_Picture_7.jpeg)

#### البورمية العقارية Real Estate Market المؤشرات الاستعلامات العقارية خدمات الصفقات خدمات الرهون رهن جديد (متاح لوكلاء الجهات) فك رهن (متاح لوكلاء الجهات) تعديل قيمة الرهن (متاح لوكلاء الجهات) الموافقة على فرز عقار مرهون (متاح لوكلاء الجهات)

|                                |                       |                     | نقل رهن                |
|--------------------------------|-----------------------|---------------------|------------------------|
|                                | لة الأحساء            | فوف بمحافظ          | العزيزية, اله          |
| مساحة العقار<br>400            | حَ الوليقة<br>2/2/144 | تاري<br>15 79000    | رقم الوثيقة<br>1002814 |
| القيود<br>ض <mark>مرهون</mark> | ة<br>ر 749 قطعة الارد | رقم القطع<br>3038 ' | رقم الخطط<br>158 / 4   |
|                                |                       | ر                   | التحلية, الخب          |
| مساحة العقار                   | خ الوتيقة             | ا تارد              | رقم الوثيقة            |

| رهن                   |               |          |
|-----------------------|---------------|----------|
| بيل الوثيقة الأساس    | ية            |          |
| الوثيقة               | تاريخ الوثيقة | الساحة م |
| 7900010028            | 2/2/1445      | 400      |
| الوئيقة               | القيود        |          |
| J                     | مرهون         |          |
| العقار                |               |          |
| لقة العقار غير موقوفة |               |          |
| ليل الرهن             |               |          |

| löell de lan            |           | المقالم فقة |
|-------------------------|-----------|-------------|
| 102                     | 2.02      | 1.000       |
| 472                     | 2.05      | 1,000       |
| 09/10/2022 09:48        | رقم الخطط | قم القطعة   |
| or a contraction of the | 1427      | 3477        |

|          | نقل رهن        |
|----------|----------------|
| <b>P</b> | ناريخ العمليات |
|          | تحديث الصكوك   |
| *        | الملف الشخصي   |

| رقم الوثيقة  |            | تاريخ الوثيقة | a l        | مساحة العقار |
|--------------|------------|---------------|------------|--------------|
| 01002682     | 39000      | /1/1445       | 4 19       | 2,664        |
| رقم الخطط    | رقم ال     | لقطعة         | توع العقار | القيود       |
| 1/463        | 160        | 84            | قطعة الارض | مرهون        |
| الحرس الوطني | ى, المدينة | ة المنورة     |            |              |
| رقم الوليفة  |            | تاريخ الوليقة | A          | مساحة العقار |
| 01002582     | 39000      | /1/1445       | 7 2        | 277          |

| احرة الرامنة            | القم المطفر الحدر الحرية الرامنة |
|-------------------------|----------------------------------|
| شركة التمويل الإختبارية | 7021853044                       |
| ناصيل الملاك            |                                  |
| عودة                    | استمرار                          |

![](_page_33_Picture_15.jpeg)

| رهن 🕳 🔤 🔤                                                                                   |
|---------------------------------------------------------------------------------------------|
|                                                                                             |
| يل الرهن الجديد                                                                             |
| يرجى العام أنه سيتم الغاء الطلب في حال { تتم استجابة الجهات الر<br>خلال مدة المعلية الحددة. |
| ين الحديد رقمة                                                                              |
| ل ادخل قيمة الرهن الجديد                                                                    |
| ەلىلە                                                                                       |
| <i>ن</i> ر ريال سعودي                                                                       |
| في اوجد الجهة الرامنة                                                                       |
| فل الرقم الوطنى للوحد للمنشأة.                                                              |
|                                                                                             |
| ية.                                                                                         |
|                                                                                             |

![](_page_33_Picture_17.jpeg)

![](_page_33_Figure_18.jpeg)

![](_page_33_Figure_19.jpeg)

🌑 أقرّ أن للنصة لا تتحمل أي آثار نظامية ناشئة عن العلاقة بيني وبين أطراف العملية، ويكون كلُّ منَّا مسؤولاً في مواجهة الآخر.

![](_page_33_Picture_21.jpeg)

نقل رهن 0 ادخل رمز التحقق المرسل لجوالك 🛕 \_ رقم الجوال الخاص بك وللسجل لدي أيشر 300 XXXXX لم يصلك الرمز؟ <u>إعادة إرسال الرمز</u> 00:00:58

![](_page_33_Picture_23.jpeg)

![](_page_33_Picture_24.jpeg)

![](_page_33_Picture_25.jpeg)

![](_page_33_Picture_26.jpeg)

الإدارة العامة للإعلام

والاتصال المؤسسي

![](_page_33_Picture_27.jpeg)

وذارة الغا

www.moj.gov.sa

🄰 🗿 🌲 in MojKsa 💽 Ksamoj

![](_page_33_Picture_28.jpeg)

✔ أقرّ أن للنصة لا تتحمل أي آثار نظامية ناشئة عن العلاقة بيني وبين

![](_page_33_Picture_29.jpeg)

![](_page_33_Picture_30.jpeg)

![](_page_33_Picture_31.jpeg)

![](_page_33_Picture_32.jpeg)

![](_page_33_Picture_33.jpeg)

![](_page_33_Picture_34.jpeg)

الموافقة على طلب نقل رهن عقار (الجهة التمويلية الحالية)

تقـوم الجهـة التمويليـة/ البنـك عبـر وكيلهـا بالموافقـة علـى طلـب نقـل عقـار مرهـون لديهـا وذلـك عبـر اتبـاع الخطـوات التاليـة:

- 1 بصفتك وكيل الجهة التمويلية/ البنك يرجى التأكد من إضافة وكالة المنشأة التمويلية في الملف الشخصي.
- 2 م بتغيير تسجيل الدخول من خلال الضغط على اسمك أعلى الصفحة

والدخـول كوكيـل عـن منشـأة.

- 3 ⋅ من خلال شريط التنقل في أعلى الصفحة اختيار صفحة العمليات.
  - ◄ اختيار العقار المراد الموافقة على نقل رهنه.
- 5 ◄ استعراض ومراجعة تفاصيل وثيقة التملك وتفاصيل العقار ثم اعتماد الطلب.

![](_page_34_Picture_8.jpeg)

www.moj.gov.sa الإدارة العامة للإعلام 🄰 🗿 🌲 in MojKsa 🕒 Ksamoj والاتصال المؤسسي

![](_page_34_Picture_10.jpeg)

![](_page_34_Picture_11.jpeg)

![](_page_34_Picture_12.jpeg)

| وكيل عن:<br>شركة التمويل ا | <mark>ورصة العفارية</mark><br>Real Estate Mar |                  |
|----------------------------|-----------------------------------------------|------------------|
| صفقة جديدة                 | ىرة                                           | الصفقات الما     |
|                            |                                               | الرحاب, بريدة    |
| مساحة الغقار -             | سعر النر                                      | فيمة الصفقة رحرو |
| 640                        | <b>v</b> 1.56                                 | 1,000            |
|                            | رقم للخطط                                     | رقم القطعة       |
| 10/10/2022 12:46           | 959/2/ق                                       | 7496/749         |
|                            |                                               | الثليماء, الخرج  |
| مساحة العقار               | سعر التر                                      | فيمة الصفقة      |
| 436                        | ▲ 2.03                                        | 886              |
| 09/10/2022 09:48           |                                               |                  |
|                            |                                               | الثليماء, الخرج  |
| مساحة العقار               | سعر التر                                      | قيمة الصفقة      |
| 492                        | ▲ 2.03                                        | 1,000            |
|                            | رقم للخطط                                     | رقم القطعة       |
| 09/10/2022 09:48           | 1427                                          | 3477             |
|                            |                                               |                  |

## الخطوات

| وكيل عن:<br>شركة التمويل ا                  | البورصة العقارية<br>Real Estate Market     |                                    |
|---------------------------------------------|--------------------------------------------|------------------------------------|
| 높 ↓                                         |                                            | تاريخ العمليات                     |
|                                             | L.                                         | • الونسية الرياض                   |
| في انتظار قبول للالك<br>2023/05/11 16:47:36 | رقم القطعة رقم الخطط<br>2160 5526 ب        | نوع العملية<br>رهن                 |
|                                             |                                            | • نقرة قفار حائل                   |
| في انتظار قبول للالك<br>2023/05/11 16:19:09 | رقم القطعة رقم الخطط<br>844 435 / 9404     | نوع العملية<br>تعديل قيمة<br>الرهن |
|                                             | ب محافظة الأحساء                           | العزيزية الهفوف                    |
| تم إنشاء الطلب<br>2023/08/18 16:43:16       | رقم القطعة رقم الخطط<br>158 / 4 749 / 3038 | يوع العملية<br>نقل رهن             |
|                                             | ب بمحافظة الأحساء                          | العزيزية الهفوف                    |
| <b>الطلب مكتمل</b><br>2023/08/18 16:39:06   | رقم القطعة رقم الخطط<br>158 / 4 749 / 3038 | لوع العملية.<br>رهن                |
|                                             | ب بمحافظة الأحساء                          | العزيزية الهفوف                    |

ž t↓

0

| ينتهي                                          | < نقل رهن >                          |
|------------------------------------------------|--------------------------------------|
| 23/09/03 23:00:00                              | رقم الطلب:36434                      |
|                                                | • تم إنشاء الطلب                     |
|                                                | تفاصيل الرهن الجديد                  |
| للتر (رس) مبلغ الزهن كتابة (رس)                | قيمة الصفقة رقما الرسيا              |
| ئلاثة آلاف                                     | 7.5 3,000                            |
|                                                | تفاصيل المرتهن الجديد                |
| الرقم الوطني للوحد للجهة الراهنة<br>7001906176 | اسم الجهة<br>شركة التمويل الإختبارية |
|                                                | تفاصيل الراهن                        |
| تسبة اللكية                                    | رقم الهوية الاسم                     |
| يد ال ڪِد                                      | 1094798137 کي خالد ک                 |
|                                                | تفاصيل الوثيقة الأساسية              |
| اريخ الوثيفة الساحة م                          | رقم الوثيقة                          |
| 400 2/2/1445                                   | 790001002814                         |

|                                                                        |                                          | أساسية                                             | فاصيل الوثيقة الأ                                                                                                    |
|------------------------------------------------------------------------|------------------------------------------|----------------------------------------------------|----------------------------------------------------------------------------------------------------|
|                                                                        |                                          |                                                    |                                                                                                    |
| للساحة <sub>22</sub>                                                   | تاريخ الوثيقة<br>2/2/1445                |                                                    | رقم الوثيقة<br>790001002814                                                                                                    |
| 100                                                                    | 2/2/2440                                 |                                                    | ,,,,,,,,,,,,,,,,,,,,,,,,,,,,,,,,,,,,,,,                                                                                              |
|                                                                        | القيود                                   |                                                    | حالة الوثيقة                                                                                                    |
|                                                                        | مرهون                                    |                                                    | فعال                                                                                                    |
|                                                                        |                                          |                                                    | حالة العقار                                                                                                    |
|                                                                        |                                          | وقوفة                                              | منطقة العقار غير مو                                                                                                    |
|                                                                        |                                          | لديم                                               | فاصيل الرهن الق                                                                                                    |
|                                                                        |                                          |                                                    |                                                                                                    |
|                                                                        |                                          | بيلغ الرهن ا<br><b>لف</b>                          | مبلغ الرهن المرام الم<br><b>1000 أ</b>                                                                                               |
|                                                                        |                                          | بيلغ الرهن .<br>لف                                 | ميلغ الرهن الـــر.<br>1000<br>ناصيل المرتهن                                                                                          |
| في الوحد للجهة الراهنة.                                                | الرقم الود                               | بيلغ الرهن .<br><b>لف</b>                          | مبلغ الرهن ه<br>1000<br>ناصيل المرتهن<br>لجهة الراهنة                                                                                |
| لني الوحد للجهة الراهنة.<br><b>702185</b>                              | رب<br>الرقم الود<br>3044                 | بيلغ الرهن<br>لف<br>غتبارية                        | مبلغ الرهن معلم م<br>1000<br>ناصيل المرتهن<br>لجهة الراهنة<br>شركة التمويل الإ-                                                      |
| لق الوحد للجهة الراهنة.<br>702185<br>عدد العقارات: .                   | ليةم الود<br>3044                        | ىبلغ الرهن<br>لف<br>غتبارية                        | مبلغ الرمن المرار الم<br>1000 ماصيل المرتهن<br>لجهة الراهنة<br>شركة التمويل الإم                                                     |
| لمق الوحد للجهة الراهنة.<br>702185<br>عدد العقارات: .<br>للساحة        | مريا<br>الرقم الود<br>3044<br>طط         | لف<br>فتبارية<br>وقم للخ                           | مبلغ الرهن المرام<br>1000<br>لاجهة الراهنة<br>شركة التمويل الإح<br>بقم القطعة                                                        |
| لتي للوحد للجهة الراهنة.<br>702185<br>عدد العقارات: .<br>للساحة<br>400 | الرقم الود<br>33044<br>طط                | لف<br>غتبارية<br>مقم الخ<br>4 / 8                  | مبلغ الرمن م<br>1000 ماصيل المرتهن<br>لجهة الراهنة<br>شركة التمويل الإح<br>ماصيل العقار<br>قم القطعة<br>749 / 3038                   |
| لني الوحد للجهة الراهنة.<br>702185<br>عدد العقارات: .<br>400<br>ة      | الرقم الود<br>3044<br>14<br>الحي وللدينة | بيلغ الرهن ا<br>لف<br>فتبارية<br>رقم للخ<br>4 / 8; | مبلغ الرهن المبلغ الرهن المبلغ الرهن المبلغ الرمن<br>أناصيل المرتهن<br>شركة التمويل الإح<br>فاصيل العقار<br>رقم القطعة<br>رقم القطعة |

|                                                 | المعني الرمين العديم                       |
|-------------------------------------------------|--------------------------------------------|
|                                                 | مبلغ الرهن من مناخ الرهن من<br>1000 ألف    |
|                                                 | نفاصيل المرتهن                             |
| الرقم الوطني للوحد للجهة الراهنة.<br>7021853044 | الجهة الراهنة<br>شركة التمويل الإختبارية   |
| عدد العقارات; 1                                 | فاصيل العقار                               |
| الساحة<br>400                                   | رقم القطعة رقم الخطط<br>158 / 4 749 / 3038 |
| حي وللدينة<br>عزيزية, الهفوف بمحافظة<br>لأحساء  | ال<br>نوع العقار<br>قطعة الارض الا         |
| ▼ 💺                                             | ستعراض الوثيقة                             |
| استمرار                                         | رفض الطلب                                  |
| © 2023 - البورصة المقاربة                       | عميع الحقوق محفوظة ا                       |

البورصة العقارية Real Estate Market

المؤشرات

الاستعلامات العقارية

خدمات الصفقات

خدمات الرهون

تاريخ العمليات

تحديث الصكوك

الملف الشخصي

وكيل عن:

Ŧ

v

ņ.

×

|                        | an Harld an effe        |
|------------------------|-------------------------|
|                        | تاكيد بيانات الرهن      |
| مبلغ الرهن كتابة (رسيا | مبلغ الرهن رقما السي    |
| ثلاثة الاف             | 3,000                   |
|                        | الجهة الراهنة           |
|                        | مردة التمويل الإحتبارية |
|                        | سلخ الرهن رقفا          |
|                        | ر.س ادخل قيمة الرهن     |
|                        | مىلغ للرهن كتابة        |
|                        | صفر ريال سعودي          |
|                        |                         |
|                        |                         |
|                        |                         |
|                        |                         |
|                        |                         |
|                        |                         |

| قبول طلب نقل رهن                                                                                                    |                                                    |                                         |
|----------------------------------------------------------------------------------------------------|----------------------------------------------------|-----------------------------------------|
| تفاصيل الرهن                                                                                                    |                                                    |                                         |
| قيمة الصفقة رقما ارسي)<br>3,000                                                                                                    | سعر للتر ارسيا<br>7.5                              | مبلغ الرهن كتابة (<br><b>ثلاثة آلاف</b> |
| تفاصيل المرتهن الجديد                                                                                                    |                                                    |                                         |
| اسم الجهة                                                                                                    | الرقم الوطني                                       | يَ للوحد للجهة الراهنة                  |
|                                                                                                    | 7001906176                                         |                                         |
| شركة التمويل الإختبارية                                                                                                    |                                                    |                                         |
| شركة التمويل الإختبارية<br>تفاصيل الوثيقة الأساس                                                                                                    | āي                                                 |                                         |
| شركة التمويل الإختبارية<br>تفاصيل الوثيقة الأساس<br>رقم الوثيقة                                                                                           | <b>ية</b><br>تاريخ الوليقة                         | الساحة 24                               |
| شركة التمويل الإختبارية<br>تفاصيل الوثيقة الأساس<br>رقم الوثيقة<br>790001002814                                                                           | ية<br>تاريخ الوثيقة<br>2/2/1445                    | الساحة م:2<br>400                       |
| شركة التمويل الإختبارية<br>تفاصيل الوثيقة الأساس<br>رقم الوثيقة<br>790001002814<br>حالة الوثيقة                                                           | ية<br>تاريخ الوثيقة<br>2/2/1445                    | للساحة 24<br>400                        |
| شركة التمويل الإختبارية<br>تفاصيل الوثيقة الأساس<br>رقم الوثيقة<br>790001002814<br>حالة الوثيقة<br>فعال<br>فعال                                           | ية<br>تاريخ الوئيقة<br>2/2/1445<br>القيود<br>مرهون | للساحة ∉₂<br>400                        |
| شركة التمويل الإختبارية<br>تفاصيل الوثيقة الأساس<br>رقم الوثيقة<br>حالة الوثيقة<br>فعال<br>حالة العقار                                                    | ية<br>تاريخ الونيقة<br>2/2/1445<br>القبود<br>مرهون | للساحة 24<br>400                        |
| شركة التمويل الإختبارية<br>تفاصيل الوثيقة الأساس<br>رقم الوثيقة<br>790001002814<br>حالة الوثيقة<br>حالة العقار<br>منطقة العقار غير موقوفة                 | ية<br>تاريخ الوئيقة<br>2/2/1445<br>القبود<br>مرهون | الساحة ∉2<br>400                        |
| شركة التمويل الإختبارية<br>تفاصيل الوثيقة الأساس<br>رقم الوثيقة<br>790001002814<br>حالة الوثيقة<br>حالة العقار<br>منطقة العقار غير موقوفة<br>تفاصيل الرهن | ية<br>تاريخ الوئيقة<br>2/2/1445<br>القيود<br>مرهون | الساحة 22<br>400                        |

| بران تسويت والبيعات التي الاعلم، تستيك ولايتها، و حال<br>بوت خلاف ذلك أتحمل الآثار النظامية للخطأ في العلومات التي<br>دخلتها.                                                         |
|----------------------------------------------------------------------------------------------------|
| قرّ أن كافة الوثائق التي بني عليها الطلب سليمة من الناحية                                                                                                    |
| ننظامية؛ وليست محل أي نزاع أو إجراء لدى الجهات القضائية<br>غيرها من الجهات العامة والخاصة.                                                                                            |
| قَرّ أني موافق على مشاركة للنصة لبيانات الصفقة التي أنا طرف                                                                                                    |
| ييها؛ ومعلوماتها ومعلومات الوثيقة العقارية كاملة بلا استثناء؛ وأنه<br>بس لي الحق في للطالبة بأي تعويض أو حق ينشأ عن نشر هذه<br>لنصة للمعلومات الذكورة في هذا البند بأي وجه من الوجوه. |
| عَرّ بعلمي التام أن أي تصرف يجري عبر النصة لا يعدّ نافذاً إلا بعد                                                                                                    |
| نمام كافة الإجراءات وللتطلبات التي تحددها للنصة، وفي حال تعمُر<br>ي متطلب من متطلبات التصرف فيعدّ الطلب كأن لم يكن.                                                                   |
| قرَ أن النصة لا تتحمل أي آثار نظامية ناشئة عن العلاقة بيني وبين<br>طراف العملية، ويكون كلّ منّا مسؤولاً في مواجهة الآخر.                                                              |
| قَرّ أني موافق وعلى علم تام بمواصفات العقار علماً نافياً للجهالة<br>الغرر، وبأني على علم تام بقيمة الرهن.                                                                             |
| قَرَّ أَنِي موافق على الشروط والأحكام <sup>2</sup> لاً الواردة في للنصة؛ وموافق<br>بلا، كا، تحديثاتها الة، تحريها الحهة للشفة على النصة.                                              |
|                                                                                                    |

![](_page_35_Figure_9.jpeg)

![](_page_35_Figure_10.jpeg)

![](_page_35_Picture_11.jpeg)

![](_page_35_Picture_12.jpeg)

![](_page_35_Picture_13.jpeg)

![](_page_35_Picture_14.jpeg)

![](_page_35_Picture_15.jpeg)

![](_page_35_Picture_16.jpeg)

![](_page_35_Picture_17.jpeg)

![](_page_35_Picture_18.jpeg)

![](_page_35_Picture_19.jpeg)

## التأكيد على موافقة طلب نقل رهن عقار (الجهة التمويلية الجديدة)

تقـوم الجهـة التمويليـة/ البنـك عبـر وكيلهـا بالموافقـة علـى طلـب نقـل عقـار مرهـون لـدى جهـة أخـرى لهـا وذلـك عبـر اتبـاع الخطـوات التاليـة:

1 بصفتك وكيل الجهة التمويلية/ البنك يرجى التأكد من إضافة وكالة المنشأة

- التمويلية في الملف الشخصي.
- 2 ◄ تغيير تسجيل الدخول من خلال الضغط على اسمك أعلى الصفحة والدخول كوكيل عن منشأة.
  - 3 ⋅ من خلال شريط التنقل في أعلى الصفحة اختيار صفحة العمليات.
    - ◄ اختيار العقار المراد الموافقة على نقل رهنه.
  - 5 🕨 استعراض ومراجعة تفاصيل الوثيقة وتفاصيل العقار ثم اعتماد الطلب.

![](_page_36_Picture_8.jpeg)

www.moj.gov.sa الإدارة العامة للإعلام 🄰 🗿 🌲 in MojKsa 🕒 Ksamoj والاتصال المؤسسي

![](_page_36_Picture_10.jpeg)

![](_page_36_Picture_11.jpeg)

![](_page_36_Picture_12.jpeg)

| وكيل عن:<br>شركة التمويل ا | <mark>قريمة العفارية</mark><br>Real Estate Mar |                 |
|----------------------------|------------------------------------------------|-----------------|
| صفقة جديدة                 | مة                                             | الصفقات المباش  |
|                            |                                                | الرحاب, بريدة   |
| مساحة الغقار -             | سعر النر                                       | فيمة الصفقة رحر |
| 640                        | <b>v</b> 1.56                                  | 1,000           |
|                            | يقم الخطط                                      | بقم القطعة      |
| 10/10/2022 12:46           | (959/2                                         | 7496/749        |
|                            |                                                | الثليماء, الخرج |
| مساحة العقار               | سعر التر                                       | فيمة الصفقة     |
| 436                        | ▲ 2.03                                         | 886             |
| 09/10/2022 09:48           |                                                |                 |
|                            |                                                | الثليماء, الخرج |
| مساحة العقار               | سعر التر                                       | قيمة الصفقة     |
| 492                        | ▲ 2.03                                         | 1,000           |
|                            | رقم للخطط                                      | ,قم القطعة      |
| 09/10/2022 09:48           | 1427                                           | 3477            |
|                            |                                                |                 |

## الخطوات

وكيل عن:

شركة التمويل ا...

في انتظار قبول للالك

2023/06/06 16:34:01

في انتظار قبول للالك

2022/11/08 16:46:44

تم قبول الطلب

2023/08/18 16:43:16

الطلب مكتمل

2023/08/18 15:51:06

تم إنشاء الحساب الوسيط

sal Estate Mark

ميلغ الرهن كتابة (ــــــ ثلاثة آلاف

استمرار

رقم للخطط

**⊗**×

الاستعلامات العقارية

خدمات الصفقات

خدمات الرهون

تاريخ العمليات

تحديث الصكوك

الملف الشخصي

میں الرمین المدیم

1000

تفاصيل المرتهن

الجهة الراهنة

تفاصيل العقار

رقم القطعة

نوع العقار قطعة الارض

749 / 3038

استعراض الوثيقة

رفض الطلب

🚊 💷 حميع الحقوق محفوظ الشروط والأحكام حول البورصة العقارية

شركة التمويل الإختبارية

مبلغ الرهن 👘 مبلغ الرهن

ألف

المؤشرات

اليورصية الحقاريية Real Estate Market

| م                    | البورصة العقار           | () =                               |  | وكيل عن:<br>شركة التمويل ا |
|----------------------|--------------------------|------------------------------------|--|----------------------------|
| Re                   | ai estate Market         |                                    |  |                            |
| رقم للخطط            | رقم القطعة<br>5563       | اوع العملية<br>تعديل قيمة<br>الرهن |  | ÷                          |
|                      |                          | الربيع الرياض                      |  | *                          |
| رقم للخطط<br>2017    | رقم القطعة<br>2220       | نوع العملية                        |  | -                          |
| 2917                 | 9327                     | رمىن                               |  |                            |
| ببناء                | ، بمحافظة الأح           | العزيزية الهفوف                    |  |                            |
| رقم الخطط<br>158 / 4 | رقم القطعة<br>749 / 3038 | نوع العملية<br><b>نقل رهن</b>      |  |                            |
|                      |                          | الملقا الرياض                      |  |                            |
| رفم للخطط<br>3226    | رقم القطعة<br>6459       | نوع العملية<br><b>فك رهن</b>       |  |                            |
|                      | طن                       | الباطن حفر الباه                   |  |                            |
| الخطط<br>/ 91        | قم القطعة رقم<br>9 9700  | لوع العملية<br>افراغ ر<br>يتمويل   |  |                            |
|                      |                          |                                    |  |                            |

| ا ينتهي ا               |                   | ز نقل رهن               |
|-------------------------|-------------------|-------------------------|
| 023/09/03 23:00:00      |                   | م الطلب:36434           |
| e                       |                   | تم قبول الطلب           |
|                         |                   | ناصيل الرهن الجديد      |
| مبلغ الزهن كتابة (رس)   | سعر للتر الس      | فيمة الصفقة رقما الرسيا |
| ثلاثة آلاف              | 7.5               | 3,000                   |
|                         | د                 | ناصيل المرتهن الجديا    |
| طني للوحد للجهة الراهنة | الرقم الو         | سم الجهة                |
| 700190                  | 06176             | شركة التمويل الإختبارية |
|                         |                   | ناصيل الراهن            |
| تسبة اللكية             | pu                | قم الهوية الاس          |
| 100%                    | ، خالد کرد ال کرد | 1094798137              |
|                         | سية               | ناصيل الوثيقة الأساء    |
| اللساحة و2              | تاريخ الوثيقة     | قم الوثيقة              |
| 400                     | 2/2/1445          | 790001002814            |

|                                                                                    |                            | ة الأساسية                              | نفاصيل الوثية                                                                                 |
|------------------------------------------------------------------------------------|----------------------------|-----------------------------------------|-----------------------------------------------------------------------------------------------|
| الساحة ع                                                                           | تاريخ الوثيقة              |                                         | رقم الوثيقة                                                                                   |
| 400 2                                                                              | 2/2/1445                   | 790                                     | 001002814                                                                                     |
|                                                                                    | القيود                     |                                         | حالة الوثيقة                                                                                  |
| ون                                                                                 | مرهو                       |                                         | فعال                                                                                          |
|                                                                                    |                            |                                         | حالة العقار                                                                                   |
|                                                                                    |                            | ير موقوفة                               | منطقة العقار غ                                                                                |
|                                                                                    |                            | , القديم                                | نفاصيل الرهن                                                                                  |
|                                                                                    |                            | مبلغ الرهن<br><b>ألف</b>                | مبلغ الرهن<br>1000                                                                            |
|                                                                                    |                            |                                         |                                                                                               |
|                                                                                    |                            |                                         | نفاصيل المرتهر                                                                                |
| الوطنى الوحد للجهة الراهنة                                                         | الرقم                      |                                         | <b>نفاصيل المرتهر</b><br>الجية الراهنة                                                        |
| لوطني ألوحد للنجهة الراهنة.<br><b>7021853</b> 1                                    | الرقم<br>044               | الإختبارية                              | <b>تفاصيل المرتهر.</b><br>الجهة الراهنة<br>ش <b>ركة التمويل</b>                               |
| الوطنى الوحد للجهة الراهنة<br><b>7021853(</b><br>عدد العقارات: ۱                   | الرقم<br>044               | الإختبارية                              | نفاصيل المرتهر:<br>الجهة الراهنة<br>شركة التمويل<br>تفاصيل العقار                             |
| لوطنى الوحد للجهة الراهنة<br>7021853(<br>عدد العقارات: ۱<br>للساحة                 | الرقم<br>044               | <b>الإختبارية</b><br>بقم ال             | نفاصيل المرتهز،<br>الجهة الراهنة<br>شركة التمويل<br>تفاصيل العقار<br>رقم القطعة               |
| الوطنى الوحد للجهة الراهنة<br>7021853(<br>عدد العقارات: ١<br>للساحة<br>400         | الرقم<br>044<br>نطط<br>15  | الإختبارية<br>مم الا<br>قم الا<br>8 / 4 | نفاصيل المرتهر،<br>الجهة الراهنة<br>شركة التمويل<br>شركة التمويل<br>رقم القطعة<br>749 / 3038  |
| الوطى الوحد للجهة الراهنة<br>7021853(<br>عدد العقارات: ١<br>للساحة<br>400<br>برينة | الرقم<br>044<br>نطط<br>15: | الإختبارية<br>رقم الا<br>الا ع الا      | نفاصيل المرتهز،<br>الجهة الراهنة<br>شركة التمويل<br>تفاصيل العقار<br>رقم القطعة<br>749 / 3038 |

| atate Market                                   | يم                                                                      |
|------------------------------------------------|-------------------------------------------------------------------------|
| قبول طلب نقل رهن                               | خ الرهن                                                                 |
| تأكيد بيانات الرهن                             |                                                                         |
| مبلغ الرهن رقما السي<br>3,000<br>الجهة الراهنة | الرقم الوطي للوحد للجهة الراهنة<br><b>بارية 7021853044</b>              |
| شركة التمويل الإختبارية                        | عدد العقارات; 1                                                         |
| ميوارهن رهنا<br>ر.س ادخل قيمة الرهن            | رقم الخطط للساحة<br>400 158 / 4<br>الحي والدينة                         |
| ملغ المن كللة.<br>صفر ريال سعودي               | العزيزية, الهفوف بمحافظة<br>الأحساء                                     |
|                                                | ▼ 🛃                                                                     |
|                                                | ب استمرار                                                               |
|                                                | لحقوق محفوظة © 2023 - البورصة المقاربة<br>يرصة العقارية الأسئلة الشائعة |
| عودة                                           |                                                                         |

| Not Not                            | HERL FAIRLE DID              | - Gogan - Gogan                       |
|------------------------------------|------------------------------|---------------------------------------|
| قبول طلب نقل ره                    | ن                            |                                       |
| نفاصيل الرهن                       |                              |                                       |
| قيمة الصفقة رقما السي)<br>3,000    | سعر للتر (رس)<br>7.5         | مبلغ الرهن كتابة (رــــ<br>ثلاثة آلاف |
| نفاصيل المرتهن الج                 | ديد                          |                                       |
| اسم الجهة<br>شركة التمويل الإختبار | الرقم الوط<br>ية 906176      | للوحد للجهة الراهنة<br>2001           |
| نفاصيل الملاك                      |                              |                                       |
| رقم الهوية<br>1094798137           | الاسم<br>ڪِد خالد ڪِد ال ڪِد | تسبة اللكية<br>100%                   |
| نفاصيل الوثيقة الأس                | ماسية                        |                                       |
|                                    |                              |                                       |
| رقم الوثيقة<br>790001002814        | تاريخ الوئيقة<br>2/2/1445    | الساحة ∉≃<br>400                      |

| افر ان الفلومات والبيانات التي ادخلتها صحيحة ودفيقة، وخان<br>ثبوت خلاف ذلك أتحمل الآثار النظامية للخطأ في للعلومات التي<br>أدخلتها.  |
|----------------------------------------------------------------------------------------------------|
| أقرّ أن كافة الوثائق التي بني عليها الطلب سليمة من الناحية                                                                           |
| النظامية؛ وليست محلَّ أيَّ نزاع أو إجراء لدى الجهات القضائية<br>وغيرها من الجهات العامة والخاصة.                                     |
| أقرّ أني موافق على مشاركة المنصة لبيانات الصفقة التي أنا طرف                                                                         |
| فيها؛ ومعلوماتها ومعلومات الوثيقة العقارية كاملة بلا استثناء؛ وأنه<br>ليس لي الحق في للطالبة بأي تعويض أو حتى ينشأ عن نشر هذه        |
| المنصة للمعلومات للذكورة في هذا البند بأي وجه من الوجوه.                                                                             |
| أقرّ بعلمي التام أن أي تصرف يجري عبر المنصة لا يعدّ نافذاً إلا بعد<br>اتمام كافة الاجراءات والتطلبات التي تحددها المصة، وفي حال تعتّ |
| إيمام عنه، إبرادت وتعطيبات التي عنامات عصب وي عن عار<br>أي متطلب من متطلبات التصرف فيعدّ الطلب كأن لم يكن.                           |
| أقرّ أن للنصة لا تتحمل أي آثار نظامية ناشئة عن العلاقة بيني وبين<br>أطراف العملية، ويكون كلّ منّا مسؤولاً في مواجهة الآخر.           |
| أقرّ أني موافق وعلى علم تام بمواصفات العقار علماً نافياً للجهالة<br>والغرر، وبأني على علم تام بقيمة الرهن.                           |
| أقرّ أني موافق على الشروط والأحكام 🗗 الواردة في للنصة؛ وموافق<br>على كل تحديثاتها التي تجريها الجهة للشرفة على للنصة.                |
| Natel                                                                                                    |
|                                                                                                    |
| مين البورصة العقارية عميم الحقوق محفوظة © 2023 - البورصة العقارية                                                                    |
| مط مالأحكاد جدا البمصة العقابية الأسئلة الشائعة                                                                                      |

![](_page_37_Figure_8.jpeg)

![](_page_37_Figure_9.jpeg)

![](_page_37_Picture_10.jpeg)

![](_page_37_Picture_11.jpeg)

![](_page_37_Picture_12.jpeg)

![](_page_37_Picture_13.jpeg)

![](_page_37_Picture_14.jpeg)

![](_page_37_Picture_15.jpeg)

![](_page_37_Picture_16.jpeg)

إنشاء طلب تعديل قيمة الرهن (متاح للجهات التمويلية فقط):

تقـوم الجهـة التمويليـة/ البنـك عبـر وكيلهـا بإنشـاء طلـب تعديـل قيمـة الرهـن وذلك عبر اتباع الخطوات التالية:

- 1 بصفتك وكيل الجهة التمويلية/ البنك يرجى التأكد من إضافة وكالة المنشأة التمويلية في الملف الشخصي.
- ۲۰۰۵ تغییر تسجیل الدخول من خلال الضغط علی اسمك أعلی الصفحة والدخول كوكيل عن منشأة.
  - 3 ◄ من خلال شريط التنقل في أعلى الصفحة اختيار صفحة تعديل قيمة الرهن.
    - ◄ إدخال رقم وثيقة التملك العقارية وتاريخه أو رقم هوية أحد الملاك.
      - 5 🕨 استعراض تفاصيل الوثيقة وتفاصيل العقار.
        - 🎸 🗣 إدخال قيمة الرهن الجديدة.

 أ. فى حال كانت قيمة الرهن قبل التعديل أكبر من قيمة الرهن بعد التعديل يتطلب موافقة المستفيد - الموافقة على طلب تعديل قيمة الرهن من قبل المالك-.

ب. في حال كان قيمة الرهن قبل التعديل أقل من قيمة الرهن بعد التعديل لا يتطلب موافقة المستفيد

## 7 🔩 استعراض ومراجعة بيانات الطلب ثم اعتمادها.

![](_page_38_Picture_11.jpeg)

#### الخطوات

![](_page_38_Picture_13.jpeg)

![](_page_38_Picture_14.jpeg)

![](_page_38_Picture_15.jpeg)

![](_page_38_Picture_16.jpeg)

😒 أقرَ أني موافق على مشاركة النصة لبيانات الصفقة التي أنا طرف فبها؛ ومعلوماتها ومعلومات الوثيقة العقارية كاملة بلا استثناء؛ وأنه

![](_page_38_Picture_18.jpeg)

![](_page_38_Picture_19.jpeg)

![](_page_38_Picture_20.jpeg)

![](_page_38_Figure_21.jpeg)

- ليس لى الحق في الطالبة بأي تعويض أو حق ينشأ عن نشر هذه المنصة للمعلومات للذكورة في هذا البند بأي وجه من الوجوه.
- 😒 أقرّ بعلمي التام أن أي تصرف يجري عبر النصة لا يعدّ نافذاً إلا بعد إتمام كافة الإجراءات وللتطلبات التي تحددها للنصة، وفي حال تعبّر أى متطلب من متطلبات التصرف فيعدّ الطلب كأن لم يكن.
- 😒 أقرّ أن للنصة لا تتحمل أي آثار نظامية ناشئة عن العلاقة بيني وبين أطراف العملية، ويكون كلَّ منَّا مسؤولاً في مواجهة الآخر.
- 😒 أقرّ أنى موافق وعلى علم تام بمواصفات العقار علماً نافياً للجهالة والغرر، وبأني على علم تام بقيمة الرهن.
- تعديل قيمة الرهن عودة

![](_page_38_Picture_27.jpeg)

![](_page_38_Picture_28.jpeg)

39

![](_page_38_Picture_29.jpeg)

![](_page_38_Picture_30.jpeg)

![](_page_38_Picture_31.jpeg)

![](_page_38_Picture_32.jpeg)

www.moj.gov.sa 🔰 🖸 🌲 in MojKsa 💽 Ksamoj والاتصال المؤسسي

## الموافقة على طلب تعديل قيمة الرهن (المالك)

يقوم المالك بمراجعة طلب تعديل قيمة الرهن والموافقة على طلب تعديل قيمة الرهن، وذلك عبر اتباع الخطوات التالية:

- 1 من خلال شريط التنقل في أعلى الصفحة اختيار صفحة العمليات.

  - 3 ◄ إدخال قيمة الرهن الجديدة.
  - ◄ ◄ استعراض ومراجعة تفاصيل الطلب ثم اعتماد الطلب.

|                  | وات                     | الخطر                    |              |                      |
|------------------|-------------------------|--------------------------|--------------|----------------------|
| تعديل قيمة الرهن | حالة العقار             | Saudi Real Estate Market | مجد العمري 🔻 | anjiaani anggani 💫 🗙 |
|                  | منطقة العقار غير موفوفة |                          |              |                      |

|     | וזפעקום              |
|-----|----------------------|
| 1.1 | الاستعلامات العقارية |
| (*) | خدمات الصفقات        |
|     | خدمات الرهون         |
| 20  | تاريخ العمليات       |
|     | تحديث الصكوك         |
| *   | الملف الشخصي         |
|     |                      |
|     |                      |
|     |                      |
|     |                      |
|     |                      |

|                                                              |                                  |                    | لثليماء الخرج                           |
|--------------------------------------------------------------|----------------------------------|--------------------|-----------------------------------------|
| تم إتشاء الطلب                                               | رقم للخطط<br>1427                | رفم الفطعة<br>4580 | نوع العملية<br><b>صفقة حرة</b>          |
| 2022/09/14 12:28:03<br>تم إنشاء الطلب<br>2022/09/14 12:24:56 | رقم للخطط                        | رقم القطعة<br>3818 | نيرق الزلفي<br>نوع العملية<br>صفقة خاصة |
|                                                              |                                  | ياض                | نىرق الرياض الر                         |
| تم نقل ملكية العقار<br>2022/09/14 08:12:02                   | رقم الخطط<br>3449                | رقم القطعة<br>5341 | نوع العملية<br><b>افراغ ثلاثي</b>       |
|                                                              |                                  |                    | لوسام الطائف                            |
| النظام ألغى الطلب<br>2022/09/12 12:36:48                     | رقم للخطط<br>648 / س /<br>1420هـ | رفم القطعة<br>8943 | نوع العملية<br><b>صفقة حرة</b>          |
|                                                              |                                  |                    | لاندلس جدة                              |
| الظلب مكتمل                                                  | رقم للخطط<br>2 / 407 / 3         | رقم القطعة<br>3489 | نوع العملية<br>مرة                      |

|                                   | ة ميلغ الرهن القديم | قيمة الرهن القديم |
|-----------------------------------|---------------------|-------------------|
|                                   | مائة ألف            | 100000            |
|                                   | 1.194               | نفاصيل الرتهن     |
| الرقم الوطني للوحد للجهة الراهنة: |                     | الجهة الراهنة     |
| 7021853044                        | الإختبارية          | شركة التمويل      |
| عدد العقارات: 1                   |                     | نفاصيل العقار     |
| الساحة                            | رقم الخطط           | رقم القطعة        |
| 600                               | 1328                | 5076              |
| <b>V</b>                          |                     | الحى وللدينة      |
|                                   |                     | الجمعه            |
| -                                 | بقة                 | استعراض الوثر     |
| استمرار                           | الطلب               | رفض               |

![](_page_39_Picture_10.jpeg)

![](_page_39_Picture_11.jpeg)

- أقرّ أني أستخدم هذه الخدمة بنفسي، ولم أمنح أحداً غيري حق الوصول إلى حسابي الشخصي في هذه النصة، وأتحمل كافة الآثار القانونية الترتبة على استخدامي للمنصّة.
- أقرّ أن العلومات والبيانات التي أدخلتها صحيحة ودقيقة، وحال ثبوت خلاف ذلك أتحمل الآثار النظامية للخطأ في العلومات التي أدخلتها.
- أقرّ أن كافة الوثائق التي بني عليها الطلب سليمة من الناحية النظامية؛ وليست محل أي نزاع أو إجراء لدى الجهات القضائية وغيرها من الجهات العامة والخاصة.
- أقرّ أني موافق على مشاركة المحة لبيانات الصفقة التي أنا طرف فيها؛ ومعلوماتها ومعلومات الوثيقة العقارية كاملة بلا استثناء؛ وأنه ليس لي الحق في الطالبة بأي تعويض أو حق ينشأ عن نشر هذه المصة للمعلومات الذكورة في هذا البند بأي وجه من الوجوه.
- أقرّ بعلمي التام أن أي تصرف يجري عبر للنصة لا يعدّ نافذاً إلا بعد إتمام كافة الإجراءات وللتطلبات التي تحددها للنصة، وفي حال تعثر أي متطلب من متطلبات التصرف فيعدّ الطلب كأن لم يكن.
- أقرّ أن للنصة لا تتحمل أي آثار نظامية ناشئة عن العلاقة بيني وبين أطراف العملية، ويكون كلّ منّا مسؤولاً في مواجهة الآخر.
- أقرّ أني موافق وعلى علم تام بمواصفات العقار علماً نافياً للجهالة والغرر، وبأني على علم تام بقيمة الرهن.
- عودة قبول تعديل قيمة الرهن

![](_page_39_Picture_20.jpeg)

![](_page_39_Picture_21.jpeg)

![](_page_39_Picture_22.jpeg)

| ينتهي (                    |                                   | < تعديل قيمة الرهن                       |
|----------------------------|-----------------------------------|------------------------------------------|
| 023/08/03 23:00:00         |                                   | قم الطلب:26019                           |
| ~                          |                                   | الطلب مكتمل                              |
|                            |                                   | نفاصيل الرهن الجديد                      |
| ر الجديد كتابة (رسي)<br>لف | مبلغ الرهر<br>ستمائة أا           | قيمة الرهن الجديد رقما الاسي)<br>600,000 |
|                            |                                   | نفاصيل الرتهن                            |
| للوحد للجهة الراهنة        | الرقم الوطني                      | أسم الجهة                                |
| 702                        | 1853044                           | شركة التمويل الإختبارية                  |
| رقم الجوال<br>0564494337   | رقم هوية وكيل الجهة<br>1091551190 | اسم وکیل الجهة<br>کچد خالد کےد ال کےد    |
|                            |                                   | نفاصيل الملاك                            |

![](_page_39_Picture_24.jpeg)

www.moj.gov.sa الإدارة العامة للإعلام 🎔 🗿 🌲 in MojKsa 🕒 Ksamoj والاتصال المؤسسي

![](_page_39_Picture_26.jpeg)

![](_page_39_Picture_27.jpeg)

![](_page_39_Picture_28.jpeg)

#### الموافقة على فرز عقار مرهون (متاح للجهات التمويلية فقط)

- 1 بصفتك وكيل الجهة التمويلية/ البنك يرجى التأكد من إضافة وكالة المنشأة التمويلية في الملف الشخصي.
- ۲۰۰۰ تغییر تسجیل الدخول من خلال الضغط علی اسمك أعلی الصفحة والدخول كوكیل عن منشأة.
  - 3 ◄ من خلال شريط التنقل في أعلى الصفحة اختيار خدمة فرز عقار مرهون.
    - ◄ إدخال رقم الصك و تاريخه أو رقم هوية أحد الملاك
      - 5 ◄ استعراض تفاصيل الصك وتفاصيل العقار
        - 6 ◄ إدخال قيمة الرهن بعد الفرز
        - 7 → استعراض ومراجعة بيانات الطلب
- 8 ١٠ إقرار وكيل الجهة التمويلية على قبول الطلب وأن يتم توزيع قيمة الرهن على الصكوك المفروزة حسب مساحاتها

![](_page_40_Picture_9.jpeg)

| وكيل عن:<br>البورصة العفارية<br>Real Estate Market | ويل ا |
|----------------------------------------------------|-------|
| لۇشرات                                             | Ŧ     |
| لاستعلامات العقارية                                | Ŧ     |
| غدمات الصفقات                                      | Ŧ     |
| غدمات الرهون                                       | è.    |
| رهن جديد (متاح لوكلاء الجهات)                      |       |
| فك رهن (متاح لوكلاء الجهات)                        |       |
| تعديل قيمة الرهن (متاح لوكلاء الجهات)              |       |
| الموافقة على فرز عقار مرهون ( متاح لوكلاء الجهات ) |       |
| نقل رهن                                            |       |
| اريخ العمليات                                      | 8     |
| حديث الصكوك                                        |       |
| للف الشخصي                                         | Ŧ     |

![](_page_40_Picture_11.jpeg)

| אפוסטי שאט שוו אביר א                   | رمون                      |                                 |
|-----------------------------------------|---------------------------|---------------------------------|
| نفاصيل الوثيقة الأساس                   | ä                         |                                 |
| رقم الوثيقة<br>390001002582             | تاريخ الوئيقة<br>2/1/1445 | للساحة ∉<br>2027.5              |
| حالة الوثيقة<br>فعال                    | القبود<br>مرهون           |                                 |
| حالة العقار<br>منطقة العقار غير موقوفة  |                           |                                 |
| نفاصيل الرهن                            |                           |                                 |
| مباغ الرقن                              | ین لحیا<br>لاف            |                                 |
| نفاصيل المرتهن                          |                           |                                 |
| الجهة الراهنة<br>شركة التمويل الإختباري | الرقم الوطني<br>906176 a  | ي للوحد للجهة الراهنة.<br>70019 |
| تفاصيل الملاك                           |                           |                                 |

![](_page_40_Picture_13.jpeg)

أقرَ أنا الستخدم: (شركة التمويل الإختبارية)، ورقم الهوية: (7001906176) أني بكامل الأهلية العتبرة شرعًا مقرَ وموافق على الاشتراطات الآتية :

- أقرّ أني أستخدم هذه الخدمة بنفسي، ولم أمنح أحداً غيري حق الوصول إلى حسابي الشخصي في هذه المنصة، وأتحمل كافة الآثار القانونية الترتبة على استخدامي للمنصّة.
- أقرّ أن العلومات والبيانات التي أدخلتها صحيحة ودقيقة، وحال ثبوت خلاف ذلك أتحمل الآثار النظامية للخطأ في العلومات التي أدخلتها.
- أقرّ أن كافة الوثائق التي بني عليها الطلب سليمة من الناحية النظامية؛ وليست محل أي نزاع أو إجراء لدى الجهات القضائية وغيرها من الجهات العامة والخاصة.
- أقرّ أني موافق على مشاركة للنصة لبيانات الصفقة التي أنا طرف فيها؛ ومعلوماتها ومعلومات الوثيقة العقارية كاملة بلا استثناء؛ وأنه ليس لي الحق في الطالبة بأي تعويض أو حق ينشأ عن نشر هذه للنصة للمعلومات للذكورة في هذا البند بأي وجه من الوجوه.
- أقرّ بعلمي التام أن أي تصرف يجري عبر المنصة لا يعدّ نافذاً إلا بعد إتمام كافة الإجراءات وللتطلبات التي تحددها المنصة، وفي حال تعثر أي متطلب من متطلبات التصرف فيعدّ الطلب كأن لم يكن.
- أقرّ أن للنصة لا تتحمل أي آثار نظامية ناشئة عن العلاقة بيني وبين أطراف العملية، ويكون كلٌ منّا مسؤولاً في مواجهة الآخر.
- أقرّ أني موافق وعلى علم تام بمواصفات العقار علماً نافياً للجهالة والغرر، وبأني على علم تام بقيمة الرهن.

عودة

تقديم الطلب

| هل انت متاكد من قبول فرز العقار للرهون                                                                                                    |
|----------------------------------------------------------------------------------------------------|
| بقبول الطلب سوف يستطيع مالكه انشاء عملية فرز على الع<br>الرجوع للمرتهن                                                                                                  |
| عودة موافق                                                                                                    |
| اللنصة للمعلومات المذكورة في هذا البند بأي وجه من الوج                                                                                                    |
| أقرّ بعلمي التام أن أي تصرف يجري عبر للنصة لا يعدّ تافذاً<br>إتمام كافة الإجراءات وللتطلبات التي تحددها للنصة، وفي<br>أي متطلب من متطلبات التصرف فيعدّ الطلب كأن لم يكن |
| أقرّ أن للنصة لا تتحمل أي آثار نظامية ناشئة عن العلاقة بر<br>أطراف العملية، ويكون كلّ منّا مسؤولاً في مواجهة الآخر.                                                     |
| أقرّ أني موافق وعلى علم تام بمواصفات العقار علماً نافياً<br>والغرر، وبأني على علم تام بقيمة الرهن.                                                                      |
| أقرّ أني موافق على الشروط والأحكام ألا الواردة في للنصة؛<br>على كل تحديثاتها التي تجريها الجهة للشرفة على للنصة.                                                        |
| عودة الطل                                                                                                    |
|                                                                                                    |

I let at all all all a

8

قار دون

ل تعار

|    | معنوطة (٢ 2023 - البوردية العقابية (٢ 2023 - البوردية العقابية |
|----|----------------------------------------------------------------|
| YD | ط والأحكام   حول البورصة العقارية                              |
|    |                                                                |

![](_page_40_Picture_24.jpeg)

| وكيل غن:<br>شركة التمويل ا               | ة العفارية.<br>Real Estate                     | الہورم<br>Market                                                                   |
|------------------------------------------|------------------------------------------------|------------------------------------------------------------------------------------|
| ىتتىي ق:                                 |                                                | <ul> <li>موافقة فرز مرهون</li> <li>رقم الطلب:26017</li> <li>الطلب مكتمل</li> </ul> |
| كتابة (رس)                               | مبلغ الرهن<br>ألف                              | تفاصيل الرهن<br>مبلغ الرهن رقما (سن)<br>1,000                                      |
|                                          |                                                | تفاصيل المرتهن                                                                     |
| لتوحد للجهة الراهنة<br>700<br>رقم الجوال | الرقم الوطني<br>1906176<br>رقم هوية وكيل الجهة | اسم الجهة<br>ش <b>ركة التمويل الإختبارية</b><br>اسم وكيل الجهة                     |
| 0505558773                               | 1093866620                                     | حَد خالد عِد ال حَد<br>تفاصيل الملاك                                               |
| نسبة لللكية<br>23.33%                    | یم<br>خالد کرد ال کرد                          | رقم الهوية الاس<br>1094798137 لحد                                                  |

![](_page_40_Picture_26.jpeg)

www.moj.gov.sa الإدارة العامة للإعلام 🄰 🗿 🌲 in MojKsa 💽 Ksamoj والاتصال المؤسسي

![](_page_40_Picture_28.jpeg)

![](_page_40_Picture_29.jpeg)

![](_page_40_Picture_30.jpeg)

الاستعلامات العقارية 05

تقـدم البورصـة العقاريـة الخدمـات الاسـتعلامية للمسـتفيدين كافـة سـواءً كانـوا أفراداً أو جهات.

#### استعلام عن صك

اليورضة المقارية Real Estate Markel

المؤشرات

الاستعلامات العقارية

العقارات الملوكة

عقارات المورث

خدمات التداول

خدمات الرهون

سجل العمليات

تحديث الصكوك

الملف الشخصي

الاستعلام عن الصكوك العقارية

للاستعلام عن صك، اتبع الخطوات التالية:

1 ⋅ من خلال شريط التنقل في أعلى الصفحة اختيار صفحة استعلام عن صك.

- 2 ◄ إدخال رقم الوثيقة وتاريخها أو رقم الوثيقة ورقم هوية أحد الملاك.
  - 3 ◄ استعراض تفاصيل الوثيقة والعقار.

![](_page_41_Picture_7.jpeg)

| -1 🛸 🖆          | <mark>بورصة العقارية</mark><br>Real Estate Mark | محد العمري      |
|-----------------|-------------------------------------------------|-----------------|
| الصفقات الما    | اشرة                                            | صفقة جديدة      |
| الرحاب, بريدة   |                                                 |                 |
| فيمة الصفقة رس  | سعر الر                                         | مساحة العقار -  |
| 1,000           | <b>v</b> 1.56                                   | 640             |
| بقم القطعة      | بقم الخطط                                       |                 |
| 7496/749        | 959/2/ق                                         | 0/10/2022 12:46 |
| الثليماء, الخرج |                                                 |                 |
| فبمة الصفقة     | سعر التر                                        | مساحة العقار    |
| 886             | ▲ 2.03                                          | 436             |
|                 |                                                 | 9/10/2022 09:48 |
| الثليماء, الخرج |                                                 |                 |
| قيمة الصفقة . ـ | سعر التر                                        | مساحة العقار    |
| 1 000           | ▲ 2.03                                          | 492             |
| 1,000           |                                                 |                 |
| رقم القطعة      | رقم الخطط                                       |                 |

|            | محد العمري 🔻 |
|------------|--------------|
| الار       | -            |
| a .        |              |
| piloj<br>L |              |
| •          | _            |
|            | +            |
|            |              |
|            |              |
|            |              |
|            |              |

0

0

رض الوثيقة

| 5.3.5.00                                |      |
|-----------------------------------------|------|
| لتعلام عن الصك                          | لابى |
| صيل الوثيقة الأساسية                    | نفاد |
| الوثيقة الساحة ء⊭                       | رقم  |
| 400 2/2/1445 8900010028:                | 12   |
| ة الوتيقة القيود                        | حالا |
| ال لايوجد قيود                          | فعا  |
| ة العقار                                | حال  |
| طقة العقار غير موقوفة                   | مند  |
| ميل الملاك                              | نفاد |
| الهوية الاسم نسبة لللكية                | رقم  |
| 10264018 کد خالد کرد ال کر 50% 10264018 | 42   |
| ص <b>يل العقار</b> عدد العقارات: ٢      | نفاد |
| القطعة رقم الخطط الساحة                 | رقم  |
| 400 Z/11 44                             | 53   |
| المؤل الحي وللدينة                      | Cal  |
| الفقار<br>لعة الارض                     | قط   |
| عودة                                    |      |

![](_page_41_Picture_12.jpeg)

![](_page_41_Picture_13.jpeg)

![](_page_41_Picture_14.jpeg)

![](_page_41_Picture_15.jpeg)

![](_page_41_Picture_16.jpeg)

![](_page_41_Picture_17.jpeg)

#### استعلام عن العقارات المملوكة

#### للاستعلام عن العقارات المملوكة، اتبع الخطوات التالية:

- 1 ⋅ من خلال شريط التنقل في أعلى الصفحة اختيار صفحة عقاراتي.
  - 2 يتم عرض جميع العقارات المملوكة.
    - 3 ◄ اختيار العقار المراد استعراضه.
    - ◄ استعراض تفاصيل الوثيقة والعقار.

| الصفقات الم <mark>ب</mark> الأ | نىرة             | صفقة جديدة       |
|--------------------------------|------------------|------------------|
| حاب, بريدة                     |                  |                  |
| يمة الصققة رسي                 | سعر للتر رسيا ٩٩ | مساحة العقار ٢٠  |
| 1,000                          | <b>v</b> 1.56    | 640              |
| فم القطعة                      | رقم للخطط        |                  |
| 7496/74                        | 959/2/ق          | 10/10/2022 12:46 |
| ليماء, الخرج                   |                  |                  |
| يمة الصفقة                     | سعر للتر ب_/٢٩   | مساحة العقار م   |
| 886                            | ▲ 2.03           | 436              |
|                                |                  | 09/10/2022 09:48 |
| ليماء, الخرج                   |                  |                  |
| بمة الصفقة رس                  | اسغر للتر اسالحا | مساحة العقار م   |
| 1,000                          | ▲ 2.03           | 492              |
| فم القطعة                      | رقم للخطط        |                  |
| 347                            | 1427             | 09/10/2022 09:48 |

| څد العمري 🔻 | البورصة العقارية<br>Real Estate Market 🛛 🕹 🗙 |
|-------------|----------------------------------------------|
| v           | المؤشرات                                     |
| *           | الاستعلامات العقارية                         |
|             | العقارات المملوكة                            |
|             | الاستعلام عن الصكوك العقارية                 |
|             | عقارات المورث                                |
| v           | خدمات التداول                                |
| ~           | خدمات الرهون                                 |
| 2           | سجل العمليات                                 |
|             | تحديث الصكوك                                 |
| ÷.          | الملف الشخصي                                 |

| البورجة العقار<br>Istate Market 📚 😑 | ية <del>السعودية ال</del><br>Saudi Real I | محد العمري 🔻   | مري 🔻 |
|-------------------------------------|-------------------------------------------|----------------|-------|
| لعقارات المملوكة                    |                                           | +-<br>+-       |       |
| لحمراء, الرياض                      |                                           |                |       |
| رقم الضك                            | تاريخ الصلك                               | مساحة الغقار   |       |
| 990001000860                        | 10/2/1444                                 | 390            |       |
| رقم الخطط                           | رقم القطعة                                |                |       |
| ح/ 1353                             | 977 / 3996                                | نوع العقار     |       |
| انف, عسير                           |                                           |                |       |
| رقم الصك                            | تاريخ الصك                                | مساحة العقار 👘 | (74)  |
| 990001000827                        | 20/1/1444                                 | 649            |       |
| رقم الخطط                           | رقم القطعة                                |                |       |
| ت / ت / 451                         | 3359                                      | نوع العقار     |       |
| م الحمام, الرياض                    |                                           |                |       |
| رقم الضك                            | تاريخ الصك                                | مساحة العقار   |       |
| 990001000821                        | 19/1/1444                                 | 10,000         |       |
| رقم للخطط                           | رقم القطعة                                | 15.11.0        |       |
| 616                                 | 2479                                      | نوع العفار     |       |

![](_page_42_Picture_9.jpeg)

| تنسيم, الرياض |            |              |      |
|---------------|------------|--------------|------|
| رقم الصك      | تاريخ الصك | مساحة العقار | (44) |
| 390001000811  | 18/1/1444  | 613          |      |
| قم الخطط      | رقم القطعة |              |      |

## سجل العمليات

## للاستعلام عن العمليات العقارية القائمة أو المنتهية، اتبع الخطوات التالية:

- 1 من خلال شريط التنقل في أعلى الصفحة اختيار صفحة العمليات.
- 2 ◄ يتم عرض جميع العمليات العقارية التاريخية المنتهية أو العمليات التي لا تزال قائمة.
  - 3 اختيار العملية المراد استعراضها.
    - ◄ استعراض تفاصيل العملية.

| محد العمري       | ورصة العقارية<br>Real Estate Mar | ket                |
|------------------|----------------------------------|--------------------|
| صفقة جديدة       | ىرة                              | الصفقات المباث     |
|                  |                                  | حاب, بريدة         |
| مساحة العقار ب   | سعر للتر رسيدون                  | يمة الصفقة رس      |
| 640              | <b>v</b> 1.56                    | 1,000              |
|                  | رقم الخطط                        | فم القطعة          |
| 10/10/2022 12:46 | 959/2/ق                          | 7496/74            |
|                  |                                  | ليماء, الخرج       |
|                  |                                  | مة المرققة         |
| ا مساحة العقار د | MU JSLOU                         | - VISCHARDED VLANA |

|                                      | فد العوري ح |
|--------------------------------------|-------------|
| Real Estate Market 🛛 🍣 🐴<br>المؤشرات | ~           |
| الاستعلامات العقارية                 | <b>.</b>    |
| خدمات التداول                        | *           |
| خدمات الرهون                         | *           |
| سجل العمليات                         | 2           |
| تحديث الصكوك                         |             |
|                                      |             |

| 2022/11/08 16:46:44  |                    |                    |               |
|----------------------|--------------------|--------------------|---------------|
|                      | الأحساء            | وف بمحافظة         | العزيزية الهذ |
|                      | رقم للخطط          | رقم القطعة         | نوع العملية   |
| تم إنشاء الطلب       | 158/4 749          | / 3038             | رهن           |
| 2023/08/18 16:32:43  |                    |                    |               |
|                      | الأحساء            | بوف بمحافظة        | العزيزية الهذ |
|                      | 11.11.2            | رقم القطعة         | ا نوع العملية |
| ة الراهنة رفضت الطلب | رقم للحطط<br>158/1 | / 3038             | افراغ         |
|                      | 130/4              | 749                | بتمويل        |
| 2023/08/18 16:27:05  |                    |                    |               |
|                      |                    |                    | الللقا الرياض |
|                      |                    |                    | نوع العملية   |
| إنشاء الحساب الوسيط  | رقم للخطط          | رقم القطعة<br>6450 | صفقة          |
|                      | 5220               | 0439               | خاصة          |
| 2023/08/18 16:24:01  |                    |                    |               |
|                      |                    | Ľ,                 | الللقا الرياض |
|                      | رقم للخطط          | رقم القطعة         | ا ثوع العملية |
| للستفيد رفض الطلب    | 3226               | 6459 ä             | صفقة خاص      |
| 2023/08/18 16:04:11  |                    |                    |               |

![](_page_42_Picture_20.jpeg)

![](_page_42_Picture_21.jpeg)

![](_page_42_Picture_22.jpeg)

![](_page_42_Picture_23.jpeg)

![](_page_42_Picture_24.jpeg)

![](_page_42_Picture_25.jpeg)

## استعلام وريث عن عقارات مورث

## للاستعلام عن عقارات مورث، اتبع الخطوات التالية:

- 1 ◄ من خلال شريط التنقل في أعلى الصفحة اختيار صفحة استعلام عن عقارات مورث.
  - 2 ◄ يتم عرض جميع العقارات المملوكة للمورث.
    - 3 ◄ اختيار العقار المراد استعراضه.
    - ◄ استعراض تفاصيل الوثيقة والعقار.

| حد العمري ▼      | ورصة العقارية<br>Real Estate Mar | ket            |
|------------------|----------------------------------|----------------|
| صفقة جديدة       | ىرة                              | الصفقات المباث |
|                  |                                  | حاب, بريدة     |
| مساحة العقار ج   | سعر للتر ساريم                   | يمة الصققة     |
| 640              | <b>-</b> 1.56                    | 1,000          |
|                  | رقم للخطط                        | فم القطعة      |
| 10/10/2022 12:46 | 959/2/ق                          | 7496/74        |
|                  |                                  | ليماء, الخرج   |
| مساحة العقار م   | سعر للتر/ح                       | بمة الصفقة     |
| 436              | ▲ 2.03                           | 88             |
| 09/10/2022 09:48 |                                  |                |

| محد العمري 🔻 | البورمية العقارية<br>Real Estate Market 🛛 🗙 |
|--------------|---------------------------------------------|
| *            | المؤشرات                                    |
| ÷            | الاستعلامات العقارية                        |
|              | العقارات الملوكة                            |
|              | الاستعلام عن الصكوك العقارية                |
|              | عقارات المورث                               |
| *            | خدمات التداول                               |
| V            | خدمات الرهون                                |
| 2            | سجل العمليات                                |

| محد العمري 🔻                                    | البورمية العقاريية<br>Real Estate Market 🗼 🚅 |
|-------------------------------------------------|----------------------------------------------|
|                                                 | عقارات المورث                                |
|                                                 | غرناطة, الرياض                               |
| مساحة العقار .<br>556                           | رقم الوثيقة.<br>2/1/1445 390001001221        |
| ع العقار القيود<br>لعة الارض <b>لايوجد قيود</b> | رقم الخطط رقم القطعة نو:<br>0 14 / 3967 قط   |
|                                                 | غرناطة, الرياض                               |
| مساحة العقار (١٢٥)<br>556                       | رقم الوثيقة<br>6/11/1444 390001001587        |
| ع العقار القيود<br>لعة الارض <b>لايوجد قيود</b> | رقم الخطط رقم القطعة نور<br>0 14 / 3967 قط   |
|                                                 | غرناطة, الرياض                               |

![](_page_43_Picture_9.jpeg)

![](_page_43_Picture_10.jpeg)

![](_page_43_Picture_11.jpeg)

بإمكانك من خلال الملف الشخصي إضافة حساباتك البنكية و تعديل رقم الجوال المرتبط بالبورصة العقارية من خلالها. كما بإمكانك استخدام خدمات البورصة العقارية أصالةً عن نفسك، أو وكيلًا عن فرد، أو وكيلاً عن منشأة أو جهـة، أو وكيلاً عن ورثة، أو مفوضاً من جهـة حكومية أو صاحب مؤسسة فردية .

حيث تقدم البورصة العقارية إمكانية إضافة الوكالات الخاصة بالمستفيدين ضمن الملف الشخصي للمستفيد، لتسهيل الوصول إليها في أي وقت بشكل مباشر وإنهاء التعاملات العقارية.

ويُتاح أيضاً اختيار عدم رغبة المالك في تلقي إشعارات طلبات الشراء على عقار محدد أو على جميع العقارات المملوكة مـن خـلال صفحـة العقـار أو

![](_page_43_Picture_15.jpeg)

www.moj.gov.sa الإدارة العامة للإعلام 🎔 🗿 🌲 💼 MojKsa 🕒 Ksamoj والاتصال المؤسسي

![](_page_43_Picture_17.jpeg)

![](_page_43_Picture_18.jpeg)

![](_page_43_Picture_19.jpeg)

من خلال صفحة الملف الشخصي.

#### استخدام نظام البورصة العقارية بصفتك وكيلًا عن فرد

- ۱ الضغط على شريط التنقل أعلى الصفحة.
  - د. الضغط على الوكالات العقارية.
- 3 → تحديد نوع الوكالة المراد إدخالها > عن فرد
  - 4 🔸 إدخال رقم الوكالة، والنقر على تحقق.
- 5 ◄ بإمكانـك الوصـول للوكالـة عـن طريـق الصفحـة الشـخصية، أو الضغـط علـى اسـمك أعلـى الصفحـة >الـوكالات العقاريـة.

|                                | الملف الشخصي                               |
|--------------------------------|--------------------------------------------|
| 0                              | بيانات الاتصال                             |
| C                              | رقم الجوال <b>*</b>                        |
| C                              | البريد الإلكتروني<br>il@gmail.com          |
|                                | الحسابات البنكية المرتبطة                  |
| بنك الرياض<br>riyad bank       | رقم الحساب البنكي الآيبان ( IBAN )<br>3565 |
| بنك الرياض<br>riyad bank       | رقم الحساب البنكي الآيبان ( IBAN )<br>56   |
| مصرف الراجحين<br>Al Rajhi Bank | رقم الحساب البنكي الآيبان ( IBAN )<br>(    |
| بنك الرياض<br>rıyad bank       | رقم الحساب الننكر الآبيان ( IBAN )         |

|                    | #449844                                                                                       | انتهاء الوكالة:<br>1440/02/28                                                |
|--------------------|-----------------------------------------------------------------------------------------------|------------------------------------------------------------------------------|
| 0                  |                                                                                               | 1449/00/20                                                                   |
|                    | وكيل عن وكالة عز                                                                              | رقم هوية الوكل                                                               |
|                    | چد خالد چد ال چد                                                                              |                                                                              |
| 02                 |                                                                                               |                                                                              |
| 594                | #43725                                                                                        | انتهاء الوكالة                                                               |
|                    |                                                                                               | 1448/11/13                                                                   |
| وکيل               | عن                                                                                            | وكالة عن                                                                     |
| مۇس                | سسة عون سعد عبدالله الشم                                                                      | اني للتطوير العقاري اجهة                                                     |
| 1.6.               | الوطني الوحد للمنشأة                                                                          |                                                                              |
| 10 and             |                                                                                               |                                                                              |
| )44                | 70218530                                                                                      |                                                                              |
| )44<br>            | 70218530                                                                                      |                                                                              |
| 044                | 70218530<br>#7516284956                                                                       | انتهاء الوكالة:                                                              |
| )44<br>•           | 70218530<br>#7516284956                                                                       | انتہاء الوکالة:<br>1499/11/13                                                |
| 044<br>•<br>03     | 70218530<br>#7516284956<br>وکیل عن وک                                                         | انتهاء الوكالة:<br>1499/11/13<br>♦<br>غن رقم هوية الوكل                      |
| 044<br>(03         | 70218530<br>#7516284956<br>وكيل عن وكا<br>شركة التمويل الإختبارية                             | انتهاء الوكالة:<br>1499/11/13<br>♦ موية الوكل<br>7516284956                  |
| 03                 | 70218530<br>#7516284956<br>وكيل عن وكا<br>شركة التمويل الإختبارية<br>أضف وكالة                | التهاء الوكالة:<br>1499/11/13<br>ف عن رقم هوية الوكل<br>7516284956<br>حديدة  |
| 03                 | 70218530<br>#7516284956<br>وكيل عن وكا<br>شركة التمويل الإختبارية<br>أضف وكالة                | انتهاء الوكالة:<br>1499/11/13<br>• عن رقم هوية الوكل.<br>7516284956<br>جديدة |
| 03<br>مارارار      | 70218530<br>#7516284956<br>وكيل عن وكا<br>شركة التمويل الإختبارية<br>أضف وكالة<br>ت الحساب    | انتهاء الوكالة:<br>1499/11/13<br>• عن رقم هوية الوكل.<br>7516284956<br>جديدة |
| 03<br>مالي<br>مالي | 70218530<br>#7516284956<br>وكيل عن وكا<br>شركة التمويل الإختبارية<br>أضف وكالة<br>ت الحساب    | انتهاء الوكالة:<br>1499/11/13<br>• عن رقم هوية الوكل<br>7516284956<br>جديدة  |
| 03<br>میرارار      | 70218530<br>وكيل عن وكا<br>شركة التمويل الإختبارية<br>أضف وكالة<br>لا أخب ستاة بطارات شاو عال | انتهاء الوكالة:<br>1499/11/13<br>• عن رقم هوية الوكل<br>7516284956<br>جديدة  |

| وكيل عن ورثة | وکیل عن فرد | ، منشأة او جهة | وکیل عز                    |
|--------------|-------------|----------------|----------------------------|
| سة فردية     | 🔿 مالك مؤس  | من جهة حكومية  | موفوض                      |
|              |             | م الوكالة      | : رقم الوكالة<br>الدخل رقد |
|              |             |                |                            |
| تحقق         |             | الغاء          | -                          |
|              |             |                |                            |
|              |             |                |                            |

# الملوكة لي

## استخدام نظام البورصة العقارية بصفتك وكيلاً عن جهة

- ۱ الضغط على شريط التنقل أعلى الصفحة.
  - 2 ⋅ الضغط على الوكالات العقارية.
- - 4 🔸 إدخال رقم الوكالة، والنقر على تحقق.
- 5 ◄ بإمكانـك الوصـول للوكالـة عـن طريـق الصفحـة الشـخصية، أو الضغـط علـى اسـمك أعلـى الصفحـة > الـوكالات العقاريـة.

|                          | الملف الشخصي                               |
|--------------------------|--------------------------------------------|
| 0                        | بيانات الاتصال                             |
| C                        | رقم الجوا <mark>ل*</mark>                  |
| C                        | البريد الإلكتروني<br>il@gmail.com          |
|                          | الحسابات البنكية المرتبطة                  |
| بنك الرياض<br>rıyad bank | رقم الحساب البنكي الآيبان ( IBAN )<br>3565 |

| لعقارية                                         | وكالاتي ا |
|-------------------------------------------------|-----------|
| التهاء الوكالة:<br>#449844<br>1449/08/28        | 1         |
| كيل عن المكالة عن القم همية للمكل               | 01        |
| ید خالد کجد ال کجد                              |           |
|                                                 | 02        |
| التهاء الو<br>8/11/13 #437                      | 2594      |
| وكال                                            | وکیل عن   |
| بة عون سعد عبدالله الشمراني للتطوير العقاري  ج، | مۇسس      |

|                               | ىف وكالة جديدة                                                         |
|-------------------------------|------------------------------------------------------------------------|
| د 🔘 وكيل عن ورثة<br>سسة فردية | ) وكيل عن منشأة او جهة 🦳 وكيل عن فرر<br>موفوض من جهة حكومية 📃 مالك مؤس |
|                               | قم الوكالة<br>-                                                        |
|                               | ادخل رقم الوكالة                                                       |

![](_page_44_Picture_19.jpeg)

www.moj.gov.sa الإدارة العامة للإعلام والاتصال المؤسسي 🄰 🗿 🌲 in MojKsa 💽 Ksamoj

![](_page_44_Picture_21.jpeg)

![](_page_44_Picture_22.jpeg)

![](_page_44_Picture_23.jpeg)

|   | انتهاء الوكالة:<br>1499/11/13         | #7516284956                       |       |
|---|---------------------------------------|-----------------------------------|-------|
| 4 | وكالة عن رقم هوية الوكل<br>7516284956 | وكيل عن<br>شكة التمويل الاختيارية | 03    |
|   | الة جديدة                             | أضف وك                            |       |
|   |                                       | ت الحساب                          | خيارا |
|   | القضاءال تبالقوال ورمح                | اد داخت تاباله ، قاتير بذأ كا     |       |

![](_page_44_Picture_25.jpeg)

## استخدام نظام البورصة العقارية بصفتك وكيلاً عن ورثة

- ۱ الضغط على شريط التنقل أعلى الصفحة.
  - ۲ الضغط على الوكالات العقارية.
- 3 → تحديد نوع الوكالة المراد إدخالها > عن ورثة.
- ◄ إدخال رقم الوكالة ورقم حصر الورثة، والنقر على تحقق.
  - 5 ◄ إدخال الحساب البنكي الخاص بالورثة.
- 6 ، بإمكانـك الوصـول للوكالـة عـن طريـق الصفحـة الشـخصية، أو الضغـط علـى اسـمك أعلـى الصفحـة > الـوكالات العقاريـة.

|                          | للف الشخصي                                 |
|--------------------------|--------------------------------------------|
| 0                        | بانات الاتصال                              |
| C                        | رقم الجوا <mark>ل*</mark>                  |
| ľ                        | الىرىد الإلكتروني<br>il@gmail.com          |
|                          | لحسابات البنكية المرتبطة                   |
| بنك الرياض<br>гнад Балк  | رقم الحساب البنكي الآيبان ( IBAN )<br>3565 |
| بنك الرياض<br>rıyad bank | رقم الحساب البنكي الآيبان ( IBAN )         |

|                               | كالاتي العقارية            |
|-------------------------------|----------------------------|
| ائتهاء الوكالة:               | #449844                    |
| 1449/08/28                    |                            |
|                               | 0:                         |
| ەلە عن     رقم ھويە يبودل     | وديل عن                    |
|                               |                            |
|                               | 0:                         |
| انتهاء الوكالة:               | #4372594                   |
| 1448/11/13                    |                            |
| وكالة عن                      | وکیل عن                    |
| لشمراني للتطوير العقاري اجهة  | مؤسسة عون سعد عبدالله ا    |
|                               | الرقم الوطني للوحد للمنشأة |
|                               | 7021853044                 |
|                               |                            |
| and the second                | #7516284056                |
| انتهاء الوكالة:               |                            |
| انتهاء الوكالة:<br>1499/11/13 | #7510204950                |
| انتهاء الوکالة:<br>1499/11/13 | #7516284956                |

| ضف وكالة جديدة                                        |        |
|-------------------------------------------------------|--------|
| وکیل عن منشأة او جهة 🔹 وکی<br>موفوض من جهة حکومیة 🔇 ه | عن فرد |
| رقم الوكالة                                           |        |
| ادخل رقم الوكالة                                      |        |
| رقم حصر الورثة-                                       |        |
| ادخل رقم حصر الورثة                                   |        |
|                                                       |        |
| الغاء                                                 | تحقق   |

![](_page_45_Picture_10.jpeg)

| ىف وكالة جديدة                 | أض                    |      |
|--------------------------------|-----------------------|------|
|                                | ات الحساب             | خيار |
| شراء على جميع العقارات الملوكة | لا أرغب بتلقى طلبات ، |      |

## ة يعقارات للملوكة لي

## استخدام نظام البورصة العقارية بصفتك مفوضاً من جهة حكومية

- ۱ الضغط على شريط التنقل أعلى الصفحة.
  - 2 ⋅ الضغط على الوكالات العقارية.
- ◄ إدخال الرقم الوطني الموحد للجهة الحكومية (700)، والنقر على تحقق.
  - 5 🗣 إدخال الحساب البنكي الخاص بالجهة.
- 6 ، بإمكانـك الوصـول للوكالـة عـن طريـق الصفحـة الشـخصية، أو الضغـط علـى اسـمك أعلـى الصفحـة > الـوكالات العقاريـة.

|   | الملف الشخصي                      |
|---|-----------------------------------|
| 0 | بيانات الاتصال                    |
| C | رقم الجو <mark>ال*</mark>         |
| C | الىرىد الإلكتروني<br>il@gmail.com |
|   | الحسابات البنكية المرتبطة         |

|                               | #449844                                                                                                    | ائتهاء الوكالة:<br>1449/08/28                                                                                                    |
|-------------------------------|----------------------------------------------------------------------------------------------------|----------------------------------------------------------------------------------------------------|
| 0                             | ، مكتار عن                                                                                                    | ا رقم همية المكل                                                                                                    |
|                               | الجد خالد الجد ال الجد                                                                                                    |                                                                                                    |
| 0                             |                                                                                                    |                                                                                                    |
| 594                           | #43725                                                                                                    | انتهاء الوكالة:<br>1448/11/13                                                                                                    |
|                               | عن                                                                                                    | وكالة عن                                                                                                    |
| وكيل                          |                                                                                                    |                                                                                                    |
| وکیل<br>مؤس                   | سسة عون سعد عبدالله الشمر                                                                                                    | اني للتطوير العقاري اجهة                                                                                                    |
| وكيل<br>مؤس<br>الرقم<br>44    | سسة عون سعد عبدالله الشمر<br>الوطني الوحد للمنشأة<br>70218530                                                                       | اني للتطوير العقاري آجهة                                                                                                    |
| وكيل<br>مؤس<br>الرقم<br>44(   | سسة عون سعد عبدالله الشمر<br>الوطني الوحد للمنشأة<br>70218530                                                                       | اني للتطوير العقاري آجهة                                                                                                    |
| وكيل<br>مؤس<br>الرقم<br>44(   | سسة عون سعد عبدالله الشمر<br>الوطني الوحد للمنشأة<br>70218530<br>#7516284956                                                        | اني للتطوير العقاري جهة<br>انتهاء الوكالة:<br>1499/11/13                                                                                                    |
| وكيل<br>مؤس<br>144(م<br>10.00 | سسة عون سعد عبدالله الشمر<br>الوطني الوحد للمنشأة<br>70218530<br>70218536<br>وكيل عن وكا                                            | اني للتطوير العقاري جهة<br>انتهاء الوكالة:<br>1499/11/13<br>♦                                                                                                    |
| وكيل<br>مؤس<br>144(م<br>0.    | سسة عون سعد عبدالله الشمر<br>الوطني الوحد للمنشأة<br>70218530<br>70218536<br>توكيل عن وكا<br>شركة التمويل الإختبارية                | اني للتطوير العقاري جهة<br>انتهاء الوكالة:<br>1499/11/13<br>• عن رقم هوية الوكل<br>7516284956                                                                                                    |
| وكيل<br>مؤس<br>44(<br>0       | سسة عون سعد عبدالله الشمر<br>الوطني الوحد للمنشأة<br>70218530<br>70218536<br>توكيل عن وكا<br>شركة التمويل الإختبارية<br>أضف وكالة   | اني للتطوير العقاري جهة<br>اني للتطوير العقاري جهة<br>التهاء الوكالة:<br>التهاء الوكالة:<br>التهاء التهام الوكالة:<br>التهام الوكالة:<br>الوكالي الوكالة:<br>التهام الوكالة:<br>الوكالة:<br>الوكالي الوكالة:<br>الوكالة:<br>الوكالي الوكالة:<br>الوكالي الوكالي الوكالة:<br>الوكالي الوكالي الوكالة:<br>الوكالي الوكالي |
| وكيل<br>مؤس<br>44(            | سسة عون سعد عبدالله الشمر<br>الوطني الوحد للمنشأة<br>70218530<br>#7516284956<br>وكيل عن وكا<br>شركة التمويل الإختبارية<br>أضف وكالة | اني للتطوير العقاري جهة<br>انتهاء الوكالة:<br>1499/11/13<br>من رقم هوية الوكل.<br>7516284956<br>جديدة                                                                                                    |

| ب وكالة جديدة                                     | ضف      |
|---------------------------------------------------|---------|
| وكيل عن منشأة او جهة 🕥 وكيل عن فرد 🔘 وكيل عن ورثة |         |
| بوفوض من جهة حكومية 👘 مالك مؤسسة فردية            | • (•    |
| نجهه الحكومية                                     | د رقم ا |
| غل رقم الجهة الحكومية                             | -51     |

![](_page_45_Picture_23.jpeg)

![](_page_45_Picture_24.jpeg)

![](_page_45_Picture_25.jpeg)

46

![](_page_45_Picture_26.jpeg)

### استخدام نظام البورصة العقارية بصفتك مالك مؤسسة فردية

- ۱ الضغط على شريط التنقل أعلى الصفحة.
  - ۲ الضغط على الوكالات العقارية.
- 3 ◄ تحديد نوع الوكالة المراد إدخالها > مالك مؤسسة فردية.
- **4 Ⅰ** إدخال الرقم الوطني الموحد للمؤسسة (700)، والنقر على تحقق.
  - ₅ إدخال الحساب البنكي بالمؤسسة.
- 6 ، المكانـك الوصـول للوكالـة عـن طريـق الصفحـة الشـخصية، أو الضغـط علـى اسـمك أعلـى الصفحـة > الـوكالات العقاريـة.

| للف الشخصي                        |   |
|-----------------------------------|---|
| بانات الاتصال                     | 0 |
| رقم الجوال <mark>*</mark>         | C |
| الىرىد الإلكتروني<br>il@gmail.com | C |
| حسابات البنكية المرتبطة           |   |
|                                   |   |

| وكالاتي العقارية                                                           |                                                                        |
|----------------------------------------------------------------------------|------------------------------------------------------------------------|
| 01<br>01<br>وکیل عن وکال<br>کچد خالد کچد ال کچد                            | ائتهاء الوكالة:<br>1449/08/28<br>عن إرقم هوية للوكل                    |
| 02<br># <b>4372594</b>                                                     | انتهاء الوكالة:<br>1448/11/13                                          |
| وكيل عن<br><b>مؤسسة عون سعد عبدالله ال</b> د<br>الرقم الوطني للوحد للمنشأة | وكالة عن<br>مراني للتطوير العقاري اجهة                                 |
| 7021853044                                                                 |                                                                        |
| 7516284956#03<br>وكبل عن<br>شركة التمويل الإختبارية                        | انتهاء الوكالة:<br>1499/11/13<br>وكالة عن رقم هوية للوكل<br>7516284956 |
| أضف وك                                                                     | لة جديدة                                                               |
| فبلبات الحساب                                                              |                                                                        |

| وذيل عن منشاه او جهه 💿 وذيل عن فرد 💿 وذيل عن ورنه<br>موفوض من جهة حكومية 💿 مالك مؤسسة فردية |
|---------------------------------------------------------------------------------------------|
|                                                                                             |
| للإسمان                                                                                     |
| خل رقم للؤسسة                                                                               |
|                                                                                             |
|                                                                                             |

![](_page_46_Picture_10.jpeg)

![](_page_46_Picture_11.jpeg)

www.moj.gov.sa الإدارة العامة للإعلام 🎔 🗿 🌲 in MojKsa 🕒 Ksamoj والاتصال المؤسسي

![](_page_46_Picture_13.jpeg)

![](_page_46_Picture_14.jpeg)

![](_page_46_Picture_15.jpeg)

![](_page_47_Picture_0.jpeg)

![](_page_47_Picture_1.jpeg)

![](_page_47_Picture_2.jpeg)

![](_page_47_Picture_3.jpeg)